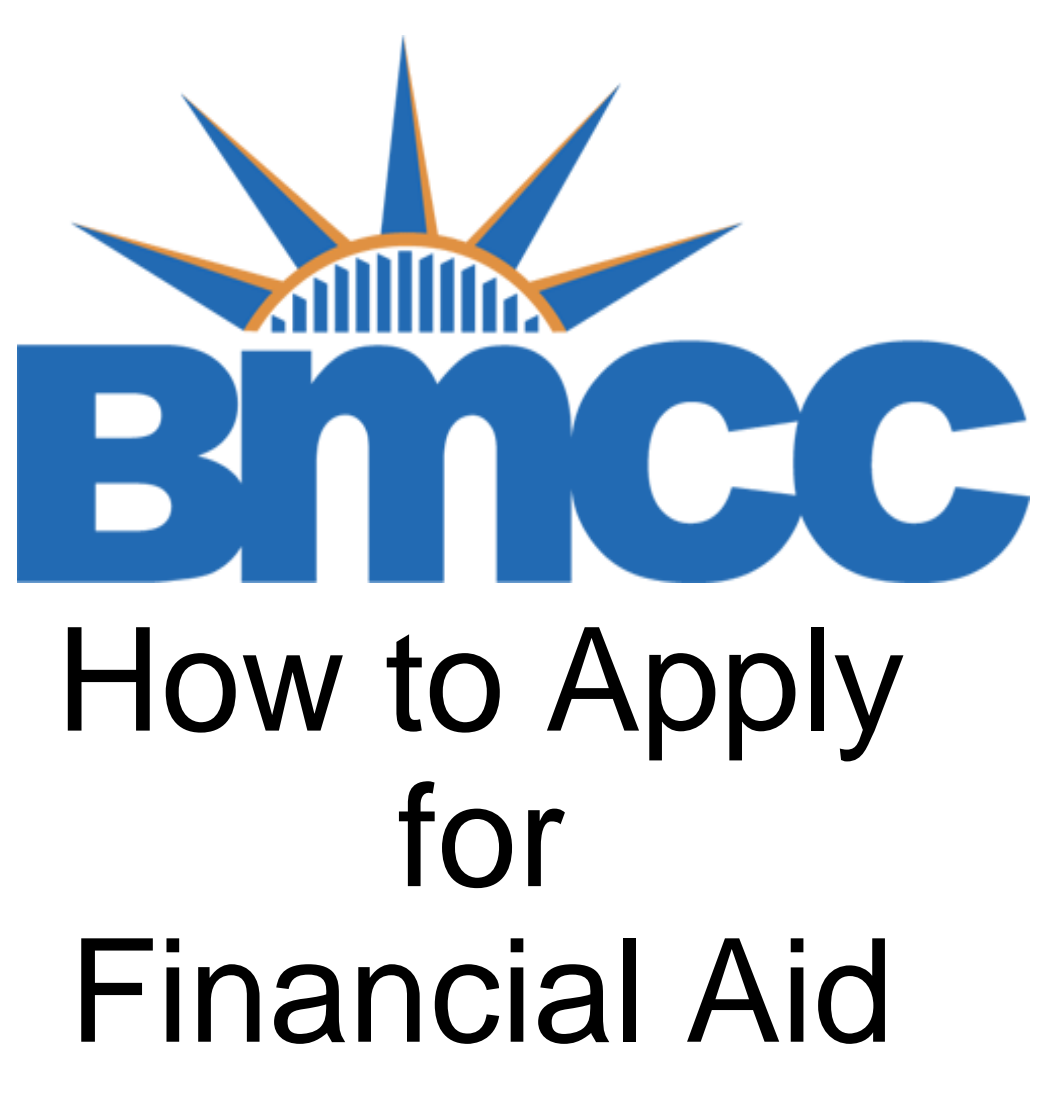

Fernando Alban George Artola Andrew Joseph

# **Official Website for Financial Aid**

## https://fafsa.ed.gov/spa/fafsa/

Federal Student Aid Search FAFSA Help FAFSA.gov Help fr Home Login Log in to the FAFSA Form Approved OMB No. 1845-0001 Only students may use their FSA ID to log in. Parents and others can start a FAFSA for a student by App. Exp. 12/31/2021 entering the student's identifiers. Parents and others can also work on a FAFSA form or correction the student started using the Save Key that the student made. Help for parents. I am a parent, preparer, or student from a OR I am the student **Freely Associated State** NEXT 📀 Site Last Updated: Sunday, March 15, 2020 Download Adobe Reader ©2010 fafsa.gov. All rights reserved.

# NEW APPLICANTS PROCEED TO NEXT SLIDE

# IF YOU FORGOT YOUR FSA ID INFORMATION, GO TO SLIDE NUMBER **11**

IF YOU ALREADY HAVE AN ACCOUNT, GO TO SLIDE NUMBER **21** 

# New Applicants have to create a FSA ID

# FSA ID

(Federal Student Aid Identification)

The FSA ID is used to verify your personal information such as name, last name, date of birth and social security number

| Log in to the FAFSA Form Approved                                                                                                    |                                                                                                    |                                                                                                    |  |  |  |
|----------------------------------------------------------------------------------------------------|----------------------------------------------------------------------------------------------------|----------------------------------------------------------------------------------------------------|--|--|--|
| Only students may use their FSA ID to log in. Parents and others can start a FAFSA for a student by entering the student's identifiers. Parents and others can also work on a FAFSA form or correction the student started using the <b>Save Key</b> that the student made. <u>Help for parents</u> . |                                                                                                    |                                                                                                    |  |  |  |
|                                                                                                    |                                                                                                    |                                                                                                    |  |  |  |
| OR                                                                                                    | I am a parent, preparer, or st<br>Freely Associated State                                                                                                    | udent from a                                                                                                    |  |  |  |
| he student                                                                                                    |                                                                                                    |                                                                                                    |  |  |  |
| ; the <u>student's identif</u>                                                                                                    | iers.                                                                                                    |                                                                                                    |  |  |  |
| Mobile Number                                                                                                    |                                                                                                    | ?                                                                                                    |  |  |  |
|                                                                                                    |                                                                                                    |                                                                                                    |  |  |  |
|                                                                                                    |                                                                                                    |                                                                                                    |  |  |  |
|                                                                                                    |                                                                                                    | ?                                                                                                    |  |  |  |
|                                                                                                    |                                                                                                    |                                                                                                    |  |  |  |
|                                                                                                    |                                                                                                    |                                                                                                    |  |  |  |
|                                                                                                    |                                                                                                    |                                                                                                    |  |  |  |
|                                                                                                    |                                                                                                    | NEXT 🗢                                                                                                    |  |  |  |
|                                                                                                    | nts and others can st<br>ers can also work on<br>udent made. <u>Help for</u><br><b>or</b><br><b>he student.</b><br>the <u>student's identif</u><br>Mobile Number | nts and others can start a FAFSA for a student by<br>ers can also work on a FAFSA form or correction<br>udent made. <u>Help for parents</u> .<br>I am a parent, preparer, or st<br>Freely Associated State the student.<br>I the <u>student's identifiers</u> .<br>Mobile Number |  |  |  |

## Step 1:

Provide the personal information requested on the image provided on the right side

## \*NOTE:

## PASSWORD CAN NOT CONTAIN YOUR PERSONAL INFORMATION.

USE Uppercase, Lowercase, Number and minimum 8+ characters

## Create an Account (FSA ID)

## Step 1 of 6 Account Information

Because financial aid agreements are legally binding, you can't create an account for someone else, even another family member. Parents and students must create their own accounts.

Note: A user can only have one account associated with his or her Social Security number.

| Usermanne                                                           |               |   |
|---------------------------------------------------------------------|---------------|---|
|                                                                     |               | ( |
| Email Address                                                       |               |   |
|                                                                     |               |   |
|                                                                     |               |   |
| Confirm Email Address                                               |               | _ |
|                                                                     |               | ( |
|                                                                     |               |   |
| Password                                                            |               |   |
| Password                                                            | Show Password |   |
| Password<br>✓ Uppercase                                             | Show Password | ( |
| Password<br>✓ Uppercase<br>✓ Lowercase                              | Show Password | ( |
| Password<br>✓ Uppercase<br>✓ Lowercase<br>✓ Number                  | Show Password | ( |
| Password<br>✓ Uppercase<br>✓ Lowercase<br>✓ Number<br>&+ characters | Show Password |   |
| Password  Uppercase Lowercase Number 8+ characters Confirm Password | Show Password |   |

## Step2:

## Provide your personal information

\*Note:

Social Security Number (Digits only)(NO DASH OR SLASH)

## Step 2 of 6 Personal Information

I understand that I'll be required to certify that the information I provide to create an account (FSA ID) is true and correct and that I'm the individual I claim to be.

If I'm not the person I claim to be, I understand that I'm not authorized to proceed and that I should exit this form now. If I provide false or misleading information, I understand that I might be subject to a fine, prison time, or both.

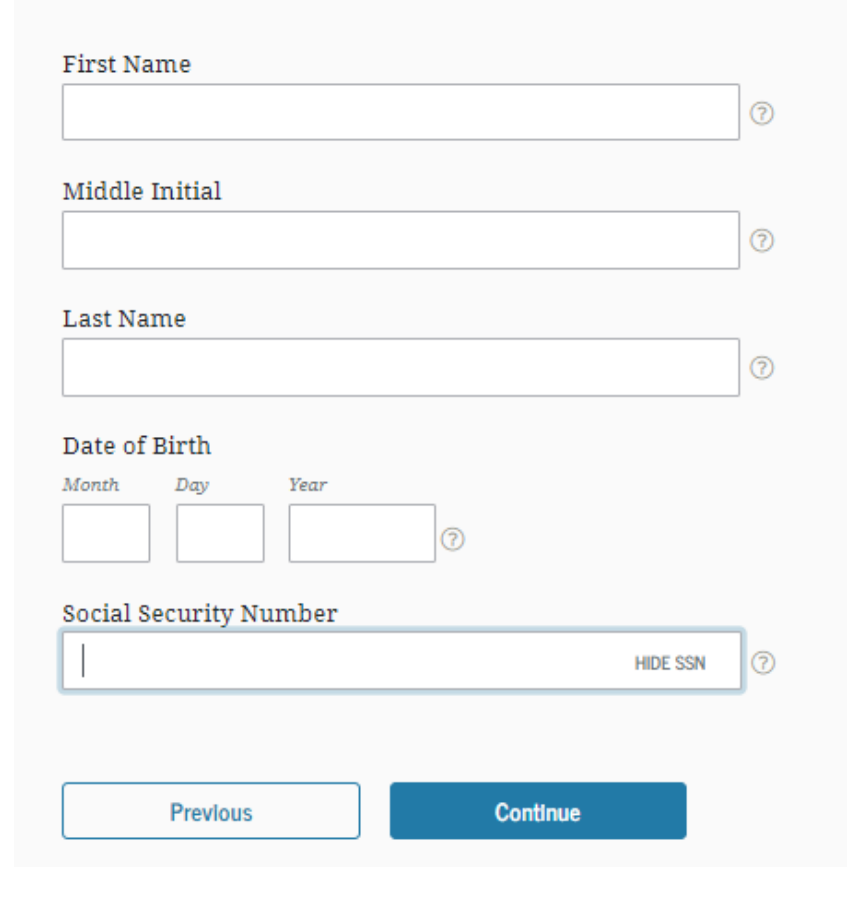

## Create an Account (FSA ID)

#### Step 3 of 6

## **Contact Information**

## Mailing Address

| Address  |   |
|----------|---|
|          | 0 |
| City     |   |
|          | 0 |
| State    |   |
| Select   | 0 |
| ZIP Code |   |
|          | 0 |
|          |   |

## Language Preference

| Language |  |
|----------|--|
| English  |  |

## Phone Number

#### Mobile Phone Number

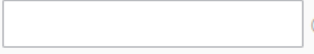

#### Confirm Mobile Phone Number

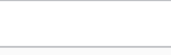

#### + Add Alternate Phone Number

Step 3 Provide your personal information requested

## \*Note:

on the left side

we encourage everyone to include your phone number or personal email (both if possible because that's the best and easier way to recover your account.)

## ADD THIS OPTIONS

## ALWAYS CHECK THE POINTED OPTIONS ARE MARKED

#### Mobile Phone Account Recovery

We strongly recommend setting up mobile phone account recovery. This option is used to help you restore access to your account by sending you a code via text message if you are locked out.

Yes, I would like to use my mobile phone for account recovery.

#### **Communication Preferences**

#### **Required Communications**

The U.S. Department of Education (ED) and its federal student loan servicers will need to provide you with required communications and documents related to your federal aid.

Select whether you want your required communications electronically (email) or by postal mail.

Recommended: By email

By selecting this option, you agree to receive required communications by email and confirm you have reviewed and agree to FSA's <u>Terms and Conditions</u>.

#### 🔘 By postal mail

If you choose to have your correspondence delivered by postal mail, you must provide a mailing address in the U.S., U.S. Territories or Canada.

#### Informational Emails

I want to receive email communications from ED and its federal student loan servicers about programs for which I may be eligible, such as grant programs, student loan forgiveness programs, and income-driven repayment plans.

If you choose to receive informational email messages, you may opt out by selecting "Unsubscribe" at the bottom of the emails you receive.

## Create an Account (FSA ID)

## Step 4 of 6

Challenge Questions

Challenge questions and answers are used to retrieve your username or password if you forget them or if you need to unlock your account.

Note: Answers are not case-sensitive.

#### Challenge Question 1

| Select |             | ~ |
|--------|-------------|---|
| nswer  |             |   |
|        | Show Answer | ) |

| Question |             |     |
|----------|-------------|-----|
| Select   |             | * 💿 |
| Answer   |             |     |
|          | Show Annuar |     |

#### Challenge Question 3

| Select                                             |                | * 🔋 |
|----------------------------------------------------|----------------|-----|
| Answer                                             |                |     |
|                                                    | Show Answer (? | )   |
| Challenge Question                                 | 4              |     |
| Challenge Question                                 | 4              |     |
| Challenge Question<br>Question<br>Select           | 4              | • 🔊 |
| Challenge Question<br>Question<br>Select<br>Answer | 4              | • 🔊 |

Step 4:

**Challenge Questions** 

You will have to select 4 different questions with the respective answer.

This is used as a last tool to recover your account if somehow the email or phone are not available anymore.

## AFTER YOU HAVE COMPLETED THE QUESTIONARY, CHECK THE ANSWERS SINCE ANY UPPERCASE OR LOWERCASE, SPACE, NUMBER OR SYMBOLS WILL COUNT. (KEY SENSITIVE)

## Challenge Question 3

| In what city did you                                              | ir parents meet? 🗸 🗸                    |
|-------------------------------------------------------------------|-----------------------------------------|
| Inswer                                                            |                                         |
| Russia                                                            | Hide Answer (?)                         |
| Challenge Question                                                | ı <b>4</b>                              |
| Challenge Question                                                | n <b>4</b><br>me of your best friend? ► |
| <b>Challenge Questior</b><br>Question<br>What is the first nar    | n <b>4</b><br>me of your best friend? ~ |
| Challenge Questior<br>Question<br>What is the first nar<br>Answer | n <b>4</b><br>me of your best friend?   |

Step 5:

Verify your personal information

This is your last chance to change your personal information if needed.

## Jreate an Account (FSA ID)

Step 5 of 6 Confirm & Verify

Verify the information you provided for your account below. If there is an error, select "Edit" in the section where the error exists to correct the information.

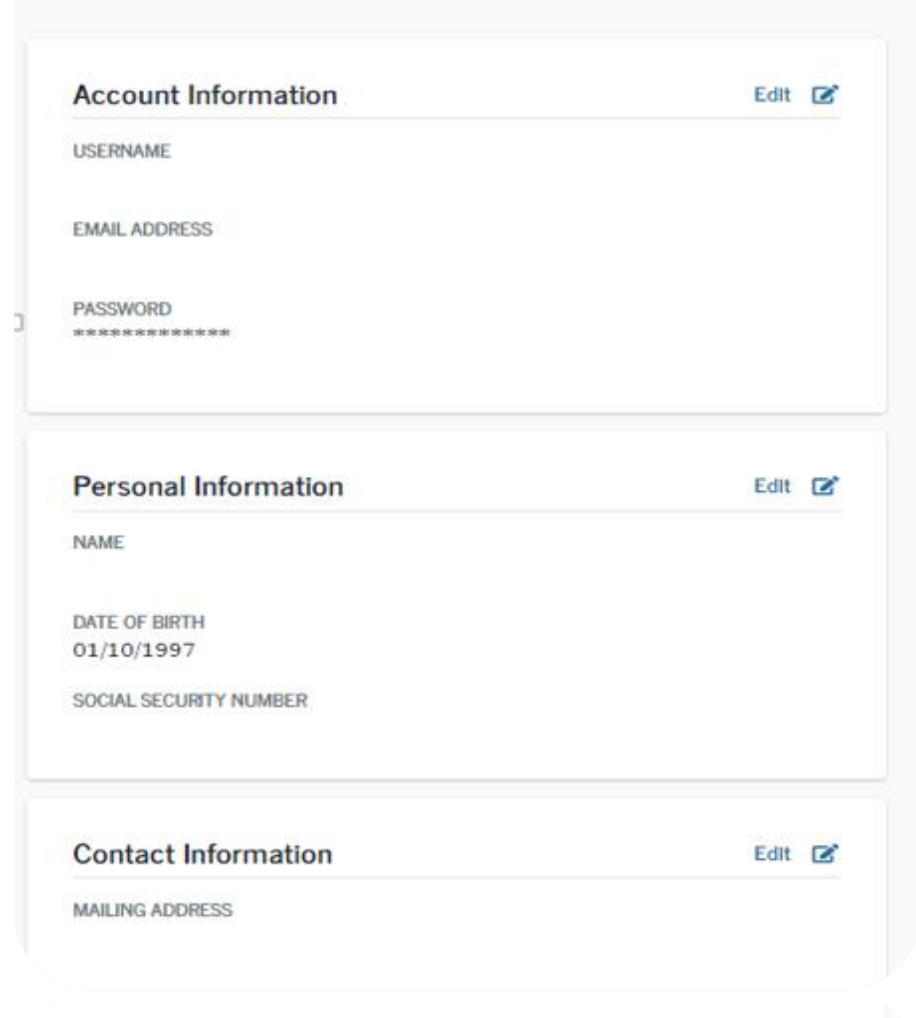

Step 6:

Verify your email and phone number and then go to the Fafsa website

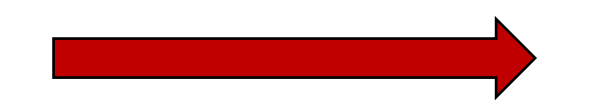

<u>https://fafsa.ed.gov/spa/fafsa/</u>

## RECOVERING FSA ID

If you don't remember the username or password, but remember the email, phone or challenge question. Follow next steps.

## IF YOU REMEMBER, THEN GO TO POWER POINT NUMBER 21

## LOG-IN

Select "Forgot My Username"

"Forgot My Password"

## Log In

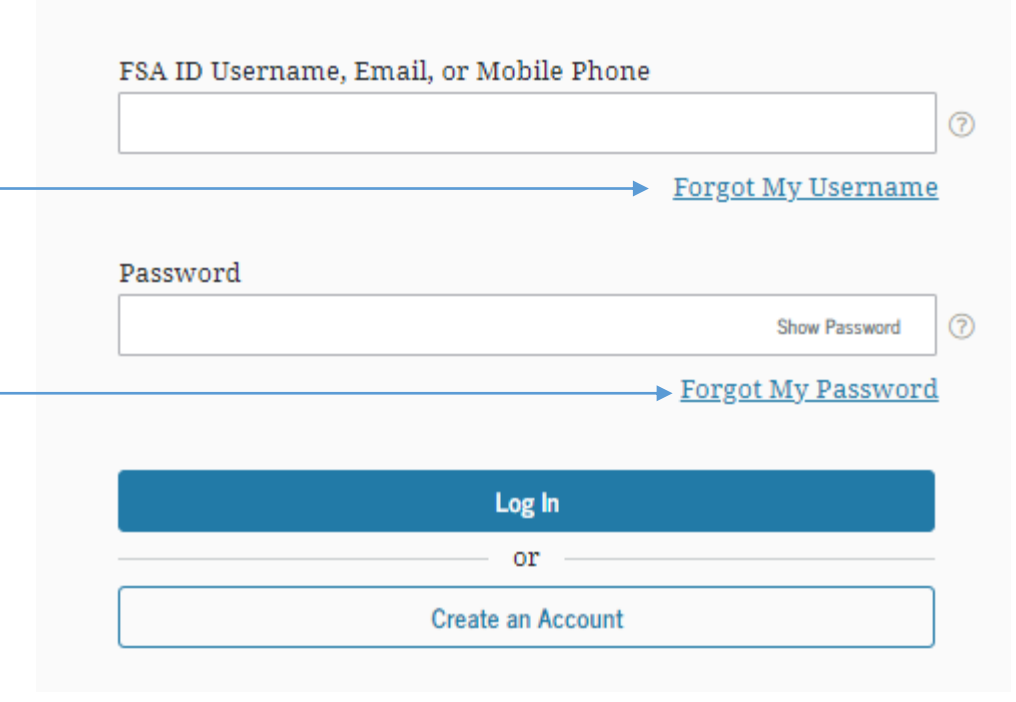

Forgot Username:

If you desire to recover the username

Go here

## Did You Know?

You can log in to your account using your verified email address or verified mobile phone number instead of your username.

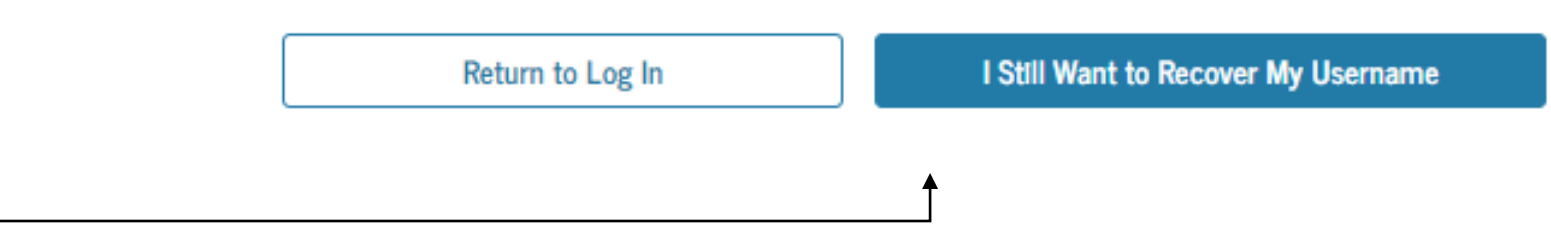

## Retrieve Your Username

If you don't have access to the email or mobile phone, select Challenge Questions.

## **Retrieve Your Username**

Select one of the following options to retrieve your username:

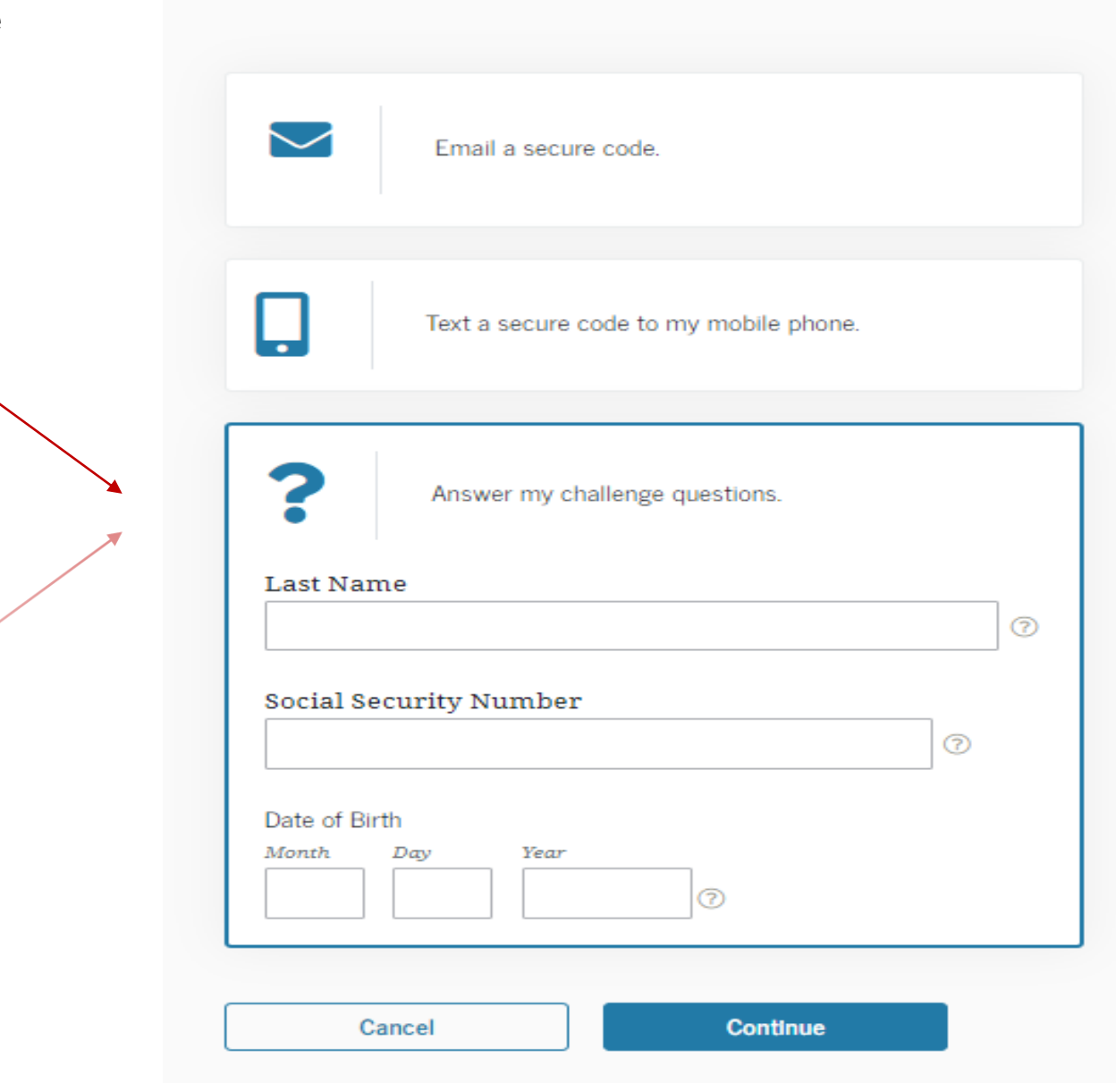

Answer Your Challenge Questions

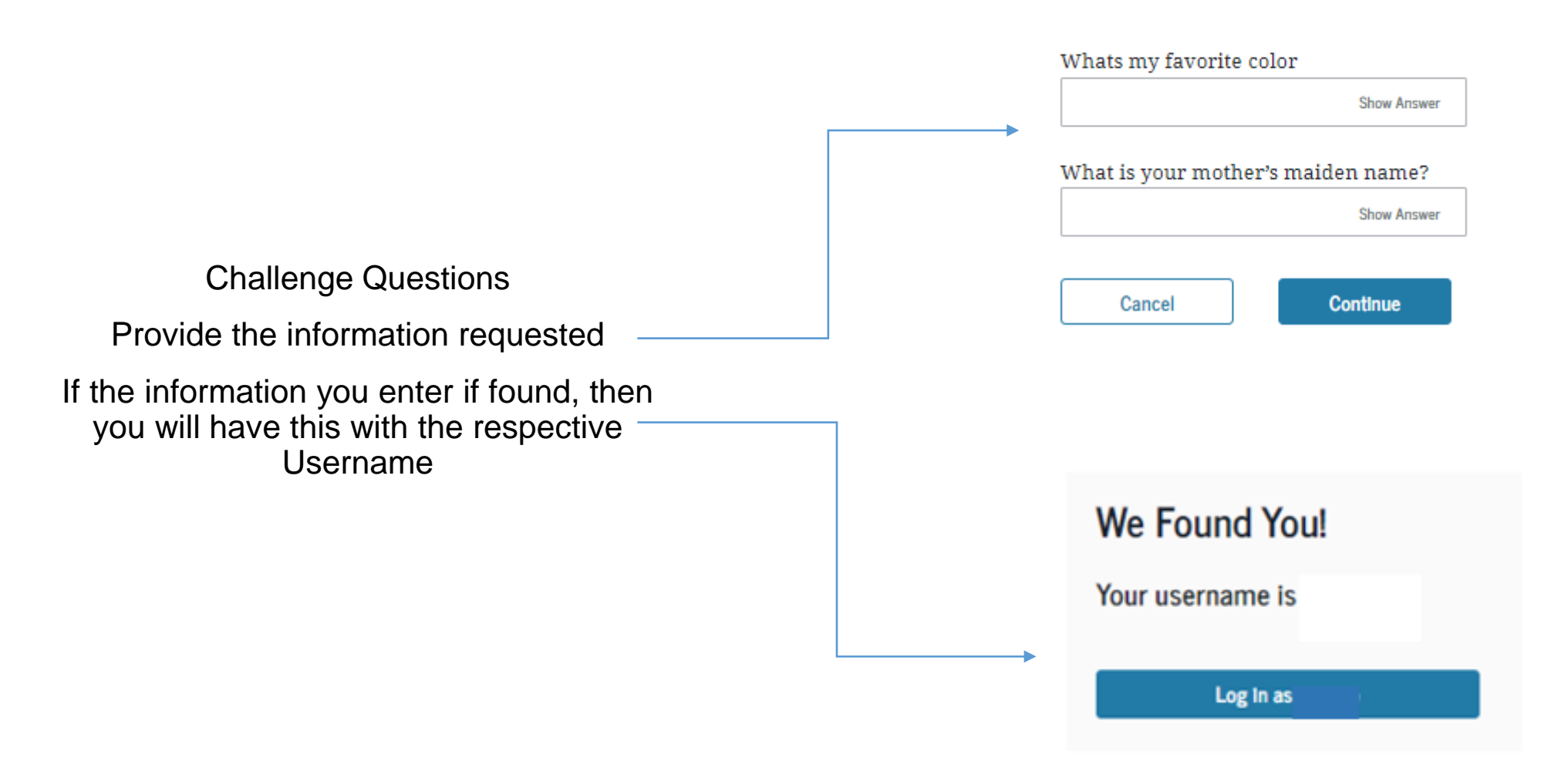

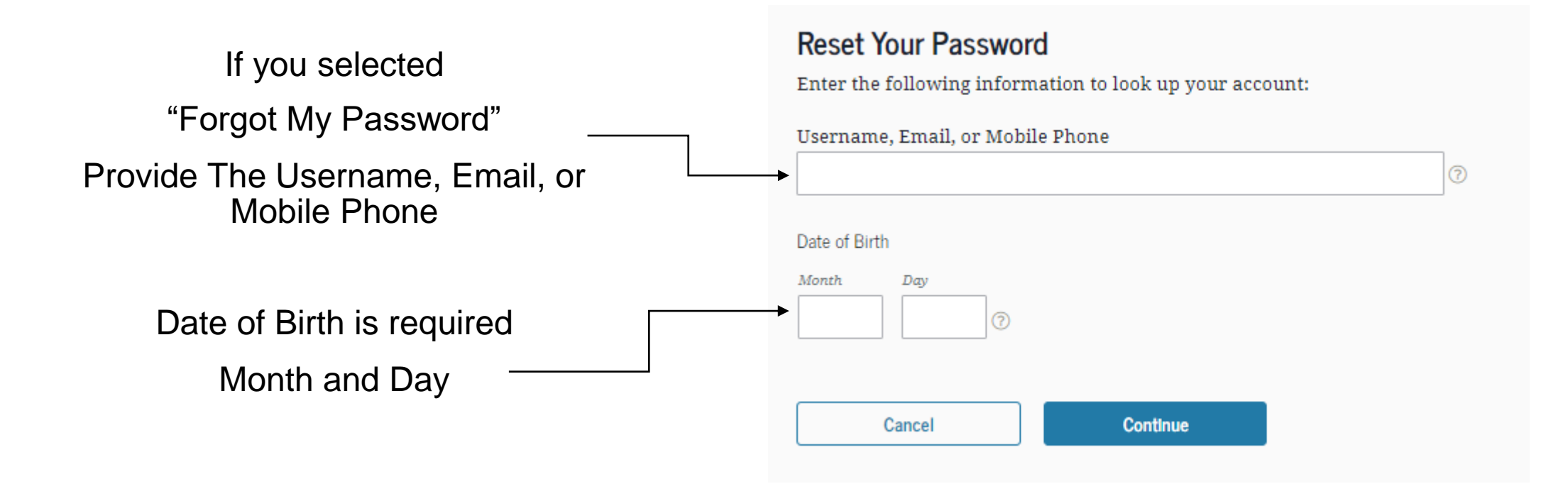

Reset Your Password

If you provided the right information on the prior slide, this is the following outcome

**Email or Challenge Questions** 

## NOTE:

## WE ADVISE TO SELECT EMAIL

CHALLENGE QUESTION COULD RESET YOUR PASSWORD, BUT THEY WILL BLOCK YOU FOR 30MINUTES AND THEN THE SYSTEM WILL ALLOW YOU TO LOG-IN

PHONE NUMBER DOES NOT SHOW BECAUSE THE APPLICANT DIDN'T VERIFY IT WHEN HE APPLIED FOR THE FSA ID.

## **Reset Your Password**

Select one of the following options to reset your password:

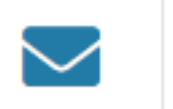

Email a secure code.

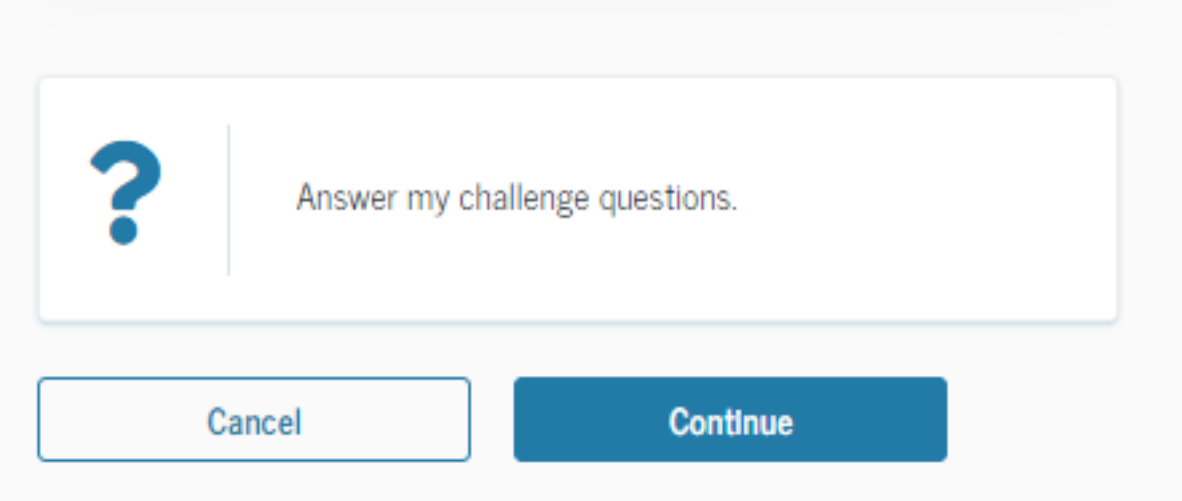

## Security Code Sent

Check your email and find the Security code .

|                     | Close ×                |
|---------------------|------------------------|
| Secure Code Sent    |                        |
| An email containing | a secure code was sent |
| to the email:       | @gmail.com             |
|                     |                        |
| Resend Secure Code  |                        |
|                     |                        |
|                     |                        |

## Create a New Password

The Password its not supposed to be an old one or something related to your personal information:

# NO NAME LAST NAME DATE OF BIRTH OR SOCIAL.

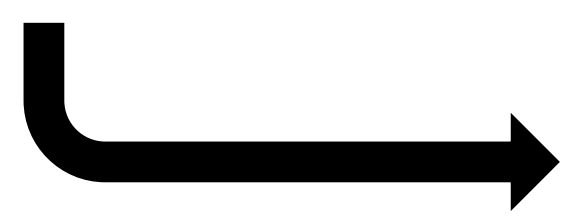

## Create a New Password

Enter your new password below. It may not include your name, date of birth, or Social Security number. Do not use a password you've used before.

## New Password

# Show Password Uppercase Lowercase Number 8+ characters Confirm New Password

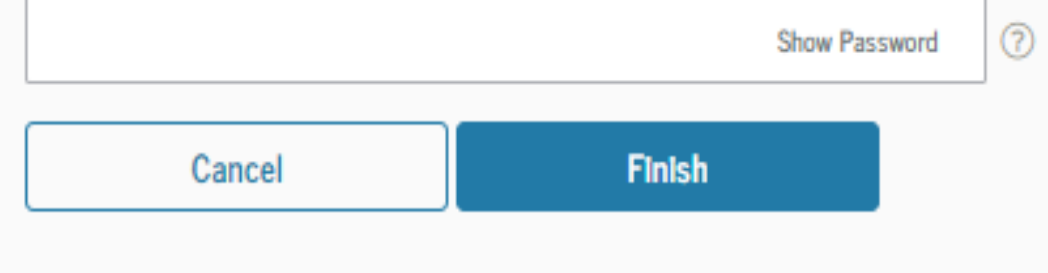

## YOU HAVE SUCCESSFULLY CREATED A NEW PASSWORD

Go back to the financial aid Link and proceed to enter your FSA ID information

## YOU HAVE SUCCESSFULLY CREATED A NEW PASSWORD

You have successfully reset your password. Please use your new password to log in to your account.

# Log In

FSA ID Username, Email, or Mobile Phone

| ,,,,,             |                           |
|-------------------|---------------------------|
|                   | (                         |
|                   | <u>Forgot My Username</u> |
| Password          |                           |
|                   | Show Password             |
|                   | Forgot My Password        |
|                   |                           |
| Log In            |                           |
| or                |                           |
| Create an Account |                           |
|                   |                           |

## NOTE

## IF YOU ARE UNDER 24 YEARS OLD

YOU HAVE TO CREATE AN ACCOUNT FOR YOUR FATHER OR MOTHER (FSA ID) THE SAME WAY YOU MADE IT FOR YOU BECAUSE AT THE END OF THE APPLICATION. FAFSA WILL REQUIRE YOUR PARENTS FSA ID (SAME STEPS AS WHEN THE APPLICANT MADE THEIR ACCOUNT)

# Every applicant must use "I am the student"

\*Note:

Always use the applicant 'FSA ID'

IF PARENTS HAVE A FSA ID, USE IT WHEN FAFSA APPLICATION REQUEST IT ON PARENTS FINANCIAL INFORMATION.

| Log in to the FAFSA                                                                                 |                              |                                                           | Form Approved |
|----------------------------------------------------------------------------------------------------|------------------------------|-----------------------------------------------------------|---------------|
| Only students may use their FSA ID to log in. Parents and others can start a FAFSA for a student by |                              |                                                           |               |
| he student started using the <b>Save Key</b> that the stu                                           | ident made. <u>Help for</u>  | parents.                                                  |               |
|                                                                                                    |                              |                                                           |               |
| I am the student                                                                                    | OR                           | I am a parent, preparer, or st<br>Freely Associated State | udent from a  |
| Do not log in with the FSA ID if you are not th                                                     | e student                    |                                                           |               |
| Don't have an ESA ID2 Create one or login using                                                     | the student's identif        | iors                                                      |               |
| Don't have an FSA ID? Create one of loght using                                                     | ule <u>student s identii</u> | <u>IEIS.</u>                                              | •             |
| Student's FSA ID Username, E-mail Address, or I                                                     | Mobile Number                |                                                           |               |
|                                                                                                    |                              |                                                           |               |
| Forgot Username                                                                                     |                              |                                                           |               |
|                                                                                                    |                              |                                                           |               |
| The student's FSA ID Password                                                                       |                              |                                                           |               |
|                                                                                                    |                              |                                                           |               |
| Forgot Password                                                                                     |                              |                                                           |               |
|                                                                                                    |                              |                                                           |               |
|                                                                                                    |                              |                                                           |               |
|                                                                                                    |                              |                                                           |               |
|                                                                                                    |                              |                                                           | NEXT 🕤        |
|                                                                                                    |                              |                                                           |               |

## Disclaimer

must be accepted in order to apply for the Application.

NOTE: CHECK THIS

## Disclaimer

## Warning

You are accessing a U.S. Federal Government computer system intended to be solely accessed by individual users expressly authorized to access the system by the U.S. Department of Education. Usage may be monitored, recorded, and/or subject to audit. For security purposes and in order to ensure that the system remains available to all expressly authorized users, the U.S. Department of Education monitors the system to identify unauthorized users. Anyone using this system expressly consents to such monitoring and recording. Unauthorized use of this information system is prohibited and subject to criminal and civil penalties. Except as expressly authorized by the U.S. Department of Education, unauthorized attempts to access, obtain, upload, modify, change, and/or delete information on this system are strictly prohibited and are subject to criminal prosecution under 18 U.S.C. § 1030, and other applicable statutes, which may result in fines and imprisonment. For purposes of this system, unauthorized access includes, but is not limited to:

- Any access by an employee or agent of a commercial entity, or other third party, who is not the individual user, for purposes of commercial advantage or private financial gain (regardless of whether the commercial entity or third party is providing a service to an authorized user of the system); and
- Any access in furtherance of any criminal or tortious act in violation of the Constitution or laws of the United States or any state.
- If system monitoring reveals information indicating possible criminal activity, such evidence may be provided to law enforcement personnel.

II DECLINE ACCEPT II Ó

## NOTE

START 2020-2021 August 2020 To December(Fall Semester) And January 2021 to May (Spring Semester)

## START 2019-2020

August 2019 To December(Fall Semester) And

January 2020 to May (Spring Semester)

Summer and winter are not included in the Financial Aid Package

# For which school year are you applying for financial aid?

If you are applying for a summer session, or just don't know which application to complete, check with the college you are planning to attend.

Which school year should I choose?

START 2020-2021 FAFSA

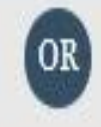

START 2019-2020 FAFSA

# The save key allows you to save the FAFSA form and return to it later

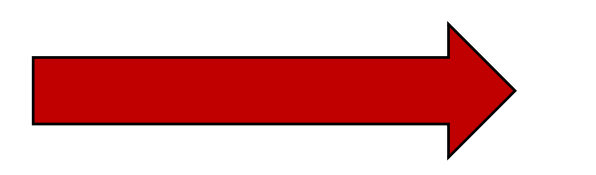

## NOTE:

## CREATE A 4 DIGIST SAVE KEY BECAUSE IT LAST UNTIL YOU SUBMIT YOUR FINANCIAL AID

## IF YOU MAKE CORRECTIONS OR RENEW YOUR FINANCIAL AID, A NEW THE SAVE KEY WILL BE REQUIRE.

## Start Student's 2019-2020 FAFSA

|                                                                                                    | Form Approved<br>OMB No. 1845-000L |
|----------------------------------------------------------------------------------------------------|------------------------------------|
| Create a Save Key.<br>The Save Key is for temporary use for you or your parent to return and complete this specific FAFSA. | App. Exp. 12/31/2020.              |
| Create a Save Key                                                                                                    | 0                                  |
|                                                                                                    |                                    |
| Re-enter Save Key                                                                                                    | 0                                  |
| • MY FAFSA                                                                                                    | NEXT O                             |

Site Last Updated: Sunday, September 30, 2018

Download Adobe Reader

©2010 fafsa.gov. All rights reserved.

## **Personal Information for Student**

Make sure you enter your personal information exactly as it appears on your Social Security card.

NOTE:

## IF YOU LOG-IN WITH YOUR FSA ID, THE WHOLE APPLICATION WILL HAVE THE DETAILS FROM THE ACCOUNT PROVIDED (JUST VERIFY YOUR INFORMATION)

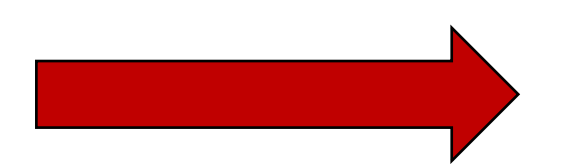

|                         |                          | Personal Ir        | nformation fo          | or Student               |                   |                           |
|-------------------------|--------------------------|--------------------|------------------------|--------------------------|-------------------|---------------------------|
| Student<br>Demographics | School Selection         | Dependency Status  | Parent<br>Demographics | Financial<br>Information | Sign & Submit     | Confirmation              |
| TUDENT INFOR            |                          |                    |                        |                          |                   |                           |
| Because<br>the stud     | e the FAFSA bel<br>lent. | ongs to the studen | t, "you" and "yo       | ur" always (unle         | ess otherwise not | ed) refer to              |
| Your last name          |                          |                    |                        |                          |                   | 2                         |
| Your first name         |                          |                    |                        |                          |                   | 0                         |
| Your middle init        | ial                      |                    |                        |                          |                   | ?                         |
| Your Social Secu        | rity Number              |                    |                        |                          |                   |                           |
| Your date of birt       | ih                       |                    |                        |                          |                   | 2                         |
| mm/dd/yyyy              |                          |                    |                        |                          |                   |                           |
|                         |                          |                    |                        |                          | PREVIOUS          | NEXT 🗢                    |
| te Last Updated: Sunday | y, September 30, 2018    |                    |                        |                          | Dov               | wnload <u>Adobe Reade</u> |

©2010 fafsa.gov. All rights reserved.

Student Information

Check your personal mailing address, city, state, Zip code and personal Email.

|                         |                       | Student            | Address and            | l E-mail                 |               |                           |
|-------------------------|-----------------------|--------------------|------------------------|--------------------------|---------------|---------------------------|
| Student<br>Demographics | School Selection      | Dependency Status  | Parent<br>Demographics | Financial<br>Information | Sign & Submit | Confirmation              |
| STUDENT INFOR           |                       |                    |                        |                          |               |                           |
| Your permanen           | t mailing address     | (include apt. numb | er)                    |                          |               | 2                         |
| Your city (and co       | ountry if not U.S.)   | )                  |                        |                          |               | ?                         |
| Your state              |                       |                    |                        |                          |               | 2                         |
| Your ZIP code           |                       |                    |                        |                          |               | •                         |
| Your e-mail add         | ress                  |                    |                        |                          |               | ?                         |
|                         |                       |                    |                        |                          | • PREVIOUS    | NEXT O                    |
| ite Last Updated: Sunda | y, September 30, 2018 | 00040 0            | for your All which a   |                          | Do            | wnload <u>Adobe Reade</u> |
|                         |                       | ©2010 fa           | usa.gov. All rights re | eservea.                 |               |                           |

Complete A and B point C and D are optional

|                          |                       | Student Pho       | one and Drive          | er's License             |               |                            |
|--------------------------|-----------------------|-------------------|------------------------|--------------------------|---------------|----------------------------|
| Student<br>Demographics  | School Selection      | Dependency Status | Parent<br>Demographics | Financial<br>Information | Sign & Submit | Confirmation               |
| STUDENT INFOR            |                       |                   |                        |                          |               |                            |
| Are you male or<br>Male  | female?               |                   |                        |                          |               | 0                          |
| Your telephone           | number                |                   |                        |                          |               | 0                          |
| ·····                    | 1 //6                 | 1                 |                        |                          |               |                            |
| Your driver's lice       | ense number (if y     | ou have one)      |                        |                          | (             |                            |
| Your driver's lice       | ense state            |                   |                        |                          |               | 0                          |
| Select                   |                       |                   |                        |                          |               | ¢ (                        |
|                          |                       |                   |                        |                          | • PREVIOUS    | NEXT O                     |
| Site Last Updated: Sunda | y, September 30, 2018 |                   |                        |                          | Dov           | vnload <u>Adobe Reader</u> |
|                          |                       | ©2010 fa          | fsa.gov. All rights re | eserved.                 |               |                            |

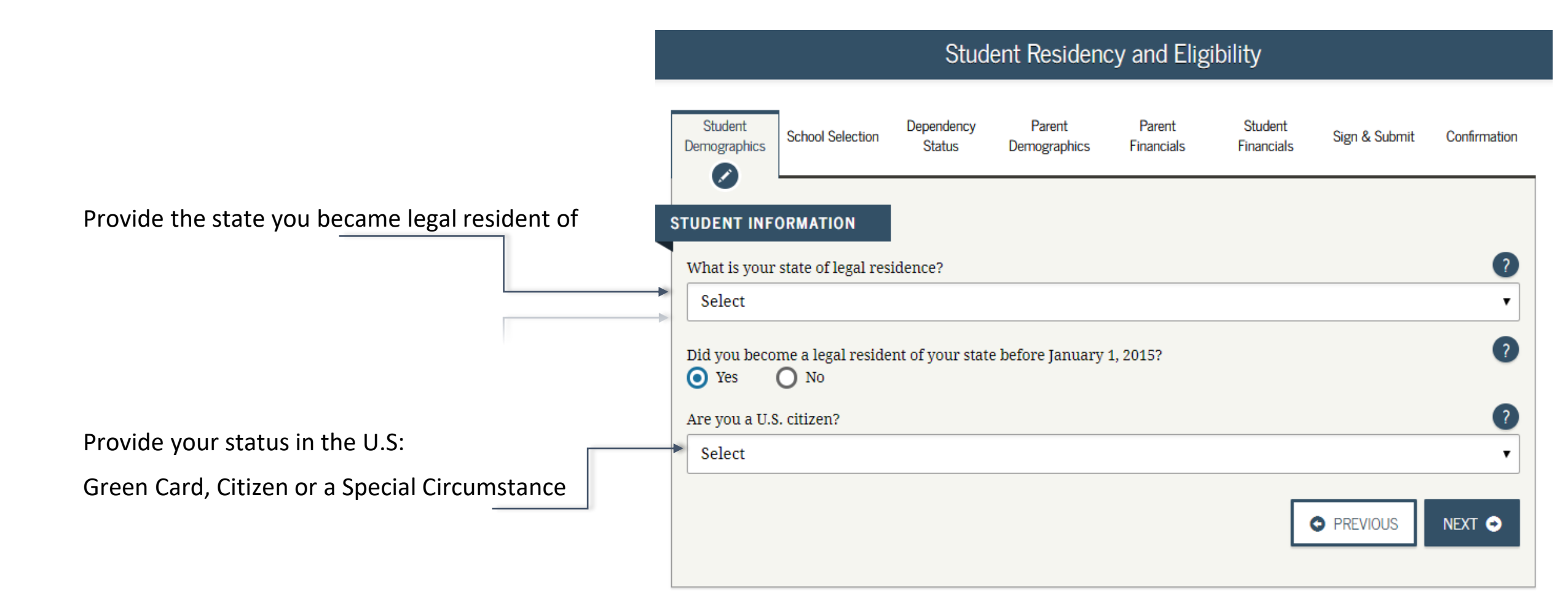

Student Education:

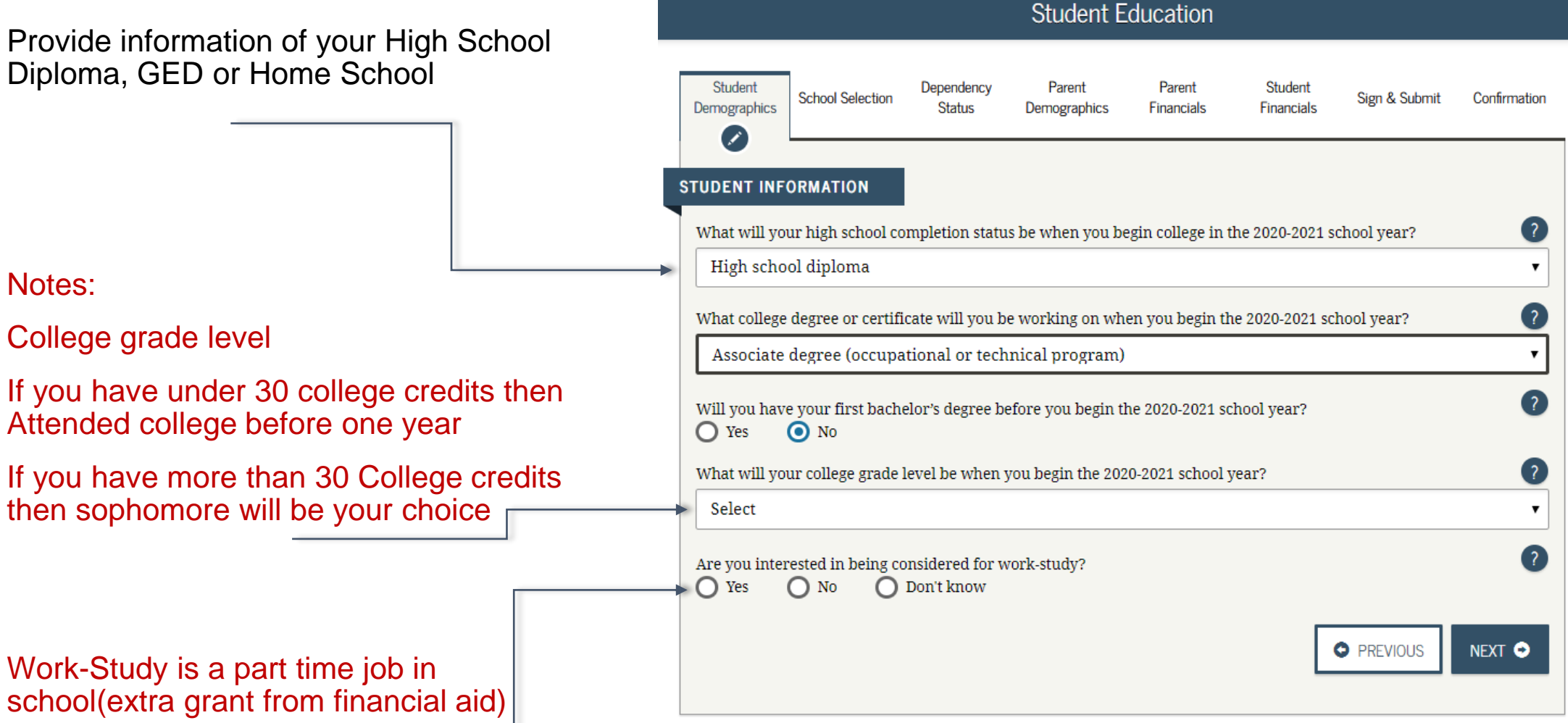

## Student Foster Care

If you have any record of a foster care system related to you select "yes"

Extra information will be requested from the financial aid office after your FAFSA is revised.

| STUDENT INFORMATION<br>Are you a foster youth or were you at any time in the foster care system? |  |
|--------------------------------------------------------------------------------------------------|--|
| Are you a foster youth or were you at any time in the foster care system?                        |  |
|                                                                                                  |  |
| Ves 💿 No                                                                                         |  |
| Highest school completed by Parent 1                                                             |  |
| College or beyond                                                                                |  |
| Highest school completed by Parent 2                                                             |  |
| College or beyond                                                                                |  |

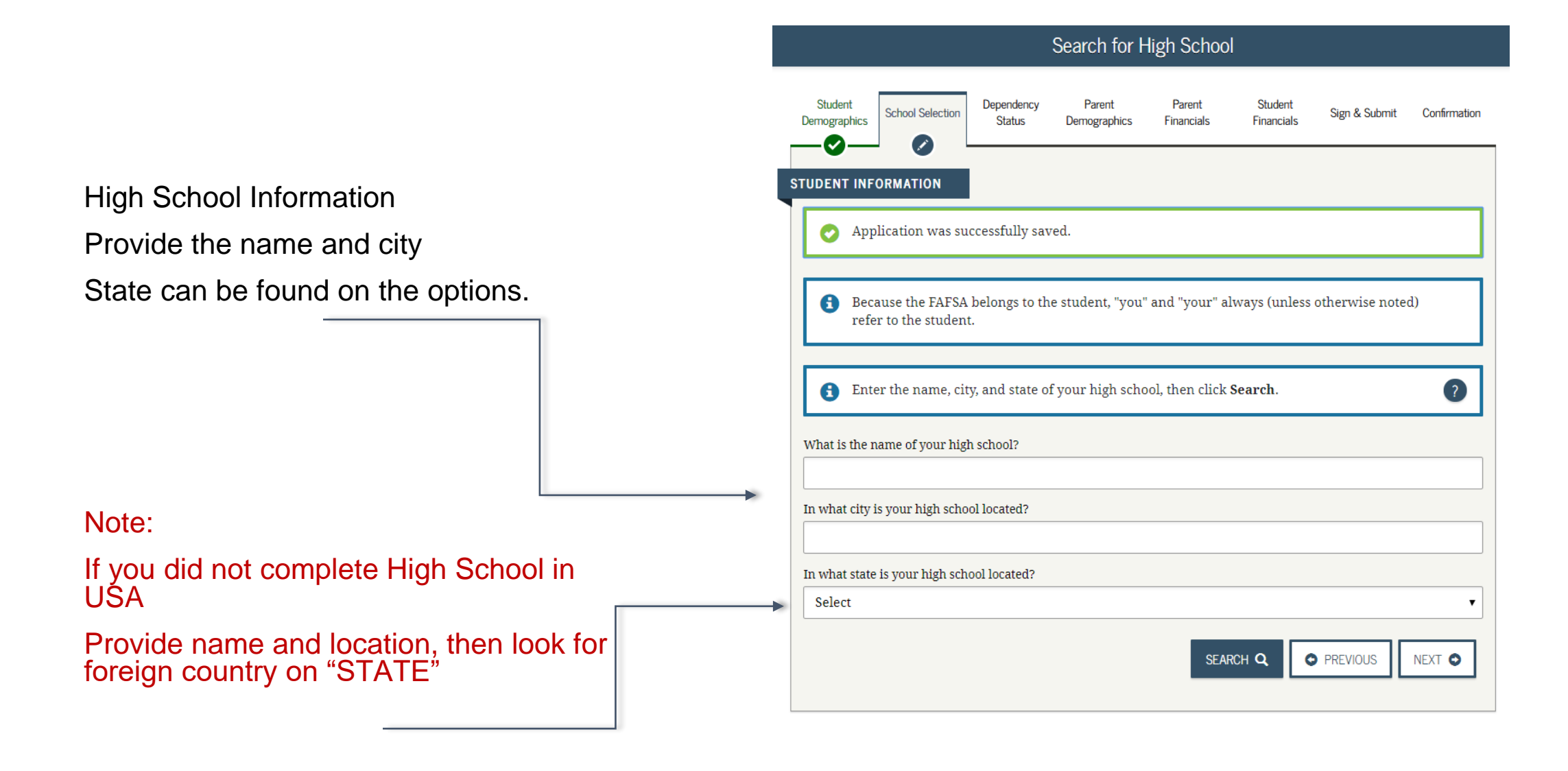

## **School Selection**

You can add up to 10 schools at a time. You should add every school you're considering, even if you haven't applied or been accepted yet. However, you can remove schools at any time too.

|                                                             |                                                               |                                      | Search for                            | Colleges                          |                                |                                    |           |
|-------------------------------------------------------------|---------------------------------------------------------------|--------------------------------------|---------------------------------------|-----------------------------------|--------------------------------|------------------------------------|-----------|
| Studen<br>Demograp                                          | ht School Selection                                           | Dependency<br>Status                 | Parent<br>Demographics                | Parent<br>Financials              | Student<br>Financials          | Sign & Submit                      | Confirm   |
| UDENT                                                       | INFORMATION                                                   |                                      |                                       |                                   |                                |                                    |           |
| 0                                                           | Application was :                                             | successfully sav                     | ed.                                   |                                   |                                |                                    |           |
| 6                                                           | Ohma, based on 1<br>federal student a<br>can receive.         | he information<br>id. Continue thr   | you provided,<br>ough the appli       | we have deter<br>cation for us to | mined that yo<br>determine h   | ou may qualify :<br>ow much aid ye | for<br>ou |
| 0                                                           | Here's where you<br>information. You                          | 'll search for th<br>can add up to 1 | e colleges to wi<br>0 colleges at a t | tich you'd like<br>time to your F | to send your<br>AFSA. If you'r | FAFSA<br>e applying to m           | ore       |
|                                                             | Make sure you a accepted yet.                                 | dd ALL college                       | s you're inter                        | ested in, even                    | if you haver                   | 't applied or b                    | een       |
| 0                                                           | Complete the fiel                                             | ds below to sear                     | rch for a college                     | e to add to you                   | ır FAFSA.                      |                                    |           |
|                                                             |                                                               |                                      |                                       |                                   |                                |                                    |           |
| Do you l                                                    | know the college's <u>F</u>                                   | ederal School Co                     | <u>le</u> ?                           |                                   |                                |                                    |           |
| Do you I<br>Yes<br>State                                    | know the college's <u>F</u><br>No                             | ederal School Co                     | <u>ie</u> ?                           |                                   |                                |                                    |           |
| Do you I<br>Yes<br>State<br>Select                          | know the college's <u>F</u><br>No<br>t                        | ederal School Co                     | <u>ie</u> ?                           |                                   |                                |                                    |           |
| Do you I<br>O Yes<br>State<br>Select<br>City (opt           | know the college's <u>F</u><br>No<br>t<br>tional)             | ederal School Co                     | <u>1e</u> ?                           |                                   |                                |                                    |           |
| Do you I<br>Yes<br>State<br>Select<br>City (opt<br>School N | know the college's F<br>No<br>t<br>tional)<br>Name (optional) | ederal School Co                     | <u>ie</u> ?                           |                                   |                                |                                    |           |
| Do you l<br>Yes<br>State<br>Select<br>Dity (opt<br>School N | know the college's F<br>No<br>t<br>tional)<br>Name (optional) | ederal School Co                     | <u>ie</u> ?                           |                                   |                                |                                    |           |

If BMCC is your first choice, then select "YES" And add the Federal School Code: 002691

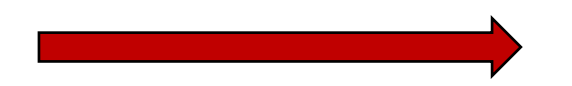

| O Exit                                                                            | 💼 Reset FAFSA                                                                                                    | Ł View FAFSA Summary                                                                                                    | 🗸 Save                                                                              | 🕑 Help                      |
|-----------------------------------------------------------------------------------|----------------------------------------------------------------------------------------------------|----------------------------------------------------------------------------------------------------|-------------------------------------------------------------------------------------|-----------------------------|
|                                                                                   |                                                                                                    | Search for Colleges                                                                                                    |                                                                                     |                             |
| Student<br>Demographics Sch                                                       | Dependency<br>Status                                                                                                    | Parent Parent<br>Demographics Financials                                                                                       | Student Sign & Su<br>Financials                                                     | Ibmit Confirmation          |
| <ul> <li>Here's v<br/>informa<br/>than 10</li> <li>Make st<br/>accepte</li> </ul> | vhere you'll search for t<br>ation. You can add up to<br>colleges, <u>follow these ir</u><br>ure you add ALL colleg<br>ed yet. | the colleges to which you'd like<br>10 colleges at a time to your F.<br><u>istructions</u> .<br>ges you're interested in, even | e to send your FAFSA<br>AFSA. If you're applying<br>a <b>if you haven't applied</b> | g to more<br>I or been      |
| Do you know the<br>Yes O<br>Federal School Co                                     | ie college's school code<br>college's <u>Federal School C</u><br>No<br>ode                                                     | and click <b>Search</b> .<br>ode?                                                                                              |                                                                                     | 2                           |
| 002691                                                                            |                                                                                                    |                                                                                                    |                                                                                     |                             |
|                                                                                   |                                                                                                    |                                                                                                    | PREVIOUS                                                                            | SEARCH <b>Q</b>             |
| Site Last Updated: Sunday,                                                        | March 15, 2020                                                                                                    |                                                                                                    |                                                                                     | Download <u>Adobe Reade</u> |
|                                                                                   |                                                                                                    | ©2010 fafsa.gov. All rights reserved                                                                                           |                                                                                     |                             |

In the dependency status section, you'll be asked a series of specific questions to determine whether you are required to provide parent information on the FAFSA form

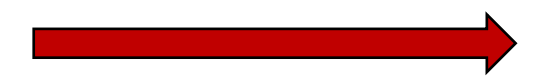

If you are determined to be a dependent student, you'll be required to report information about your parent(s).

If you're determined to be an independent student, you won't have to provide parent information and you can skip the next step.

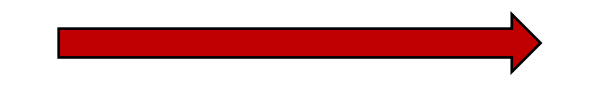

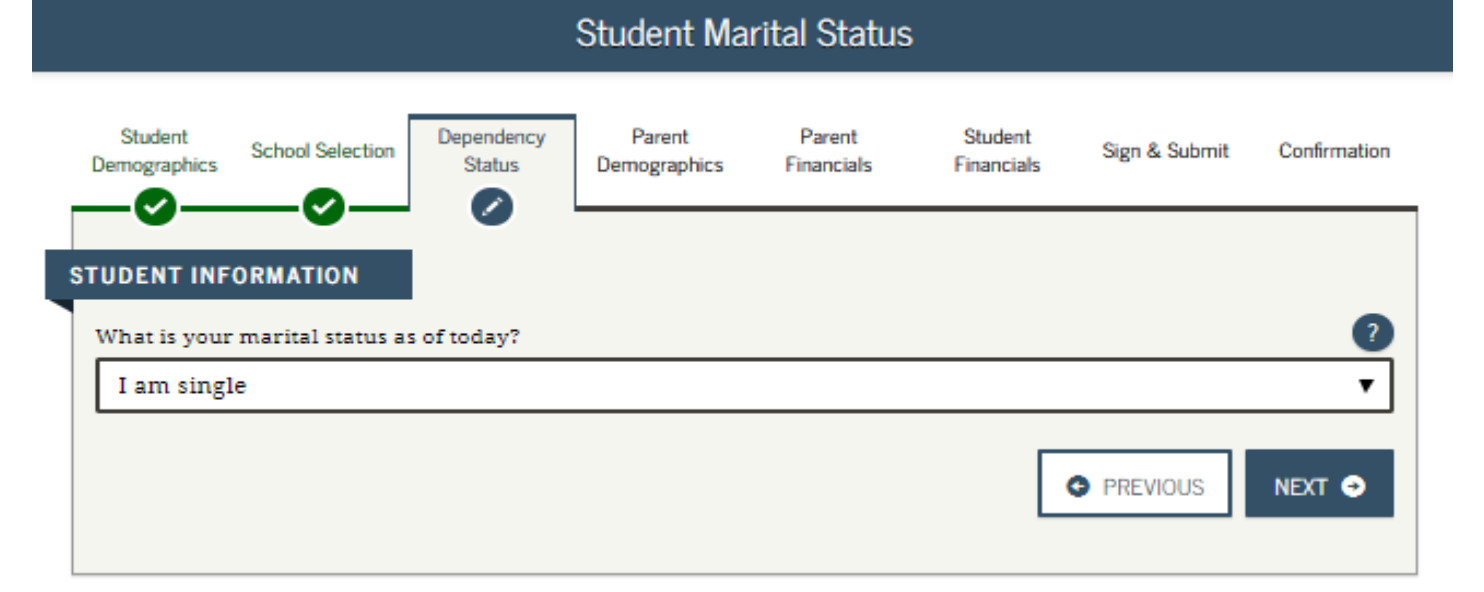

## Does Student Have Dependents?

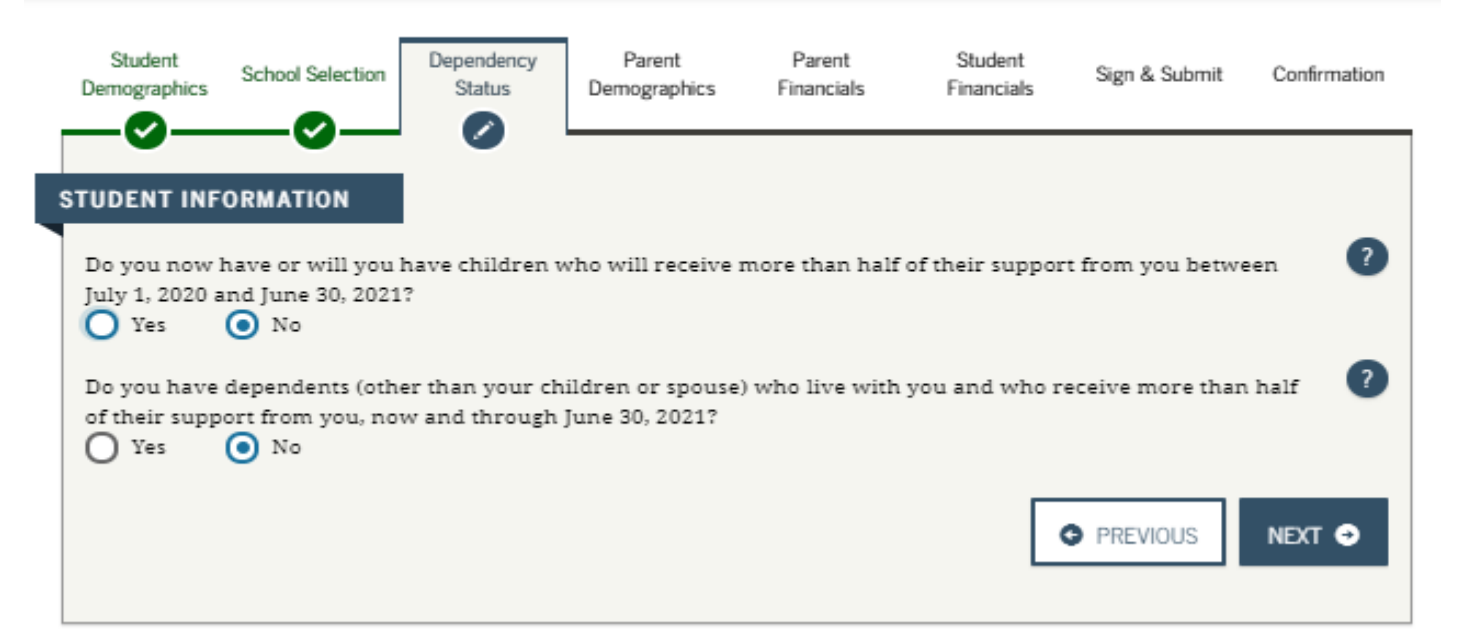

## Independent Student

You have the option to not use your parents information and you will be asked for your personal income information only.

## NOTE:

If you are under 24 years old. You still have to use your parents information.

If you have a special circumstance then you will be placed on a special situation on the financial aid office and they will request extra information by email giving you details about it.

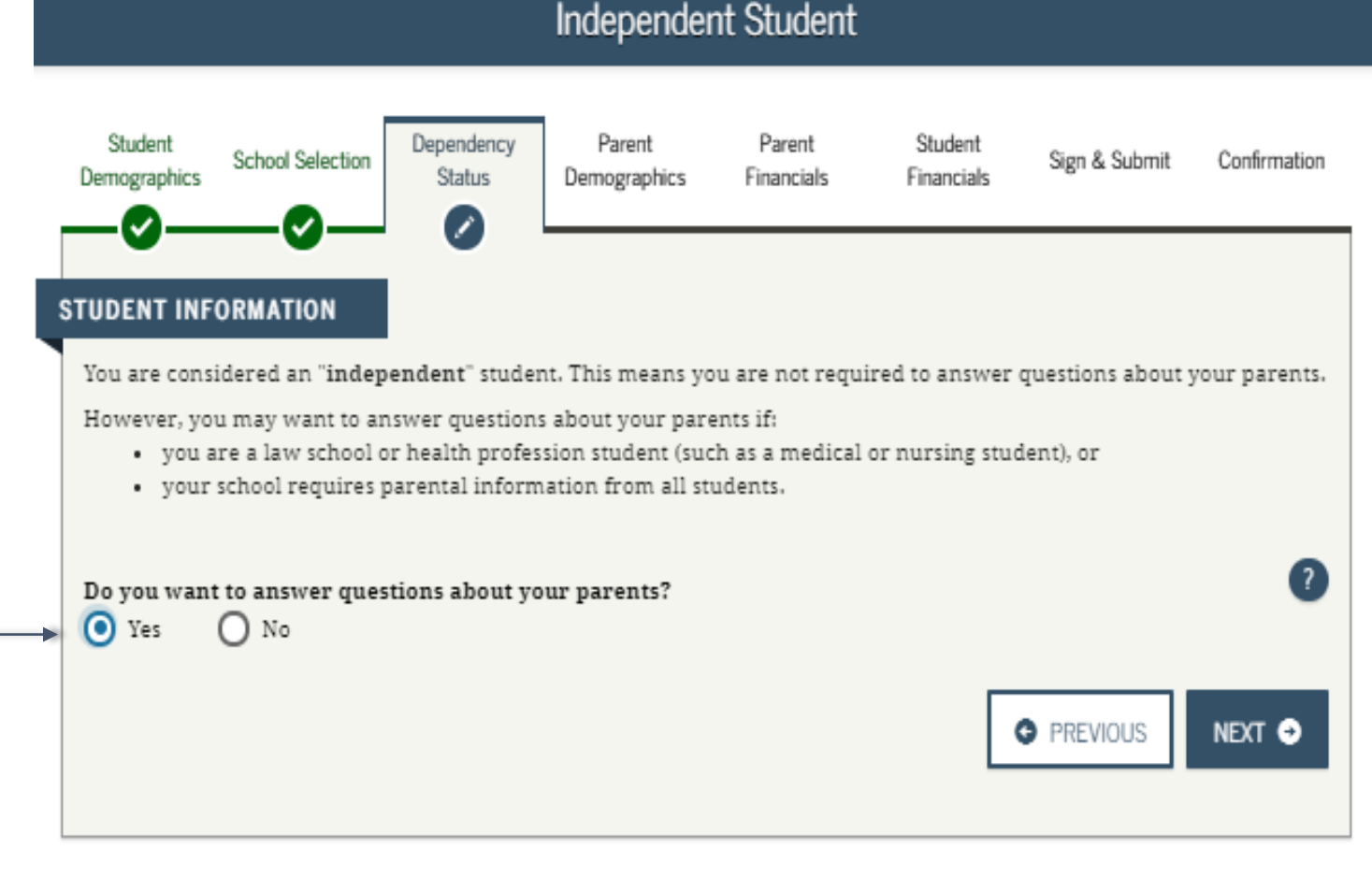
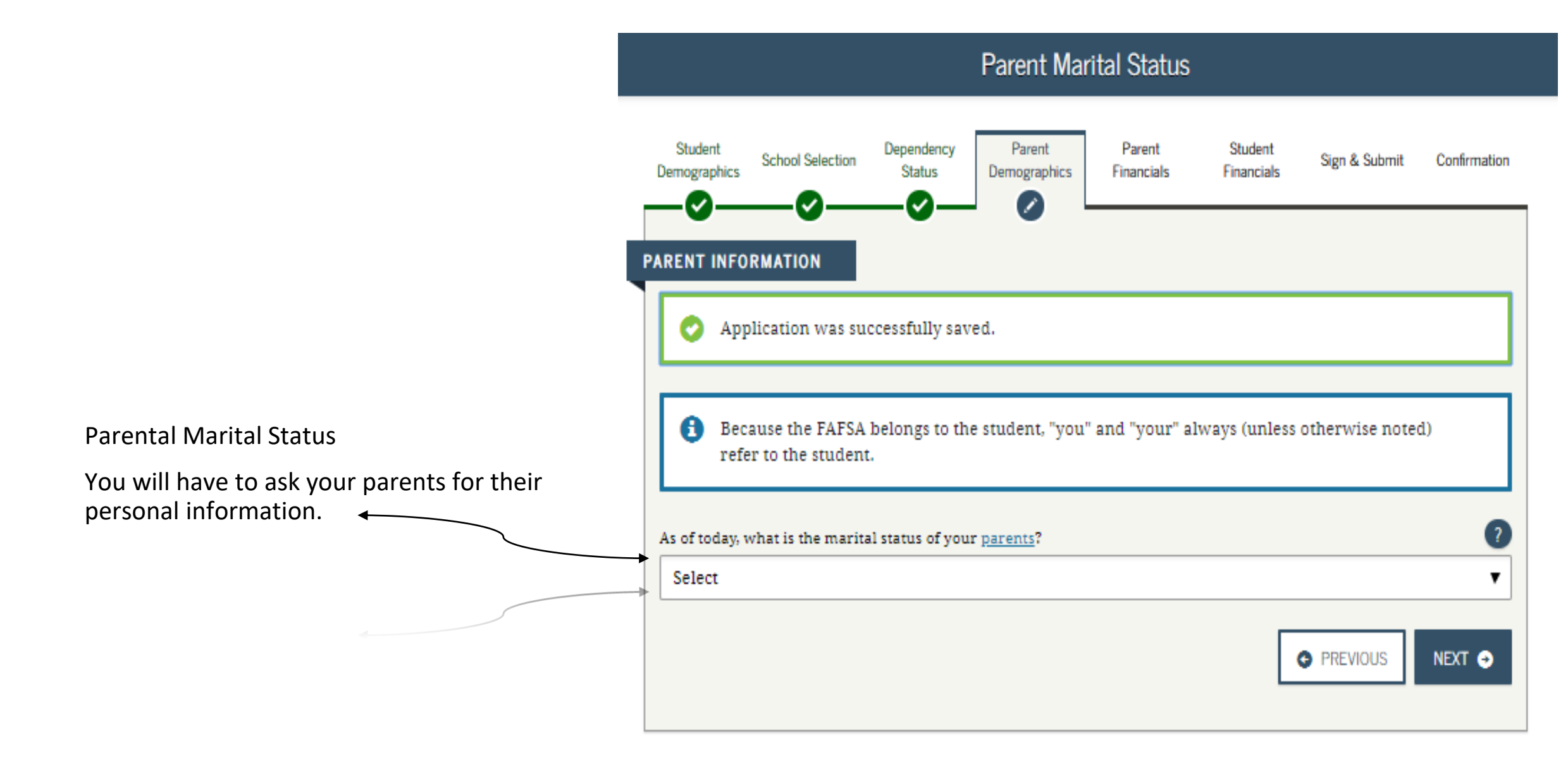

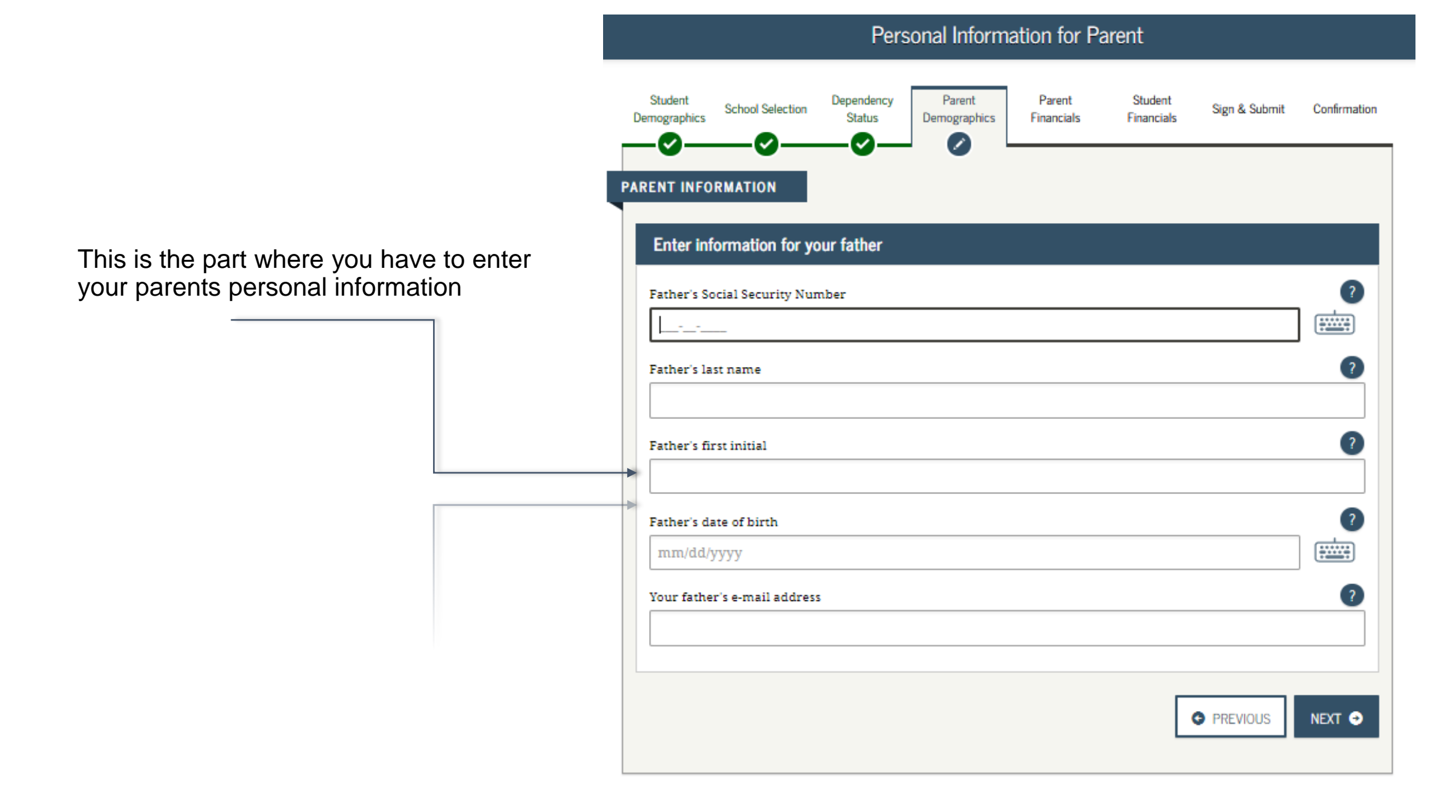

## PARENT STATE OF LEGAL RESIDENCE

Provide the data requested.

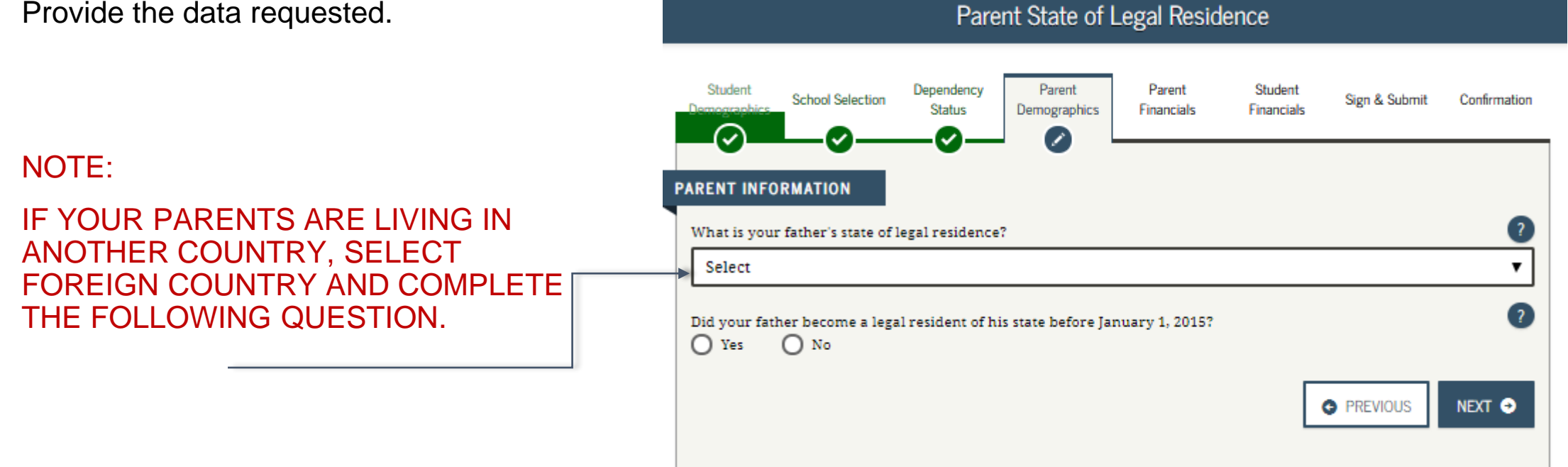

## Parents Household information

Provide the number of family members on your parents household

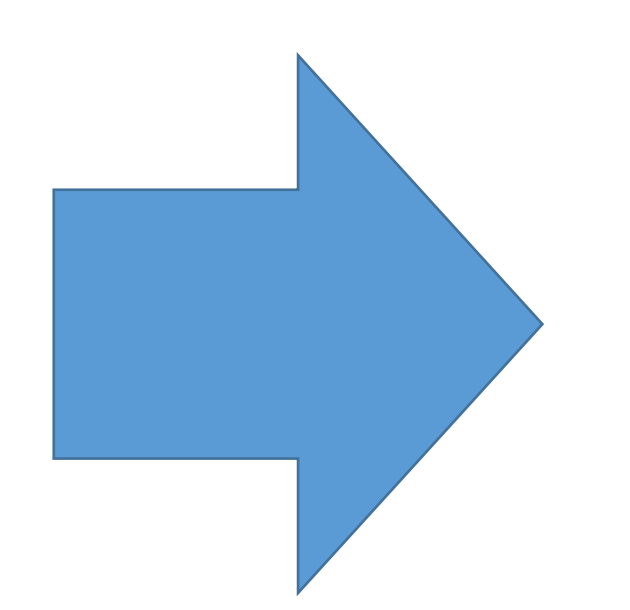

#### Parent Household Info

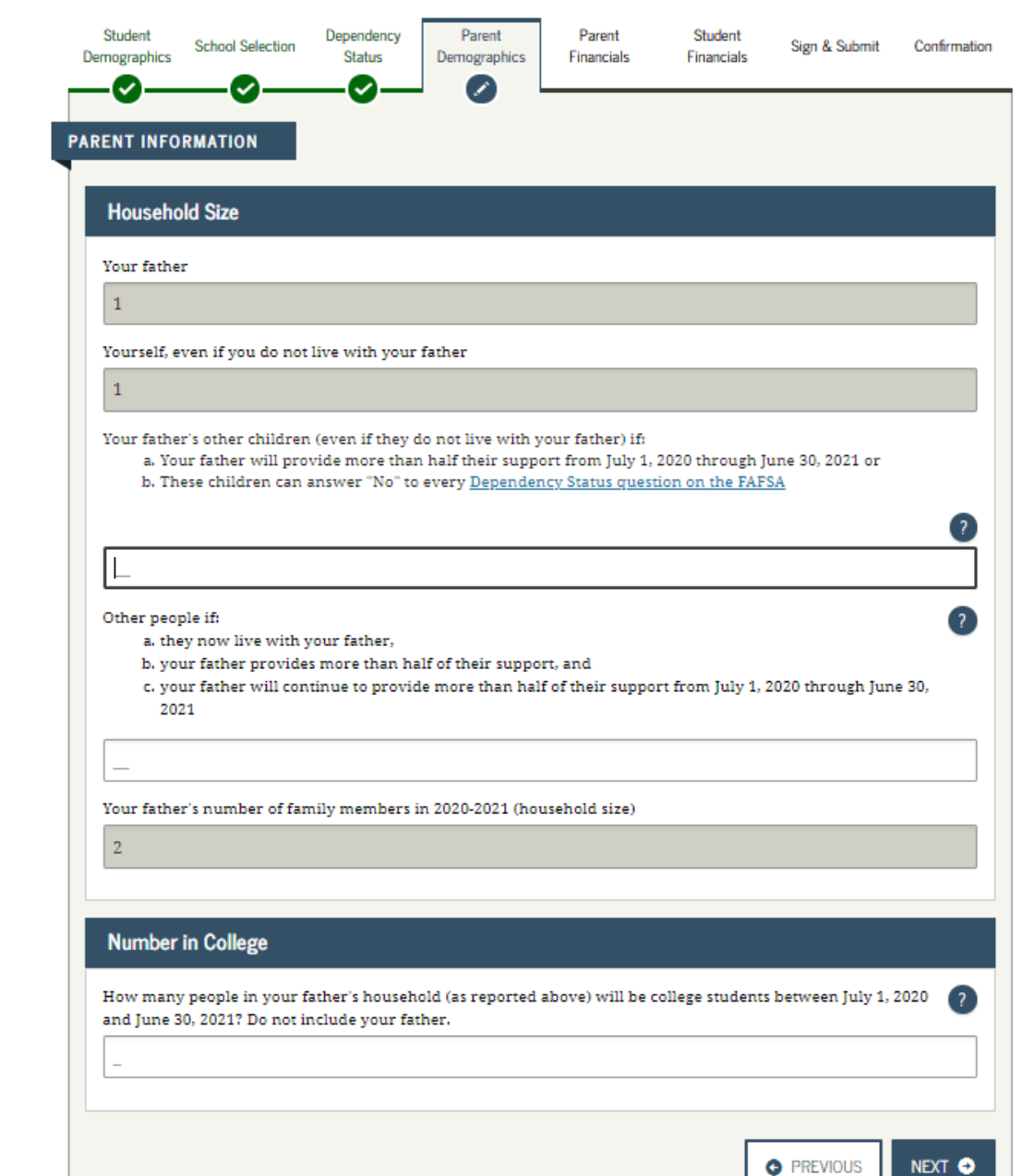

## Parent Tax Filing Status

Here is where you and your parent(s) (if applicable) will provide your financial information. This step is incredibly simple if you use the IRS Data Retrieval Tool.

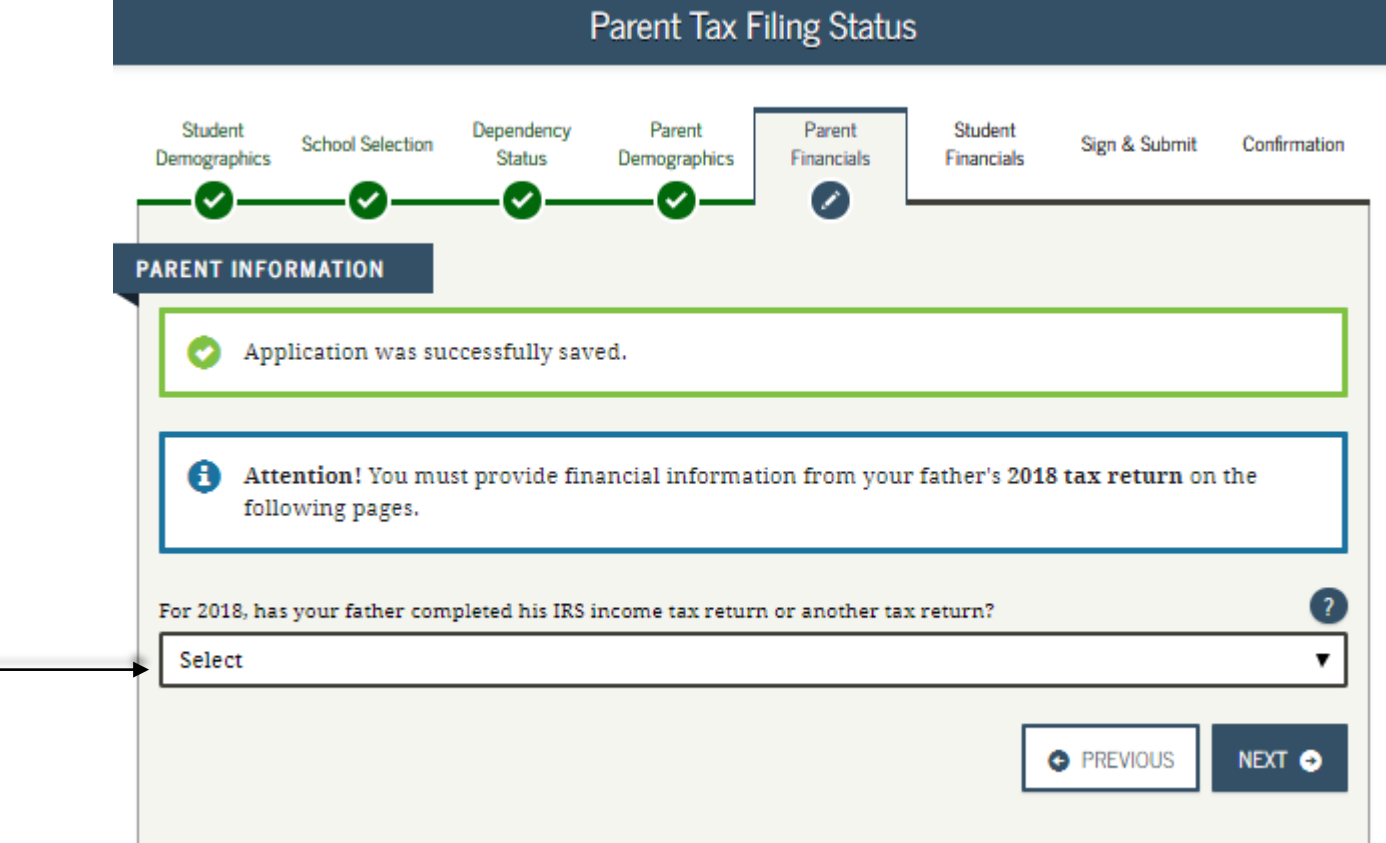

The IRS DRT allows you to import your IRS tax information into the FAFSA form with just a few clicks. Using this tool also may reduce the amount of paperwork you need to provide to your school.

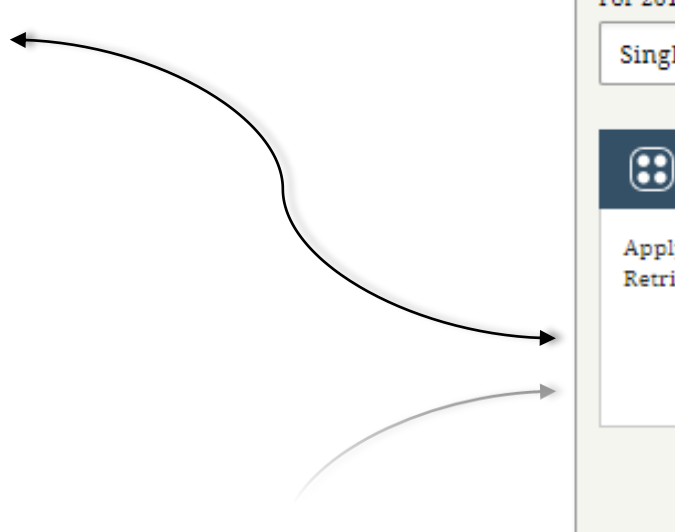

|   | Student<br>Demographics   | School Selection                      | Dependency<br>Status | Parent<br>Demographics | Parent<br>Financials | Student<br>Financials | Sign & Submit     | Confirmation |
|---|---------------------------|---------------------------------------|----------------------|------------------------|----------------------|-----------------------|-------------------|--------------|
| P | ARENT INFO                | RMATION                               | pleted his IRS i     | ncome tax retur        | m or another tax     | creturn?              |                   | 0            |
|   | Already c                 | ompleted                              |                      |                        |                      |                       |                   | •            |
|   | What type of<br>IRS 1040  | f income tax retui                    | m did your fath      | ter file for 2018?     | ?                    |                       |                   | <b>?</b>     |
|   | For 2018, wh              | at is your father's                   | s tax filing state   | is according to h      | nis tax return?      |                       |                   | 2            |
|   | Single                    |                                       |                      |                        |                      |                       |                   | •            |
|   | IRS I                     | Data Retrieval 1                      | īool                 |                        |                      |                       |                   |              |
|   | Applying i<br>Retrieval T | s faster and easie<br>fool (IRS DRT)! | r if your father     | transfers his ta       | x return inform      | ation into this l     | FAFSA with the IF | RS Data      |
|   |                           |                                       |                      | LINK TO                | ) IRS ≓              |                       |                   |              |
|   |                           |                                       |                      |                        |                      |                       | PREVIOUS          | NEXT         |

Parent Tax Filing Status

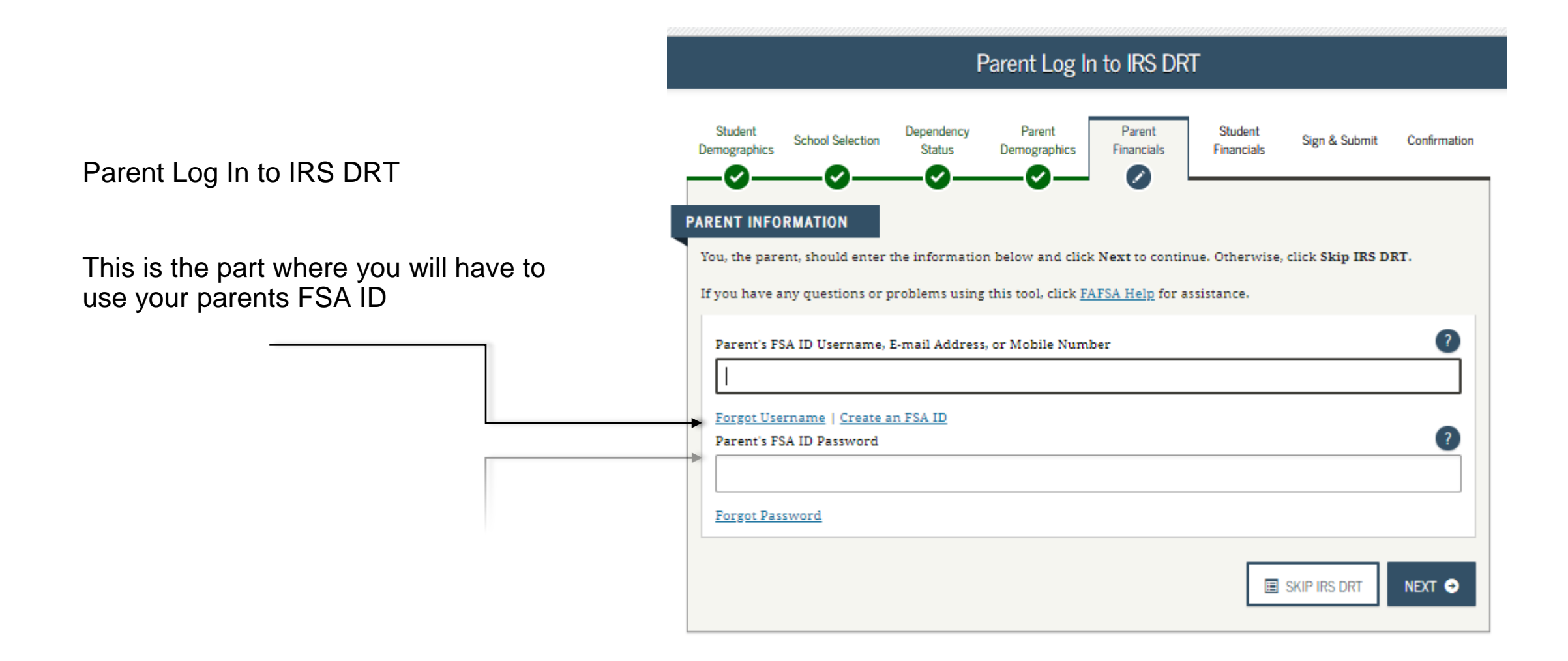

After clicking the "LINK TO IRS" button. Click the "PROCEED TO THE IRS SITE" button. Then, provide the Information that is going to be asked just as it is in your 1040 tax return form.

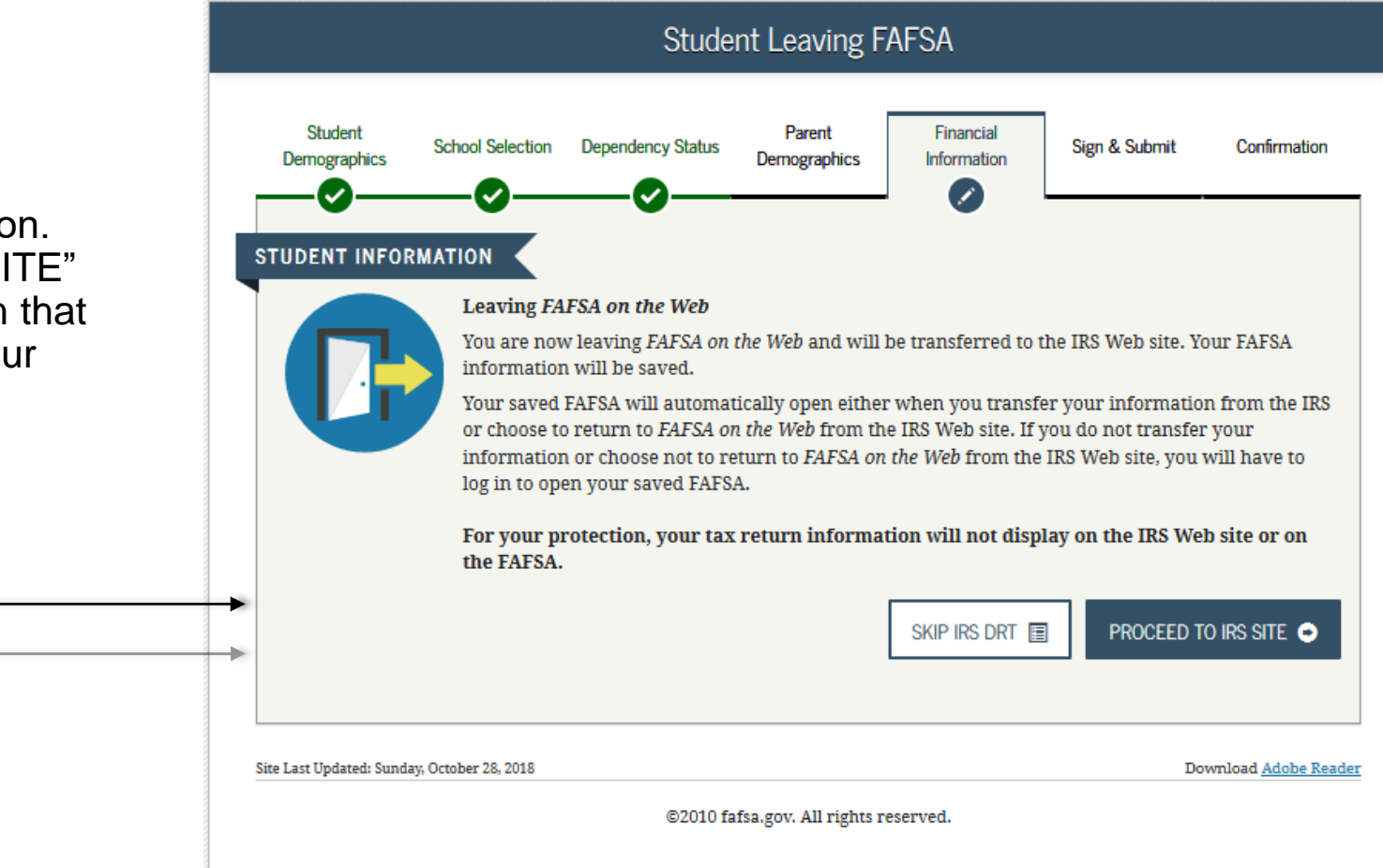

| 劒 IRS                                                                                                    | Return to FAFSA   Help   Logout 🔂   Espai                  | ĩol                    | <b>1040</b>                                           | Department of the Treasury-Internal Rev<br>U.S. Individual Incom                                                | enue Service (99)<br>Ne Tax Return                                                            | <b>18</b> OMB No. 1545-0074                                                                                 | IRS Use Only—Do not write or staple in this space.                                                                     |
|----------------------------------------------------------------------------------------------------|------------------------------------------------------------|------------------------|-------------------------------------------------------|----------------------------------------------------------------------------------------------------|-----------------------------------------------------------------------------------------------|----------------------------------------------------------------------------------------------------|----------------------------------------------------------------------------------------------------|
|                                                                                                    |                                                            |                        | Filing status:                                        | Single Married filing jointly                                                                                   | Married filing separately                                                                     | Head of household Qualifying                                                                                | g widow(er)                                                                                                    |
| Get My Federal Incom<br>See our Privacy Notice regarding our red                                                           | ne Tax Information<br>quest for your personal information. |                        | Your first name ar                                    | nd initial                                                                                                    | Last name                                                                                     |                                                                                                    | Your social security number                                                                                            |
| Enter the following information from your 2018 Federal Income Tax Retu<br>All fields are required unless marked otherwise. | urn. 🔊                                                     |                        | Your standard der<br>If joint return, spo             | duction: Someone can claim                                                                                      | you as a dependent You we                                                                     | ere born before January 2, 1954                                                                             | You are blind Spouse's social security numbe                                                                           |
| First Name                                                                                                    |                                                            |                        | Spouse standard de                                    | eduction: Someone can claim yo<br>d Spouse itemizes on a se                                                     | ur spouse as a dependent                                                                      | Spouse was born before January 2, -                                                                         | 1954 Full-year health care coverag<br>or exempt (see inst.)                                                            |
| Last Name                                                                                                    |                                                            | 15.0                   | Home address (nu                                      | umber and street). If you have a P.O.                                                                           | box, see instructions.                                                                        |                                                                                                    | Apt. no. Presidential Election Campaign<br>(see inst.) You Spous                                                       |
| Social Socurity Number                                                                                                    |                                                            | IRS                    | City, town or post                                    | office, state, and ZIP code. If you ha                                                                          | ave a foreign address, attach Scheo                                                           | dule 6.                                                                                                    | If more than four dependents, see inst. and ✓ here ►                                                                   |
| No input required                                                                                                    |                                                            | DATA RETRIEVAL<br>TOOL | Dependents (se<br>(1) First name                      | ee instructions):                                                                                               | (2) Social security numb                                                                      | ber (3) Relationship to you                                                                                 | (4) ✓ if qualifies for (see inst.):<br>Child tax credit Credit for other dependents                                    |
| Date of Birth<br>MM/DD/YYYY                                                                                                | <u>~~</u>                                                  |                        |                                                       |                                                                                                    |                                                                                               |                                                                                                    |                                                                                                    |
| Filing Status (?)<br>Single                                                                                                | v                                                          |                        | Sign <sup>Ur</sup> co<br>Here<br>Joint return?        | nder penalties of perjury, I declare that I ha<br>orrect, and complete, Declaration of prepar<br>Your signature | ve examined this return and accompanyi<br>er (other than taxpayer) is based on all in<br>Date | ing schedules and statements, and to the b<br>iformation of which preparer has any knowl<br>Your occupation | est of my knowledge and belief, they are true,<br>ledge.<br>If the IRS sent you an Identity Protectic<br>PIN, enter it |
| Street Address ⑦ Must match your 2018 Federal Income Tax Return                                                            |                                                            |                        | See instructions.<br>Keep a copy for<br>your records. | Spouse's signature. If a joint return                                                                           | m, <b>both</b> must sign. Date                                                                | Spouse's occupation                                                                                         | If the IRS sent you an Identity Protectic<br>PIN, enter it<br>here (see inst.)                                         |
| P.O. Box ⑦                                                                                                    |                                                            |                        | Paid<br>Preparer                                      | Preparer's name                                                                                                 | Preparer's signature                                                                          | PTIN                                                                                                    | Firm's EIN Check if:                                                                                                   |
|                                                                                                    |                                                            |                        | Use Only                                              | Firm's name                                                                                                    |                                                                                               | Phone no.                                                                                                   | Self-employed                                                                                                    |
| Apartment Number                                                                                                    |                                                            |                        | For Disclosure, Pr                                    | Firm's address ►<br>ivacy Act, and Paperwork Reducti                                                            | on Act Notice, see separate instr                                                             | ructions. Cat. No. 11                                                                                       | 1320B Form <b>1040</b> (201                                                                                            |

NOTE: YOU CAN FIND THE IRS WEBSITE ON THE RIGHT AND THE FEREDAL TAX FORM ON THE LEFT MAKE SURE THE HOME ADDRESS, APT NO, CITY, TOWN, ZIPCODE, FIRST NAME AND LAST NAME ARE PLACED EXACTLY THE SAME ON THE IRS SITE FROM YOUR 1040FORM EVEN IF THERE IS AN OLD ADDRESS OR SOME MISSPELL ON YOUR ADDRESS OR NAME, PROVIDE THE SAME INFORMATION

## If the "LINK TO IRS" works, then this page is supposed to reflect.

This means the IRS WEBSITE will transfer all our financial information from that year to your financial aid.

## NOTE

**BEST WAY TO COMPLETE YOUR** FINANCIAL AID, SO FINANCIAL AID OFFICE WONT ASK FOR ANY FINANCIAL DETAIL, UNLESS

## **徽IRS**

#### Return to FAFSA | Help | Logout 🔂 | Español

TRANSFER NOW

DO NOT TRANSFER

### 2018 Federal Income Tax Information

Based on the information you provided, the Internal Revenue Service (IRS) located your income tax return. With your permission below, the IRS will securely transfer your tax information to the U.S. Department of Education (ED) to populate any applicable FAFSA® questions.

For your protection, the IRS will not display your tax information and will further encrypt any tax information transferred using the IRS DRT; therefore, ED is unable to display your tax information on your FAFSA form.

 $\checkmark$ 

The data retrieved from your tax return is limited to the items listed below as you reported to the IRS:

| Tax Year               | Type of Return Filed    | Untaxed Portion of IRA Distributions 8 |
|------------------------|-------------------------|----------------------------------------|
| Name(s)                | Adjusted Gross Income   | Pensions/Annuities                     |
| Social Socurity Number | Income Earned from Work | Tax-exempt Interest Income             |
| Social Security Number | Income Lamed from Work  | IRA Deductions and Payments            |
| Filing Status          | Income Tax              |                                        |
| IRS Exemptions         | Education Credits       | Status of Amended Returns Received     |

#### Refer to your tax records if you have a question about the values you reported.

#### Transfer My Tax Information into the FAFSA Form (?)

The tax information provided to fafsa.gov will populate the answers to the appropriate FAFSA questions. After the FAFSA questions are populated, your IRS session will end, and you will return to your FAFSA form. Check this box if you are choosing to transfer your information.

#### Do Not Transfer My Tax Information and Return to the FAFSA Form (?)

By clicking the "Do Not Transfer" button, you are choosing not to transfer your tax information electronically. Your IRS session will end, and you will return to your FAFSA form.

## AFTER THE LAST SLIDE, THIS IS HOW YOUR FINANCIAL AID IS SUPPOSED TO LOOK LIKE

TRANSFERRED FROM THE IRS

NOTE

USE THE IRS DATA RETRIEVAL TOOL ON THE APPLICANTS IF TAXES ARE ON FILE AND IF THE APPLICANT IS UNDER. REPEAT THE SAME PROCESS FOR YOUR PARENTS INFORMATION.

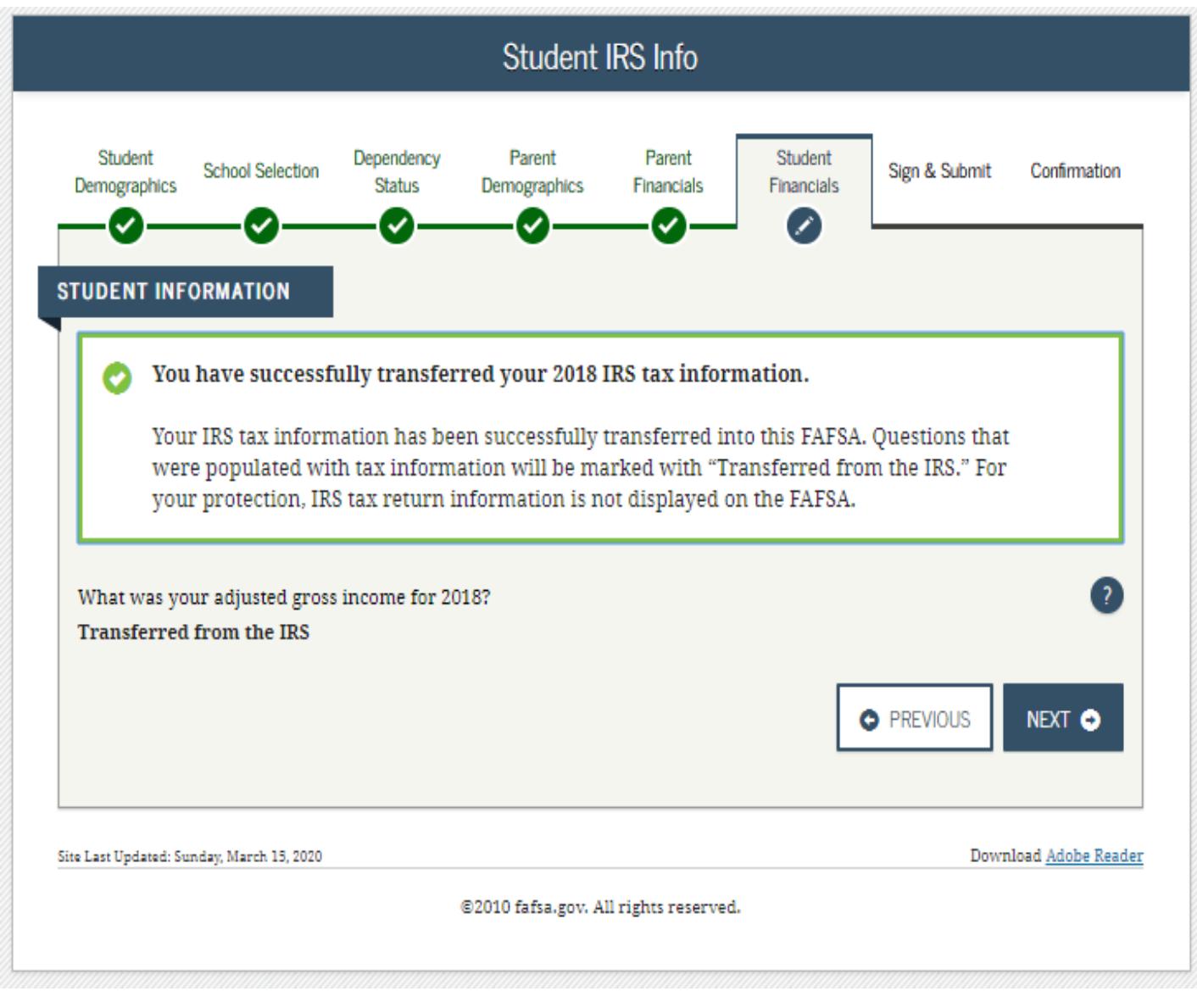

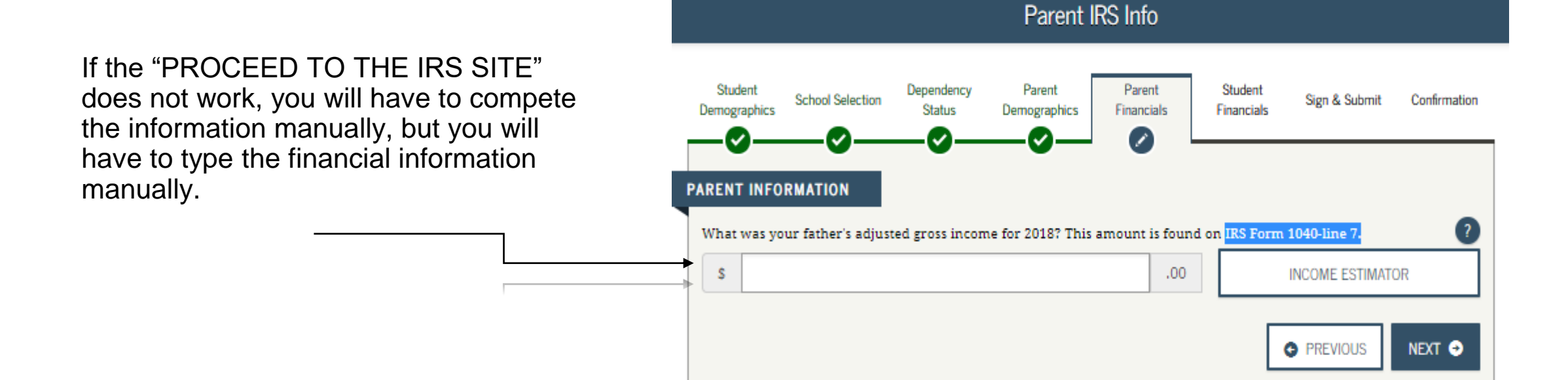

Student Household information

If you are independent, you will have to provide your personal information only.

|                                               | Student Hou                        | isehold Info         |                       |               |              |
|-----------------------------------------------|------------------------------------|----------------------|-----------------------|---------------|--------------|
| Student School Selection Sta                  | ndency Parent<br>atus Demographics | Parent<br>Financials | Student<br>Financials | Sign & Submit | Confirmation |
| STUDENT INFORMATION                           | _                                  |                      |                       |               |              |
| Household Size                                |                                    |                      |                       |               |              |
| You<br>1<br>Your spouse, based on your marita | il status                          |                      |                       |               |              |
| 0<br>Your number of family members in<br>1    | n 2020-2021 (household s           | iize)                |                       |               |              |
| Number in College                             |                                    |                      |                       |               |              |
| How many people in your househo               | old (as reported above) w          | rill be in college i | in 2020-2021?         |               |              |
|                                               |                                    |                      | (                     | PREVIOUS      | NEXT 🗢       |

#### Student Tax Filing Status Parent Student Parent Student Dependency

Demographics

Financials

Financials

Status

Sign & Submit

Confirmation

?

(?)

v

v

NEXT 🕤

School Selection

Demographics

### STUDENT INFORMATION Application was successfully saved. Because the FAFSA belongs to the student, "you" and "your" always (unless otherwise noted) Student Tax Filling Status refer to the student. The same way you used the "PROCEED TO THE IRS SITE" or "LINK TO IRS" for Attention! You must provide financial information from your 2018 tax return on the your parents, you will have to use it for following pages. yourself. For 2018, have you completed your IRS income tax return or another tax return? Already completed What income tax return did you file for 2018? IRS 1040 NOTES: For 2018, what is your tax filing status according to your tax return? Single IF YOU DIDN'T FILE TAXES IN 2018, THEN LOOK FOR "WILL NOT FILE" IRS Data Retrieval Tool Applying is faster and easier if you transfer your tax return information into this FAFSA with the IRS Data Retrieval Tool (IRS DRT)! LINK TO IRS ≓ PREVIOUS

## Agreement of Terms:

You will have to "Agree" on the left side bottom and hit next to proceed on the next step

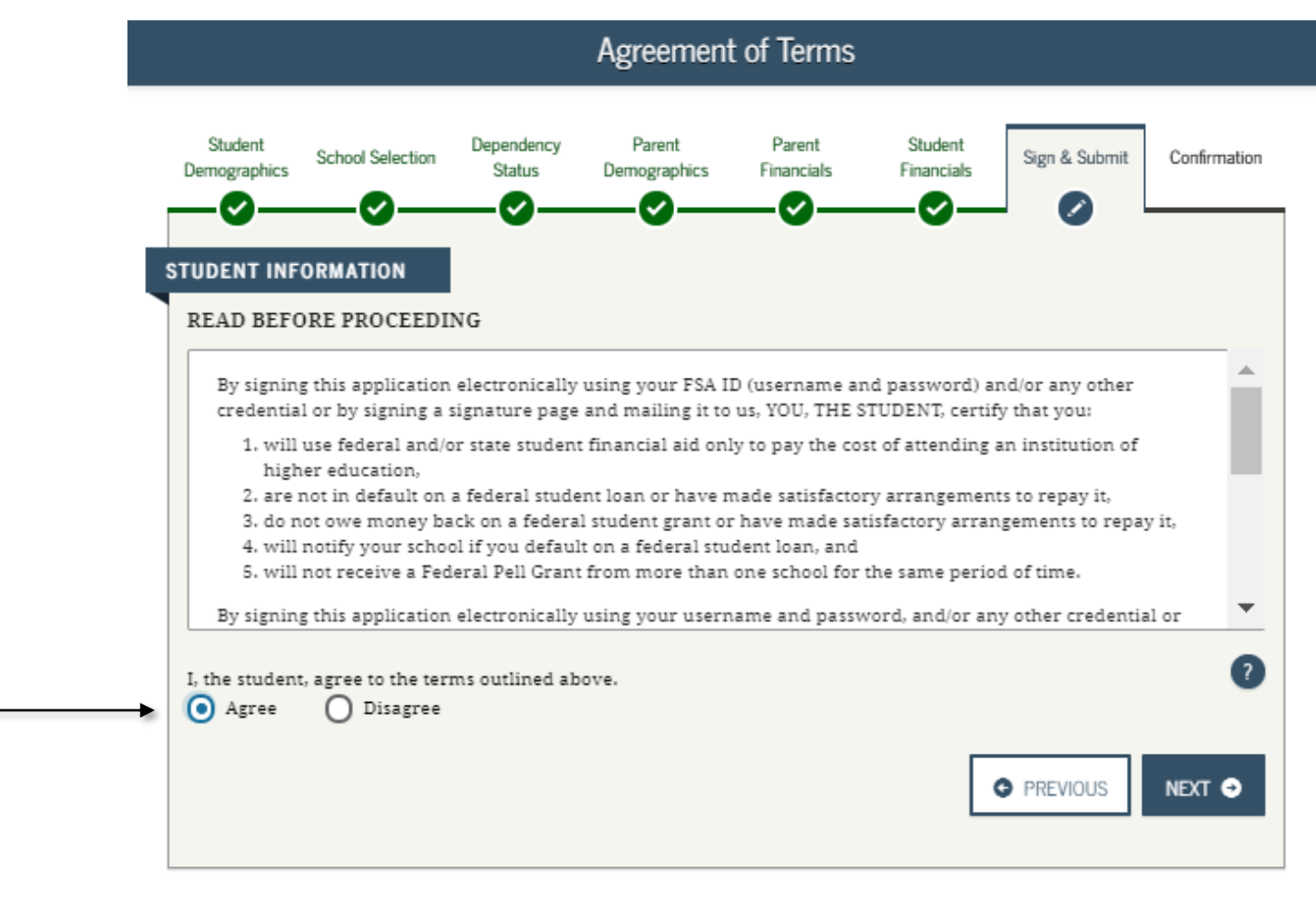

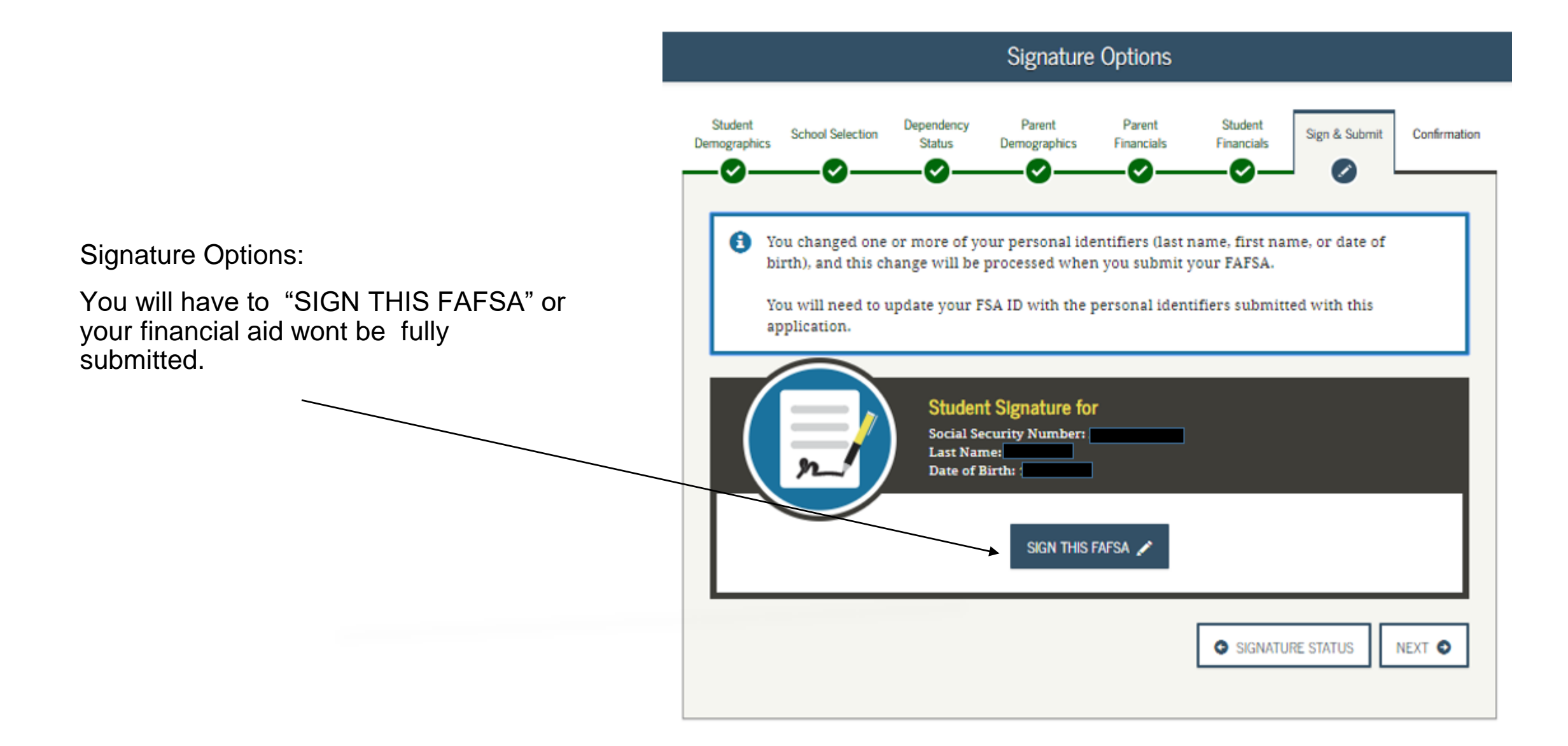

### At the End

You will have to submit the same for your Parent Signature and submit your financial aid.

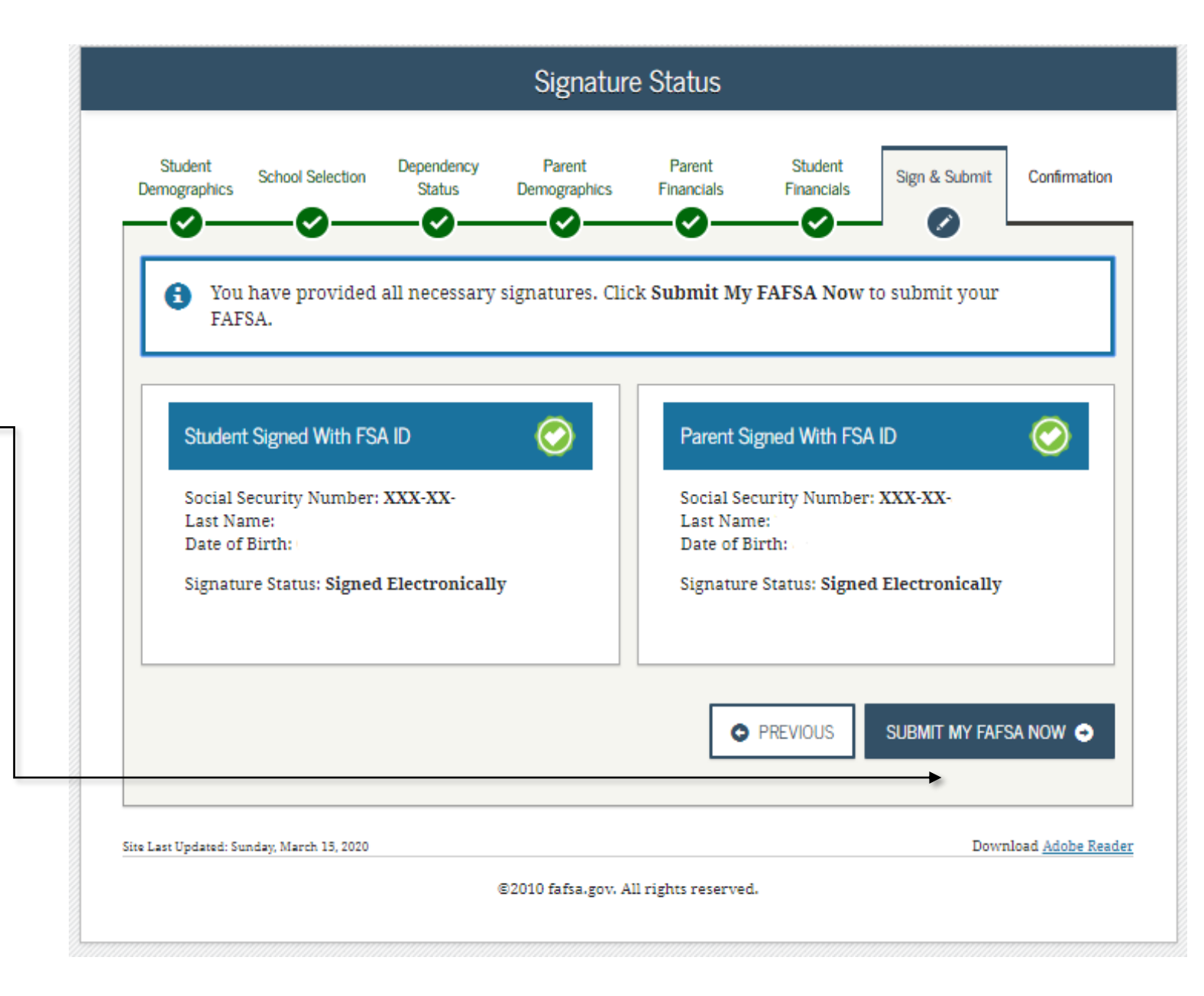

#### 2020-2021 Confirmation Page

## **Confirmation Page**

This confirmation page will be the last step of completing your financial aid.

In 3 to business days, you should get an E-mail stating that the application has been processed Successfully and if there's additional information needed or not.

# For more information about TAP, GO NEXT SLIDE

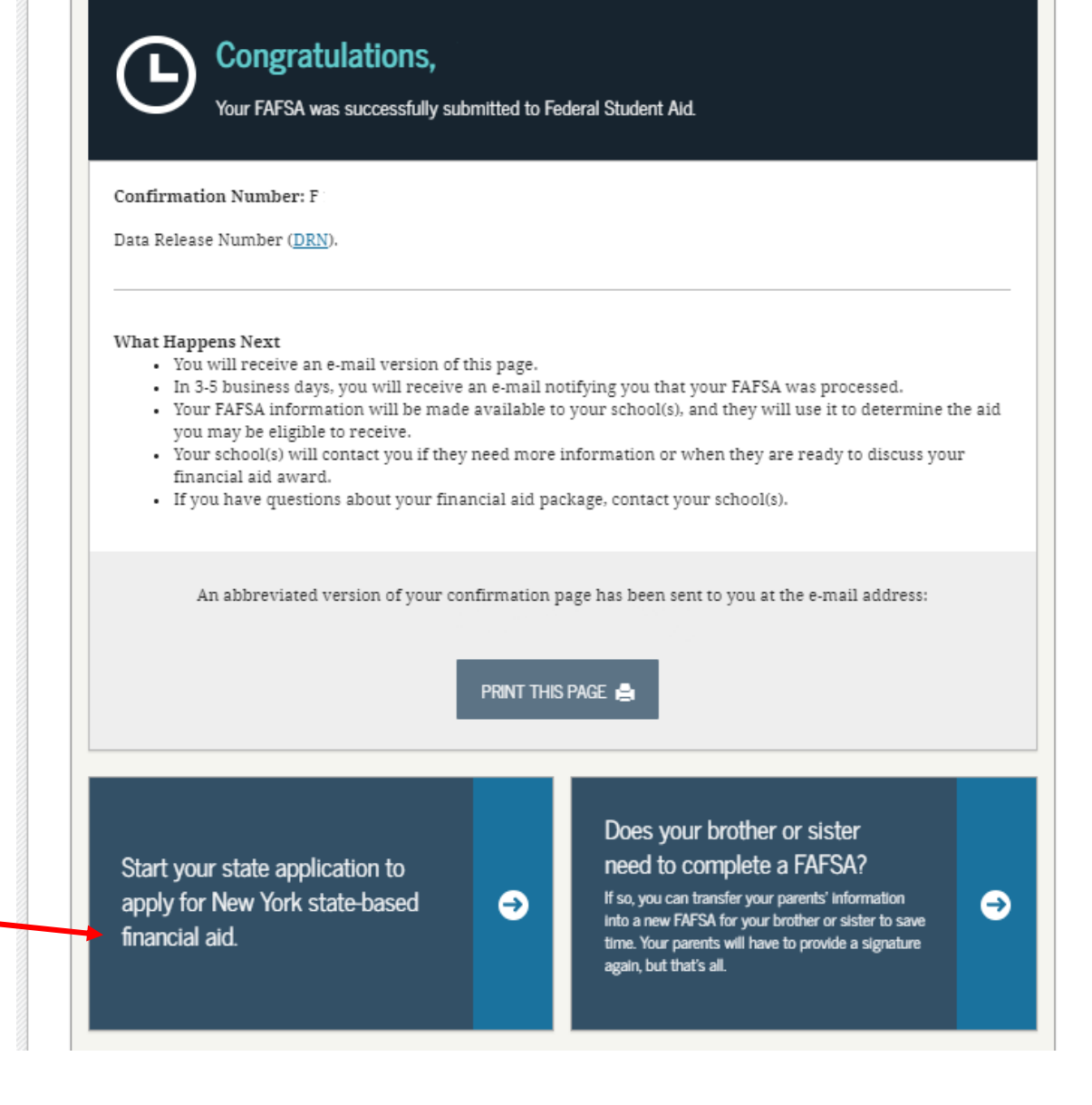

## Application for TAP

The New York State Tuition Assistance Program **(TAP)** helps eligible New York residents pay tuition at approved schools in New York State. Depending on the academic year in which you begin study, an annual TAP award can be up to \$5,165. Because TAP is a grant, it does not have to be paid back

## NOTE

## YOU HAVE TO COMPLETE YOUR FINANCIAL AID IN ORDER TO PROCEED WITH TAP FAFSA WILL TRANSFER YOUR PERSONAL INFORMATION FAFSA(FEDERAL) AND TAP(STATE)

# TAP Application

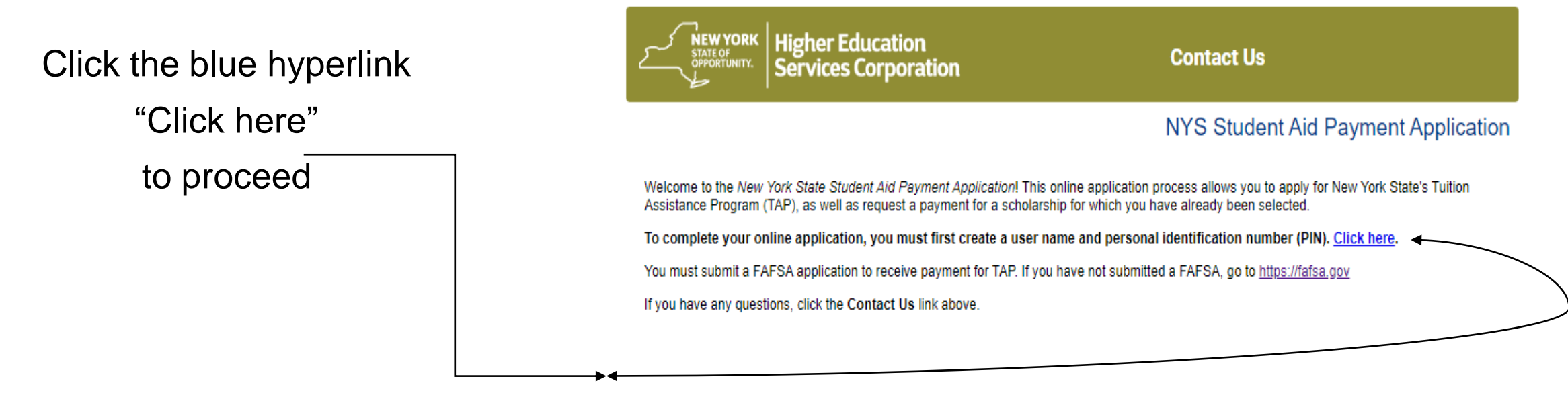

TAP may be unavailable every Sunday from 1:00 a.m. to 11:00 a.m. Eastern Time. We apologize for any inconvenience this may cause.

Terms and Conditions Privacy Policy Accessibility Policy Browser Requirements

## Sign in with your TAP Account

| If you do not have an account click the                             | Higher Education       f         Services Corporation       >         Andrew M Cuomo, Governor       Dr. Guillermo Linares - President                            |
|---------------------------------------------------------------------|----------------------------------------------------------------------------------------------------|
| hyperlink " First time users click here to                          | Prepare Pay Repay Contact                                                                                                    |
| register with HESC"                                                 | HESCPIN Authentication System                                                                                                    |
|                                                                     | Returning Users Enter your HESCPIN User ID and PIN.                                                                                                    |
|                                                                     | To sign in to the HESCPIN Authentication System, enter your User ID and PIN, then click the "Enter" button. To leave without signing in, click the "Exit" button. |
|                                                                     | Required information is marked with a *.                                                                                                    |
|                                                                     | *User ID:                                                                                                    |
| If you already have an account, but do not remember, then select on | *PIN:                                                                                                    |
| "I forgot my User ID or PIN"                                        | *Last four digits of SSN:                                                                                                    |
|                                                                     | I forgot my User ID or PIN                                                                                                    |

## NEW APPLICANTS PROCEED TO NEXT SLIDE

## IF YOU ALREADY HAVE AN ACCOUNT, GO TO SLIDE NUMBER 64

# Create an Account

User Information Provide the information requested as it is in your social security card. Higher Education Services Corporation Ardrew M Cuomo, Governor Dr. Guilermo Linares - President

Prepare Pay Repay Contact

#### **HESCPIN** Authentication System - Create an Account

#### **Check Your Identity**

The following information will be used for identity verification. Review the identity information that you have entered. If all information is correct, click the "Next" button to check your identity. If any information is incorrect, click the "Go Back" button to enter the correct information. To leave without verifying identity, click the "Exit" button.

You Tube

Required information is marked with a \*.

#### **User Information**

|                                              | User Information                                                             |                                                                      |
|----------------------------------------------|------------------------------------------------------------------------------|----------------------------------------------------------------------|
|                                              | *SSN:                                                                        |                                                                      |
|                                              | *Confirm SSN:                                                                |                                                                      |
|                                              | *Date of Birth:                                                              |                                                                      |
|                                              | *First Name:                                                                 |                                                                      |
|                                              | *Last Name:                                                                  |                                                                      |
| Address Information:                         | Middle Initial:                                                              |                                                                      |
|                                              | Address Information                                                          |                                                                      |
| Provide your current address.                | Please provide mailing address information to whi<br>enter an email address. | ch printed communications and notifications can be delivered. Do not |
|                                              | *Mailing Address Line 1:                                                     |                                                                      |
|                                              |                                                                              | Street address, P.O. box, company name, c/o                          |
|                                              | Mailing Address Line 2:                                                      | Apartment suite unit building floor etc.                             |
|                                              | *City:                                                                       | Apartment, suite, unit, building, noor, etc.                         |
|                                              |                                                                              |                                                                      |
|                                              | "US State/Territories:                                                       | NEW YORK •                                                           |
|                                              | *Zip Code:                                                                   |                                                                      |
|                                              | Zip 4:                                                                       |                                                                      |
| Telephone Information                        | <b>Telephone Information</b>                                                 |                                                                      |
| provide your ourrent L and and telephone     | *Please complete at least one of the following, or l                         | both if available:                                                   |
| provide your current Land and telephone      | Landline Telephone Country Prefix:                                           | UNITED STATES - 1                                                    |
| numbers ( you just have to put one of them). | Landline Telephone Number:                                                   |                                                                      |
|                                              | Mobile Telephone Country Prefix:                                             | UNITED STATES - 1                                                    |
|                                              | Mobile Telephone Number:                                                     |                                                                      |
|                                              |                                                                              |                                                                      |

## Provide your state ID number. if you do not have one skip this section.

## NOTE

SOMETIMES THE STATE WILL NOT HAVE YOUR PERSONAL INFORMATION, SO IF YOU CAN, PROVIDE THE STATE ID. Higher Education Services Corporation Andrew M Cuomo, Governor Dr. Guillermo Linares - President

Prepare Pay Repay Contact

## **HESCPIN** Authentication System - Create an Account

## **Enter New York State ID Information**

Enter the ID Number from your New York State Driver's License, Permit or Non-Driver ID Card, and click the "Next" button.

If you do not have a New York State ID Card, please click the "Skip" button. To leave without creating a new HESCPIN user ID, click the "Exit" button.

Required information is marked with a \*.

\*New York State ID Number:

(from Driver's License, Permit or Non-Driver ID Card)

\* Confirm New York State ID Number:

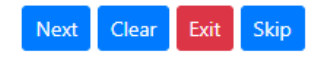

### **Account Information**

Provide a valid Email and select one Challenge Question.

#### Prepare Pay Repay Contact

### **HESCPIN** Authentication System - Create an Account

#### **Enter Account Information**

Step 3: Enter your account information, then click the "Next" button. To leave without creating a HESCPIN account, click the "Exit" button.

Required information is marked with a \*.

Name:

#### Enter the following information:

A valid email address is required for you to perform an account reset.

\*First E-Mail:

\*Re-enter First E-Mail:

If our E-Mail is returned for some reason and you wish to supply a second E-Mail address for us to try, please enter it below:

Second E-Mail:

\*Challenge Question:

\*Challenge Answer:

Re-enter Second E-Mail:

Select a challenge question and provide an answer. Challenge questions will be used to help with forgotten User IDs or PINs:

NOTE

## BE MINDFUL THE WAY YOU TYPE THE ANSWER. IT'S KEY SENSITIVE.

#### **Consent to Communication**

I consent to HESC communicating with me in connection with any Program for which I apply using any phone number, email address or by any other current or future means of communication, regardless of whether I incur a cost, that I provide to HESC, now or in the future, or that HESC obtains from any other source.

Select A Challenge Question

\*l Consent 🗆

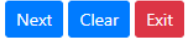

### Create a User ID

Follow the Instructions on the left side

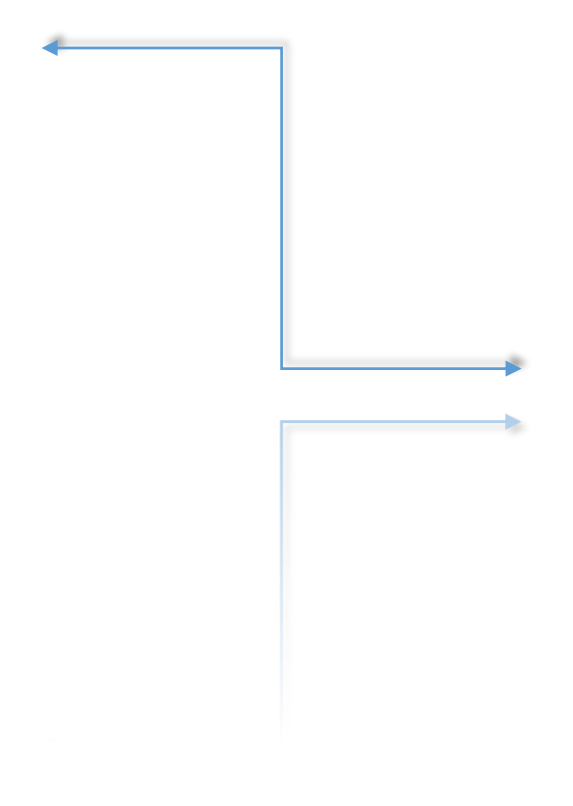

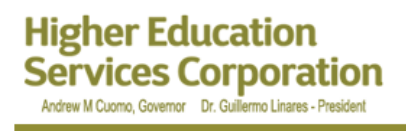

Prepare Pay Repay Contact

## **HESCPIN** Authentication System - Create an Account

## Create a User ID

Step 5: Enter a User ID that you would like to use in the HESCPIN system, then click the "Next" button. To leave without creating a HESCPIN account, click the "Exit" button.

9

#### **Rules for Creating a User ID**

- Every User ID in the HESCPIN Authentication System must be different.
- Your User ID must have at least 8 characters, but not more than 16 characters.
- You must use a combination of both letters (A-Z) and numbers(0-9) in your User ID. User ID's are not case sensitive.
- You must not use special characters (\_, -, +, %, \$, #, @, etc.) or spaces in your User ID.
- Choose a User ID that does not contain information that identifies you personally such as Social Security Number (SSN) or Date of Birth.
- You will be given three chances to create your own User ID before the system creates one for you.
- Required information is marked with a \*.

| *User ID: |      |       |      |  |
|-----------|------|-------|------|--|
|           | Next | Clear | Exit |  |

## **Create a PIN**

## The PIN is like a passcode or save key

Provide any 4 digits and follow the Rules

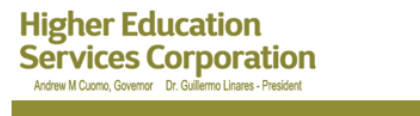

Prepare Pay Repay Contact

### **HESCPIN** Authentication System - Create an Account

#### **Create a PIN**

#### • The PIN you have entered does not meet the Rules for Creating a PIN.

Enter a Personal Identification Number (PIN) that you would like to use, then click the "Next" button. To leave without creating a HESCPIN account, click the "Exit" button.

#### Rules for Creating a PIN

- PINs must be 4 numbers (0-9) long.
- Your PIN must not be one number repeated 4 times (example: 1111 or 9999), or 4 numbers in order going either up (example: 1234 or 6789) or down (example: 3210 or 9876).
- Your PIN must not be equal to the year of your date of birth (example: 1980), or the month and day of your date of birth (example for May 20th: 0520).
- PINs must not be the current year.
- Your PIN must not be the last four digits of your SSN.
- Your PIN must not be part of your User ID (example: If your User ID is borrower4267, your PIN must not be 4267).
- This PIN may be the same number that you use in other secure places.
- Store your PIN in a secure location. Do not share your PIN with others.

Required information is marked with a \*.

| *PIN:          |      |       |      |  |
|----------------|------|-------|------|--|
| *Re-enter PIN: | •••• | ,     |      |  |
|                | Next | Clear | Exit |  |

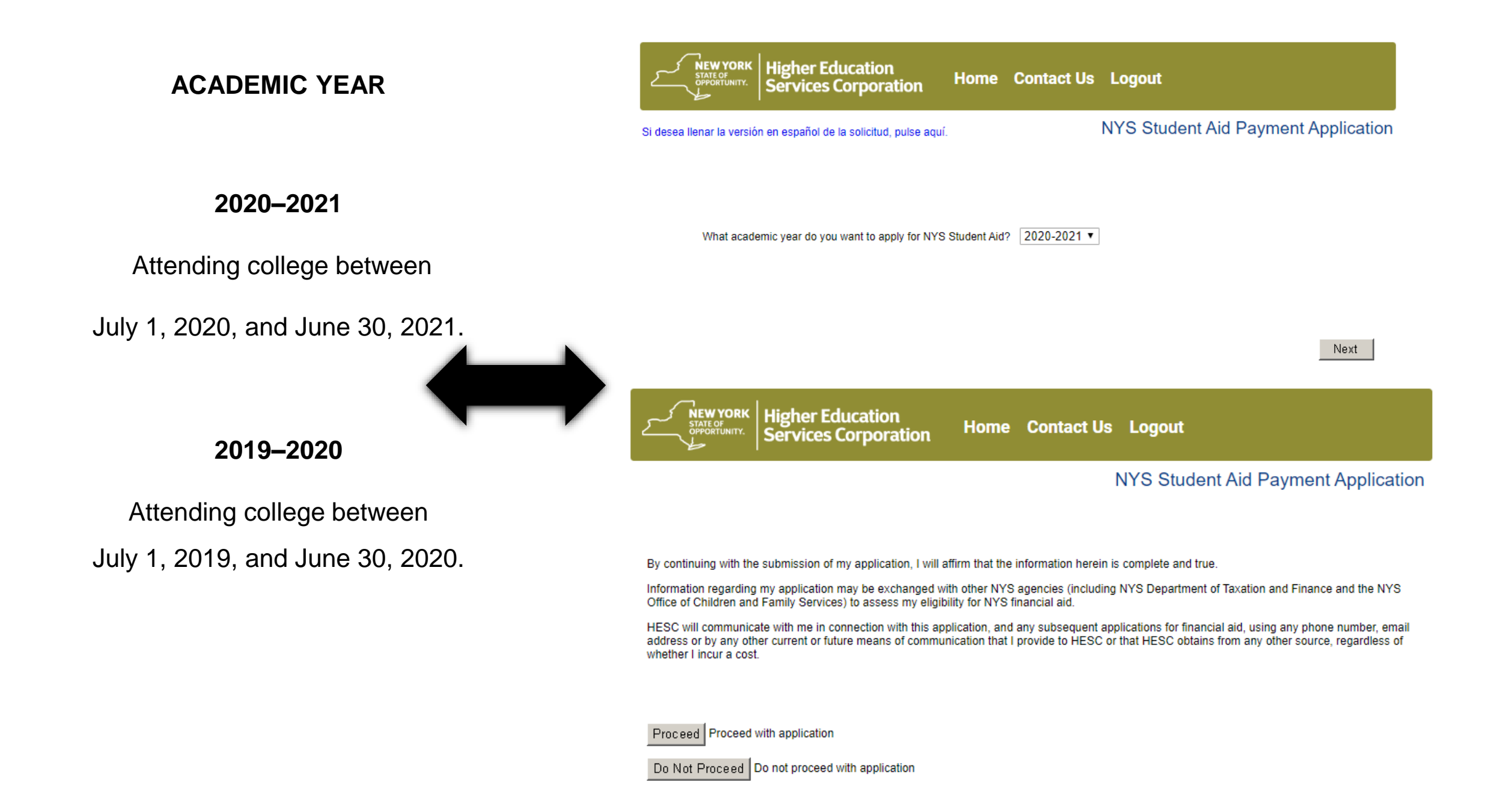

## **Personal Information**

Your information should be already on the screen, just confirm that everything is correct and continue.

| NEW YORK<br>STATE OF<br>OPPORTUNITY.                                   | Higher Education<br>Services Corporation Hom                                                                                                    | e Save Application                                                   | Contact Us                                 | Help Logout               |
|------------------------------------------------------------------------|----------------------------------------------------------------------------------------------------|----------------------------------------------------------------------|--------------------------------------------|---------------------------|
|                                                                        | _                                                                                                    | NYS S                                                                | Student Aid Pa                             | yment Application         |
| PERSONAL INFO<br>COLLEGE<br>MARITAL STATUS<br>PARENT<br>PARENTS INCOME | Personal Information<br>Please review the following information ar<br>Fields marked with an asterisk(*) are requ<br>required fields have been completed. | nd update as needed.<br>iired fields. Your application cann          | iot be completed and s                     | ubmitted until all of the |
| INCOME<br>FAMILY MEMBERS<br>SIGNATURES<br>SUMMARY                      | First Name 🛛                                                                                                    | MI<br><br>ent mailing address.) @                                    | *[]                                        | ast Name 🖗                |
|                                                                        | *City<br>E-mail Address ©<br>I If you do NOT have an e-mail address                                                                                      | State                                                                | Zip<br>T                                   |                           |
|                                                                        | *Date of Birth (Cannot be changed, see he<br>(mm/dd/yyyy)                                                                                                | elp text) 🕫<br>e 2018 and 2019 calendar years;                       | 2 ○Yes ○No                                 |                           |
|                                                                        | If you did not live in New York State for all<br>and year in which you moved to New York<br>2019, enter 00/0000) @                                       | of the 2018 and 2019 calendar y<br>State. (If you were not a residen | years, enter month<br>ht in either 2018 or | (mm/yyyy)                 |
|                                                                        | Select your current citizenship status (sele                                                                                                    | ect one): Permanent R                                                | Resident Alien <b>▼</b>                    |                           |
|                                                                        | Are you an honorably discharged veteran                                                                                                    | ? Yes •                                                              | No                                         |                           |

Next

## COLLEGE SELECTION

Your college is going to be automatically selected from FAFSA. If you want to change it click search and find your new college.

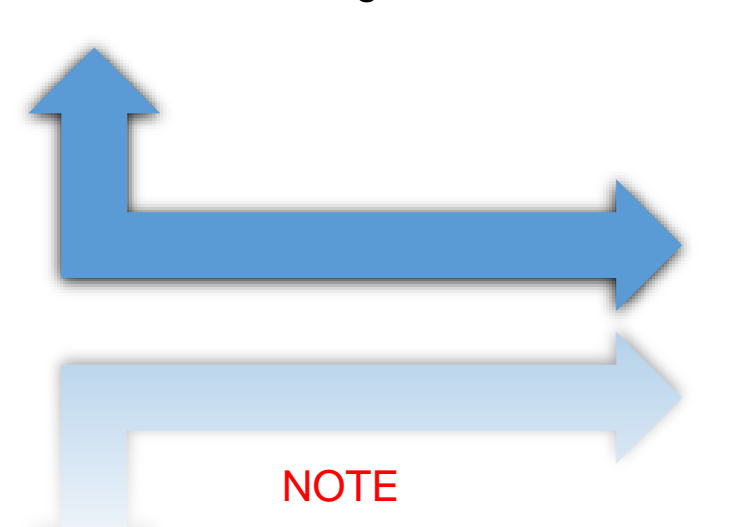

TAP WONT ALLOW YOU TO HAVE MORE THAN ONE SCHOOL

IF YOU WANT TO CHANGE THE SCHOOL CODE ON TAP, YOU COULD DO IT ANYTIME BEFORE THE END OF THE SEMESTER YOU APPLY FOR.

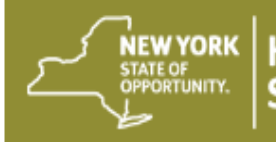

PERSONAL INFO

MARITAL STATUS

PARENTS INCOME

FAMILY MEMBERS SIGNATURES SUMMARY

COLLEGE

PARENT

INCOME

## Higher Education

## Home Save Application Contact Us Help Logout

## NYS Student Aid Payment Application

#### College

If you filed a 2020-2021 FAFSA, the college displayed below was taken from it. If you did not file 2020-2021 FAFSA or the college listed is not correct for one or more terms, use the **Search** button to select the college you are attending.

If you do not plan to attend any college (or will not attend a college in New York State) in a term listed below, click the Will Not Attend button to the right of the term.

If after submitting your application you do not attend the college displayed, you can submit a change on our Web site at www.HESC.ny.gov or by calling 888-697-4372.

| Term 📀 | College Name 🤨    | College<br>Code | Level of Study 📀       | Remove Term     |
|--------|-------------------|-----------------|------------------------|-----------------|
| Summer |                   |                 |                        |                 |
| Fall   | CUNY MANHATTAN CC | 1404            | Two-year Undergraduate | Will Not Attend |
| Winter |                   |                 |                        |                 |
| Spring | CUNY MANHATTAN CC | 1404            | Two-year Undergraduate | Will Not Attend |

Search

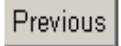

Next

## NYS Student Aid Payment Application

|           | PERSONAL INFO  | Student College ID                                                                               |                         |     |
|-----------|----------------|--------------------------------------------------------------------------------------------------|-------------------------|-----|
|           | COLLEGE        | Please enter the Student ID assigned by your college. If you do NOT have a Student I             | D, check the box.       |     |
|           | MARITAL STATUS |                                                                                                  |                         |     |
| D         | DEPENDENT      |                                                                                                  |                         |     |
| ĸ         | PARENT         | Please enter the Student ID assigned to you by CUNY BARUCH COLLEGE                               |                         |     |
| in the    | PARENTS INCOME |                                                                                                  |                         |     |
| ting this | INCOME         | Please releaster the Student ID assigned to you by CUNY PARUOU COULECE                           |                         |     |
| ar if not | FAMILY MEMBERS | Please re-enter the Student ID assigned to you by CONY BAROCH COLLEGE                            |                         |     |
|           | SIGNATURES     |                                                                                                  |                         |     |
| step.     | SUMMARY        | If you do NOT have a Student ID for this college, check this box                                 |                         |     |
|           |                |                                                                                                  |                         |     |
|           |                |                                                                                                  |                         |     |
|           |                | Previous                                                                                         |                         | Nex |
|           | TAP may be     | unavailable every Sunday from 1:00 a.m. to 11:00 a.m. Eastern Time. We apologize for any inconve | enience this may cause. |     |
|           |                | Deadline: Submit 2020-2021 TAP Applications by 12:00 a.m. Eastern Time, July 1, 2021.            |                         |     |
|           |                | Terms and Conditions Drivacy Policy Accessibility Policy Browser Dequirements                    |                         |     |

## STUDENT ID NUMBEI

If you are currently enrolled college which you are submitt application put your ID number check the box to skip this

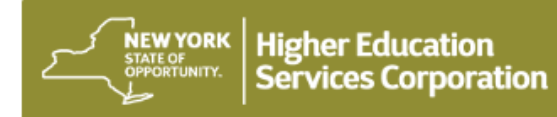

#### NYS Student Aid Payment Application

## DEPENDENCY QUESTIONS

To be able to claim financial independence from your parents

you have to be at least 22 years

Also, if you are married, but under 22 years old, you can claim financial independence

| PERSONAL INFO<br>COLLEGE<br>MARITAL STATUS<br>DEPENDENT<br>PARENT<br>PARENTS INCOME<br>INCOME<br>FAMILY MEMBERS<br>SIGNATURES<br>SUMMARY | Dependent Status         Your financial dependence status affects your TAP award. Additionally, applicants who were in Foster Care, Wards of the Court, or Orphans at or after the age of 13 may be eligible for higher awards.         Are you claiming financial independence from your parents?       Image: Court of the Court of the | <sup>●</sup> No<br>● No |
|----------------------------------------------------------------------------------------------------|----------------------------------------------------------------------------------------------------|-------------------------|
|                                                                                                    | K Higher Education<br>Services Corporation Home Save Application Contact Us Help Logout                                                                                                    |                         |
|                                                                                                    | NYS Student Aid Payment Application                                                                                                    | I                       |
| PERSONAL INFO                                                                                                    | Financial Independence Status (FIS)                                                                                                    |                         |
| MARITAL STATUS                                                                                                    | Please answer the following questions. They will be used to help us in determining your financial independence.                                                                                                    | Next                    |
|                                                                                                    | Were you or will you be claimed as a dependent by either of your parents on their 2019 state or Section Yes I No federal tax returns?                                                                                                    |                         |
| SIGNATURES                                                                                                    | Were you or will you be claimed as a dependent by either of your parents on their 2020 state or<br>federal tax returns?                                                                                                    |                         |
|                                                                                                    | Did you live in an apartment, house, or building owned or leased by your parents for more than 6<br>weeks in 2019? • Yes • No                                                                                                    |                         |
|                                                                                                    | Did you live in an apartment, house, or building owned or leased by your parents for more than 6<br>weeks in 2020?                                                                                                    |                         |
| *                                                                                                    | Have you received gifts, loans, or other financial assistance worth more than \$750 from your O Yes No parents in 2019?                                                                                                    |                         |
|                                                                                                    | Will you be receiving gifts, loans, or other financial assistance worth more than \$750 from your Sec. Yes Sec. No parents in 2020?                                                                                                    |                         |
|                                                                                                    | Previous Next                                                                                                    |                         |

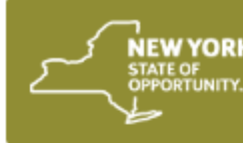

## NYS Student Aid Payment Application

| Verify Your financial<br>Status is the right one | PERSONAL INFO<br>COLLEGE<br>MARITAL STATUS<br>DEPENDENT<br>INCOME<br>FAMILY MEMBERS<br>SIGNATURES | Student/Spouse New York State Income Tax Return (continued<br>NOTE: TAP awards for the 2020-2021 academic year are based on 2018 ho<br>Please enter the filing status you checked (X) in Section A of your 2018 New Yo<br>Single | )<br>ousehold income.<br>ork State Income Tax Return. |
|--------------------------------------------------|---------------------------------------------------------------------------------------------------|----------------------------------------------------------------------------------------------------|-------------------------------------------------------|
|                                                  | SUMMARY                                                                                           | Did you or your spouse (if applicable) have pension income in 2018?                                                                                                    | Yes No 2018 New York State Income Tax Return.         |
|                                                  |                                                                                                   | Spouse's Social Security Number/Tax ID number 🞯                                                                                                    | N/A                                                   |
|                                                  | $\rightarrow$                                                                                     | If your spouse does not have a SSN/ TIN, check this box $arnothing$                                                                                                    |                                                       |
|                                                  |                                                                                                   | Spouse's Last Name 🕖                                                                                                    | N/A                                                   |
|                                                  |                                                                                                   | Previous                                                                                                    | Nex                                                   |

# New York State Income

| NEW YORK<br>STATE OF<br>OPPORTUNITY.                             | Higher Education<br>Services Corporation Home Save Application Contact Us Help Logout        | Provide American American Americ<br>American American Americ | New York State • New York City • Yonkers • MCTMT       IT-201         New York State • New York City • Yonkers • MCTMT       In the full year January 1, 2018, through December 31, 2018, or fiscal year beginning       18         In help completing your return, see the instructions, Form IT-201-1.       and ending       18         Your first name       MI       Your last name (for a joint return, enter spouse's name on the below)       Your date of birth (minddyyyy)       Your social security number |
|------------------------------------------------------------------|----------------------------------------------------------------------------------------------|----------------------------------------------------------------------------------------------------|----------------------------------------------------------------------------------------------------|
|                                                                  | NYS Student Aid Payment Application                                                          | s                                                                                                    | Spouse's first name         MI         Spouse's last name         Spouse's date of birth (mmxddyyyy)         Spouse's social security number                                                                                                    |
| PERSONAL INFO                                                    | Student/Spouse New York State Income                                                         | N                                                                                                    | Aaliing address (see Instructions, page 14) (number and street or PO box) Apartment number New York State county of residence City, village, or post office State   ZIP code Country (if not United States) School district name                                                                                                    |
| COLLEGE                                                          | NOTE: TAP awards for the 2020-2021 academic year are based on 2018 household income.         | T                                                                                                    | Taxpayer's permanent home address (see instructions, page 14) (number and street or rural route)         Apartment number                                                                                                    |
| DEPENDENT                                                        | Please enter the amount requested below.                                                     | C                                                                                                    | City, village, or post office     State     ZIP code     Taxpayer's date of death (mmddiyyy)     Spouse's date of death (mmddiyyy)       NY     Decedent<br>information     Information                                                                                                    |
| INCOME                                                           | Enter whole dollar amount(s) only.                                                           | A                                                                                                    | Filing status       Single       D1       Did you have a financial account located in a foreign country? (see page 15)                                                                                                    |
| FAMILY MEMBERS<br>SIGNATURES                                     | Please enter the New York Taxable Income from line 37 of your 2018 IT-201 Income Tax Return. |                                                                                                    | (mark an<br>X in one box):       (enter spouse's social security number above)         (1) Did you receive a property tax relief credit?         (see page 15)         (see page 15)                                                                                                    |
| SUMMARY                                                          | New York Taxable Income from line 37 0                                                       |                                                                                                    | (2) Enter the amount      (2) Enter the amount      (2) Enter the amount      [3] Qualifying widow(er)     [4] Qualifying widow(er)     [5] Qualifying widow(er)                                                                                                    |
|                                                                  | <b>↑</b>                                                                                     | В                                                                                                    | Did you itemize your deductions on your 2018 federal income tax return?                                                                                                    |
|                                                                  |                                                                                              | С                                                                                                    | Can you be claimed as a dependent (2) Enter the number of days spent in NYC in 2018 (any part of a day spent in NYC is considered a day)                                                                                                    |
|                                                                  |                                                                                              |                                                                                                    | F       NYC residents and NYC part-year residents only (see page 15):         (1)       Number of months you lived in NYC in 2018                                                                                                    |
|                                                                  |                                                                                              |                                                                                                    | (2) Number of months your spouse lived in NYC in 2018                                                                                                    |
|                                                                  |                                                                                              | н                                                                                                    | Dependent information (see page 16)                                                                                                    |
|                                                                  |                                                                                              |                                                                                                    | First name         MI         Last name         Relationship         Social security number         Date of birth (mmddgyyy)                                                                                                    |
|                                                                  |                                                                                              | _                                                                                                    |                                                                                                    |
|                                                                  | Previous                                                                                     | _                                                                                                    |                                                                                                    |
|                                                                  |                                                                                              | _                                                                                                    |                                                                                                    |
| You need to find the line 37 of your IT 201 State tax return for |                                                                                              |                                                                                                    |                                                                                                    |
| and input the number                                             |                                                                                              |                                                                                                    |                                                                                                    |
|                                                                  |                                                                                              |                                                                                                    |                                                                                                    |
|                                                                  |                                                                                              | lf                                                                                                    | more than 7 dependents, mark an X in the box.                                                                                                    |

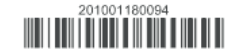

For office use only

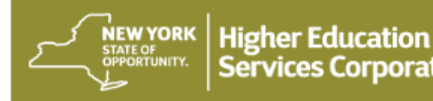

Services Corporation Home Contact Us Logout

#### NYS Student Aid Payment Application

I affirm, under penalties of perjury under the laws of New York State ("NYS"), that the information contained and/or submitted herein is true and complete. I authorize the NYS Higher Education Services Corporation ("HESC") to provide NYS agencies with any information needed to verify the statements made herein. I also authorize such agencies to provide HESC with information needed to assess my eligibility for NYS financial aid, including tax return information, for all periods reported herein and for any and all subsequent periods for which financial aid is sought.

I agree, and it is my intent, to sign this application by typing my name, checking the "I Affirm" box, and by electronically submitting this application. I understand that my signing and submitting this application in this fashion is the legal equivalent of having placed my handwritten signature on the submitted application and this affirmation. I understand and agree that by electronically signing and submitting this application in this fashion, I am affirming that I have read, understand, and agree to all provisions of this application.

\* I Affirm

Please type your first and last name

\* E-Signature

If you do not wish to continue to submit your application electronically, please select "Do Not Submit." A paper TAP application can be mailed to you upon request by calling the HESC Communications Center at 888-697-4372.

Submit Submit my application

Do Not Submit Do not submit my application

Previous

YORK Higher Education

Home Contact Us Help Logout

NYS Student Aid Payment Application

Congratulations, you have submitted your online application!

HESC will contact you by e-mail when your application has been processed. You can then check the status of your application at <u>www.hesc.ny.gov</u>. Since all communication from HESC regarding your online application will be via e-mail, it is important that you keep your e-mail address current in our records. You can update your e-mail address through the HescPIN process at <u>www.hesc.ny.gov</u> and select the Login option at the top of the page.

In some cases, we may need you to provide additional information or we may need to verify information. If this occurs, we will notify you by e-mail requesting the missing information or required verification documents.

To learn about other financial aid programs available to eligible New York State students, visit our <u>Grants</u>, <u>Scholarships</u>, and <u>Awards</u> <u>Quick Reference page</u>.

## SIGN AND SUBMIT

Just check the box to affirm that you want to submit the application and write your name in the E-signature box.

Then, click submit.

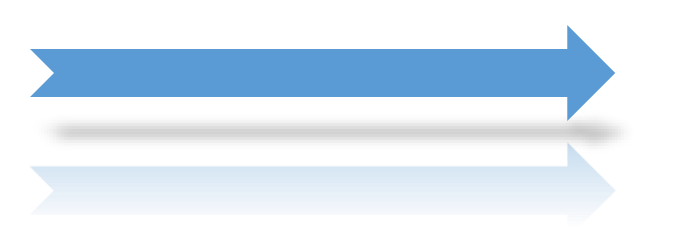

# FEDERAL STUDENT LOAN

Federal student loans are made by the government, with terms and conditions that are set by law, and include many benefits (such as <u>fixed interest rates</u> and <u>income-driven</u> <u>repayment plans</u>) not typically offered with private loans.

When it comes to paying for college, career school, or graduate school, federal student loans can offer several advantages over private student loans.
# **Official Website for Student Loans**

# www.studentaid.gov

Federal Student Aid UNDERSTAND AID V APPLY FOR AID V COMPLETE AID PROCESS V MANAGE LOANS V Log In | Create Account

## You Are America's Smartest Investment

The U.S. Department of Education's office of Federal Student Aid (FSA) provides more than \$120 billion in financial aid to help pay for college or career school each year. Log In

Q

**Create Account** 

### Considering School

I'm thinking about going to college or a career school.

#### In School

I'm in the process of earning a degree or certificate.

#### Parent

I want to help my child pay for college.

In Repayment I have loans I need to repay.

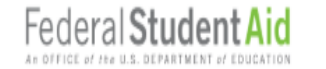

UNDERSTAND AID V APPLY FOR AID V COMPLETE AID PROCESS V MANAGE LOANS V Log In | Create Account

Q

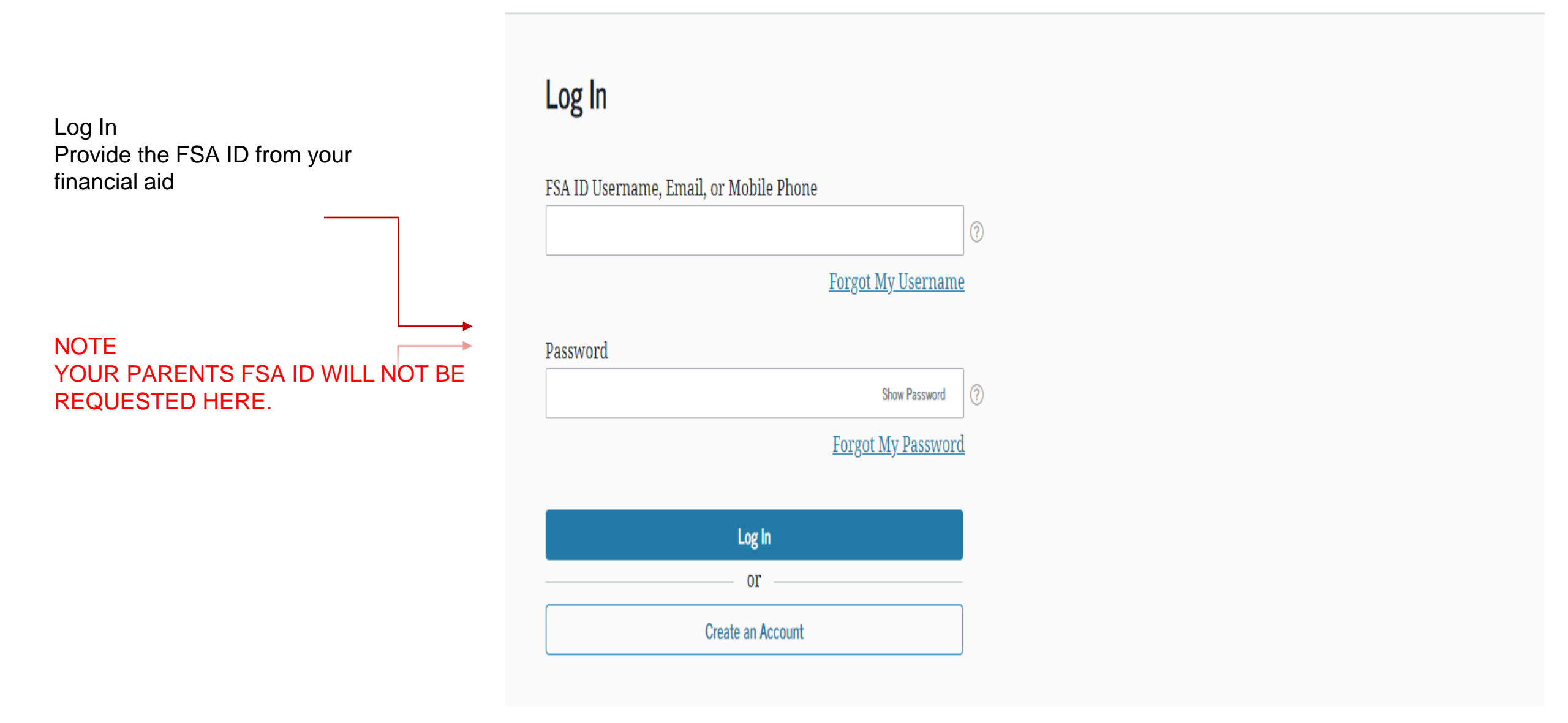

# Federal Loan Application

Provide the information requested

Federal Student Aid

Q

## **Confirm Your Information**

Welcome to your new student aid account. Help us confirm your information to keep your account secure and up to date.

#### Step 1 of 3

Contact Information

## Email Address

Email Address

Confirm Email Address

## Mobile Phone and Account Recovery

Mobile Phone

Confirm Mobile Phone

After you Log-In on your Federal Student Aid information. You will have to complete 3 requirements in order for your loan to be completed.

# First Requirements

# **Entrance Counselling**

# What is Entrance Counseling?

- If you have not previously received a Direct Loan or Federal Family Education Loan (FFEL), the Federal Government requires you to complete entrance counseling to ensure that you understand the responsibilities and obligations you are assuming.
- If you are completing entrance counseling to borrow a loan as an undergraduate student, then the entrance counseling will fulfill counseling requirements for Direct Subsidized Loans and Direct Unsubsidized Loans.

Click "Complete Aid Process"

Click Complete Entrance Counseling.

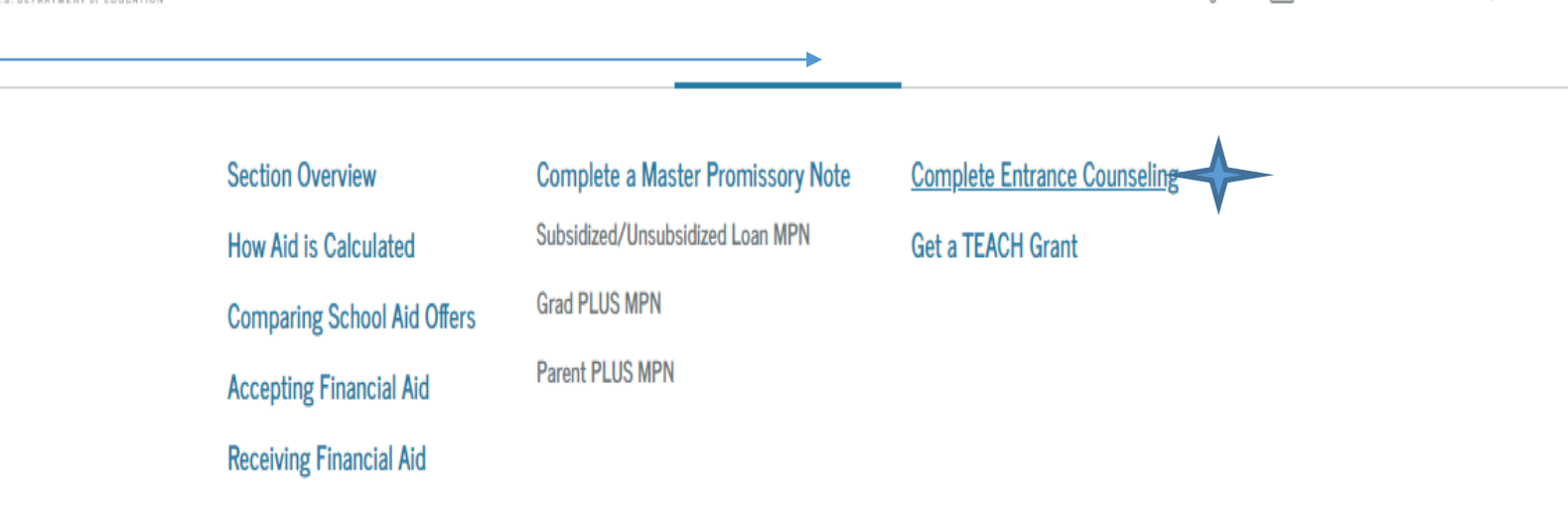

COMPLETE AID PROCESS ~

MANAGE LOANS ~

you understand the responsibilities and obligations you are assuming.

UNDERSTAND AID V

APPLY FOR AID ∨

Federal Student

If you are completing entrance counseling to borrow a loan as an undergraduate student, then the entrance counseling will fulfill counseling requirements for Direct Subsidized Loans and Direct Unsubsidized Loans.

If you are completing entrance counseling to borrow a loan as a graduate or professional student, the entrance counseling will fulfill counseling requirements for Direct Subsidized Loans, Direct Unsubsidized Loans, and Direct PLUS Loans.

Your school may have alternate entrance counseling requirements. Check with your school's financial aid office to be sure that the counseling available on this Web site satisfies its requirements for entrance counseling.

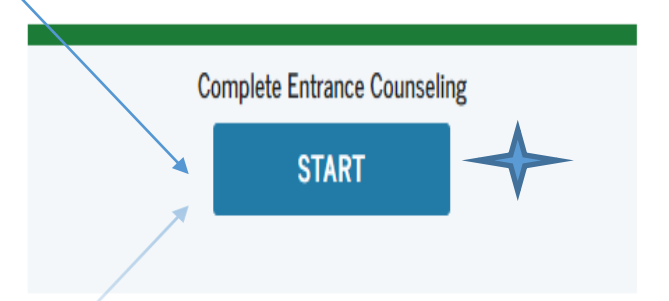

### Who should complete this?

Students who have not previously received a subsidized/unsubsidized loan or PLUS loan (graduate/professional students only) under the Direct Loan Program or Federal Family Education Loan (FFEL) Program.

8

 $\sim$ 

#### ENTRANCE COUNSELING Entrance Counselling Notify These Schools Add School to Notify You have not selected any schools to notify. Select up to 3 schools you wish to notify of your These schools will only receive a notification indicating that you successfully completed Entrance Counseling, and counseling completion. the date it was completed. Choose from Associated Schools Find your school. • Select - $\sim$ Select Student Type OR I am completing entrance counseling to receive Direct Loans as an undergraduate 3 student. Select School to Notify • U.S. Schools/U.S. Territory Schools I am completing entrance counseling to receive Direct Loans as a graduate or professional @ student. Non U.S. Schools Choose a state: Continue NEW YORK $\sim$ Search school by name: Check the box to complete $\sim$ cuny the counseling as an undergraduate student CUNY - YORK COLLEGE **CUNY BOROUGH OF MANHATTAN** COMMUNITY CUNY BOROUGH OF MANHATTAN COMMUNITY Click continue. **CUNY BRONX COMMUNITY** COLLEGE

If this is the first time that you apply for a loan your loan balance will be zero.

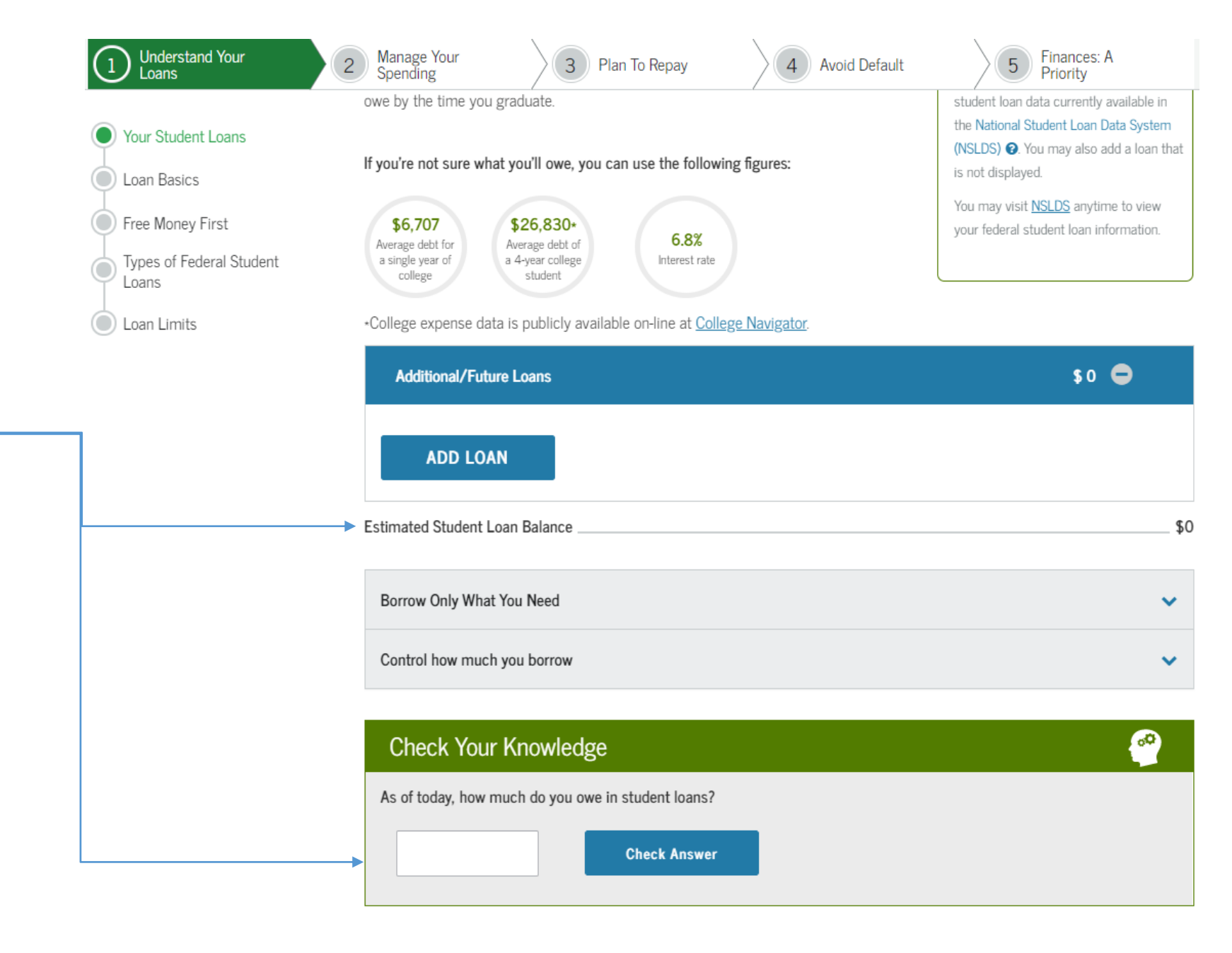

You must repay your **Federal** student loans but you do not have to repay grants or money from Federal work study jobs.

Understand Your Manage Your Spending 2 Plan To Repay Loans • Consider scholarships for U.S. military service, educational support offered by the military, and educational benefits for veterans. Your Student Loans Loan Basics Work Part-Time A job doesn't provide free money but may be a way to cover costs your scholarships Free Money First and grants don't. Types of Federal Student Balance work hours with your studies. Loans Explore job opportunities on or off campus.

Loan Limits

· Get a job through a work-study program. Contact your school's financial aid office.

### Federal Direct Loans

Federal student loans may be a way to address a shortfall between the funds that you have and the funds that you will need. There is always a cost to borrowing money but federal student loans may offer benefits, such as flexible repayment plans, that aren't available with other loans.

### Direct Subsidized Loans

 If you're eligible, take advantage of Direct Subsidized Loans. The government pays the interest on a Direct Subsidized Loan that has retained the interest subsidy while you are in school and during certain other periods in most cases.

## Check Your Knowledge

Which sources of federal student aid do you have to repay?

Grants

Federal Work-Study jobs

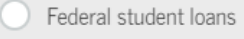

All of the above

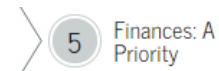

Avoid Default

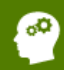

You will be notified in writing each time your school disburses a portion of your loan. **(TRUE)** 

If the loan disbursement amount exceeds school charges, the remaining balance of the disbursement will be paid to you.

## (TRUE)

#### Your Funds 🕑

Student Aid (Yearly)

\$ 0 Other Funds (Yearly)

#### ∌0 Otr

.

Other Funds (fearly)

\$0

\$0

#### Your Expenses

These are average expenses for an undergraduate at the specific school or general type of school selected, as of 2020. Educational expense fields will display \$0 if the specific school selected has not provided expense data.

| ducational Expenses<br>Yearly)               | \$ 6,534                                                           | Other Expenses (M         | lonthly)                  |
|----------------------------------------------|--------------------------------------------------------------------|---------------------------|---------------------------|
| 1 Understand Your                            | 2 Manage Your<br>Spending 3 Plan To Repay                          | 4 Avoid Default           | 5 Finances: A<br>Priority |
| Your School Expanse Budget                   | What are your total estimated expenses for this year?              | · · · ·                   | · · · ·                   |
| Manage Your Expenses                         | Check Answer                                                       |                           |                           |
| Responsible Borrowing<br>Federal Loans First | How much funding do you have available this year?                  |                           |                           |
|                                              | Check Answer                                                       |                           |                           |
|                                              |                                                                    |                           |                           |
|                                              | Manage Your Expenses                                               |                           |                           |
|                                              | Plan ahead                                                         |                           | ~                         |
|                                              | Limit your expenses                                                |                           | ~                         |
|                                              | Manage Loan Disbursements                                          |                           | ~                         |
|                                              | Check Your Knowledge                                               |                           | ee                        |
|                                              | You will be notified in writing each time your school dis<br>loan. | sburses a portion of your |                           |
|                                              | True                                                               |                           |                           |
|                                              |                                                                    |                           |                           |
|                                              | paid to the student or borrower.                                   | amount remaining will be  |                           |
|                                              | True     False                                                     |                           |                           |

If you can, pay the interest that accrues while you are in school to prevent it from being capitalized (added to your principal balance).

## Your School Expense Budget

Understand Your

Loans

### Manage Your Expenses

Responsible Borrowing

Federal Loans First

### Responsible Borrowing

Manage Your Spending

2

### Tips for Borrowing Responsibly

Borrow only what you need. If you can, lower your federal student loan amount.

3 Plan To Repay

- In most cases, your school will disburse your federal student loan money by crediting it to your school account to pay school charges.
- If the loan disbursement amount exceeds school charges, the remaining balance of the disbursement will be paid to you directly by check or other means.
- Decide if you really need any amount over the school charges.
- Consider using money earned at a part-time job to reduce borrowing. Money you don't borrow in the first place is money you don't have to pay back.
- Borrow Direct Subsidized Loans first, if you're eligible; then borrow Direct Unsubsidized Loans.
- If you're a graduate or professional student, borrow Direct Unsubsidized Loans first; then borrow Direct PLUS Loans, if needed. Direct Unsubsidized Loans have lower interest rates and fees.
- If your parents are ineligible for a Direct PLUS Loan, you may be able to receive additional loan funds. Contact your financial aid office for more information.

### Remember!

4 Avoid Default

Pay off debt with a higher interest rates first (e.g. credit cards).

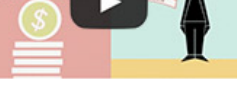

Responsible Borrowing

## Check Your Knowledge

Paying student loan interest while you are in school will reduce the overall amount you have to repay.

True

False

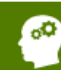

5 Finances: A Priority

Direct Subsidized and Direct Unsubsidized Loans have a 6 month grace period before you have to start paying them back.

#### Understand Your Loans Manage Your Spending (3) Plan To Repay Finances: A 2 4 Avoid Default $\checkmark$ 5 Priority **Entering Repayment** Estimate What You Will Owe and Earn When do I need to start making payments? $\mathbf{v}$ Remember! Entering Repayment Navigating Repayment A scheduled break in enrollment, such as Can I make payments even when I'm not required to do so? $\mathbf{v}$ summer break, is not considered an interruption in your enrollment if you are What If I want to pay off my loan early? $\mathbf{v}$ planning to return to school during the next regularly scheduled enrollment period.

#### Subsidized vs. Unsubsidized Loans

| Check Your Knowledge                                                                                                    | ( <sup>0</sup> |
|----------------------------------------------------------------------------------------------------|----------------|
| You must start making payments on Direct Subsidized and Direct Unsubsidized Loans 6 months after you leave school or drop below half-time enrollment. |                |
| True                                                                                                    |                |
| False                                                                                                    |                |

### Navigating Repayment

| Who do I make my payments to?               | Remember!                                                                                         |
|---------------------------------------------|---------------------------------------------------------------------------------------------------|
| When do I contact my federal loan servicer? | You must make payments on you student loan even if you do not re                                  |
| w do I change my repayment plan?            | <ul> <li>bill or repayment notice. You are</li> <li>responsible for staying in touch v</li> </ul> |
|                                             | loan servicer and making paymer                                                                   |

|                             | 1 Understand Your ✓                 | 2 Manage Your ✓ 3 Plan To Repay                                                                                                    | 4 Avoid Default          | 5 Finances: A<br>Priority                                                                                               |
|-----------------------------|-------------------------------------|----------------------------------------------------------------------------------------------------|--------------------------|----------------------------------------------------------------------------------------------------|
|                             | Estimate What You Will Owe and Earn | Navigating Repayment                                                                                                    |                          |                                                                                                    |
|                             | Entering Repayment                  | Who do I make my payments to?                                                                                                    | ~                        | Remember!                                                                                                    |
| r                           | Navigating Repayment                | When do I contact my federal loan servicer?                                                                                             | ~                        | You must make payments on your federal student loan even if you do not receive a                                        |
| 1                           |                                     | How do I change my repayment plan?                                                                                                    | ~                        | bill or repayment notice. You are<br>responsible for staying in touch with your<br>loan servicer and making payments on |
| explain<br>ielp you<br>lan. |                                     | Check out our video on YouTube.                                                                                                    |                          | your federal student loans, even if you do<br>not receive a bill.                                                       |
|                             |                                     | Check Your Knowledge                                                                                                    |                          | e<br>1                                                                                                    |
| al Ioan                     |                                     | Who do you contact to select or change your repayment           Your federal loan servicer           Your school's financial aid office | nt plan?                 |                                                                                                    |
| ent<br>loan<br>you.         |                                     | You must contact your federal loan servicer any time y<br>drop below half-time enrollment or leave school.<br>True<br>False             | our address changes, you |                                                                                                    |
|                             |                                     |                                                                                                    |                          |                                                                                                    |

Your federal loan servicer can explain your repayment options and help you change your repayment plan.

You must contact your federal loan servicer about anything that impacts your student loan repayment obligations or your federal loan servicer's ability to contact you.

| Entrance<br>Counseling                                                                                                    | 1 Understand Your ✓                                                                                                    | 2 Manage Your<br>Spending √ 3 Plan To Repay √ 4 Avoid Default 5 Finances: A Priority                                                                                                    |
|----------------------------------------------------------------------------------------------------|----------------------------------------------------------------------------------------------------|----------------------------------------------------------------------------------------------------|
| You can temporarily postpone your payments with a deferment or forbearance.                                                                 | <ul> <li>Avoiding Default</li> <li>Trouble Making Payments</li> <li>Forgive, Cancel or Discharge<br/>Your Debts</li> <li>Delinquency and Default</li> <li>Records and Disputes</li> </ul> | Check Your Knowledge       Image: Check Your Knowledge         Deferment and forbearance are ways of temporarily postponing your federal student loan payments.       Image: Check Your Your Federal Student Student Studen |
| Your federal loan servicer can help<br>you adjust your repayment plan or<br>tell you if you are eligible for a<br>deferment or forbearance. | Loan Consolidation                                                                                                    | <ul> <li>Change your repayment plan.</li> <li>Determine if you are eligible for deferment.</li> <li>Determine if you are eligible for forbearance.</li> <li>All of the above</li> </ul>                                                                                                    |

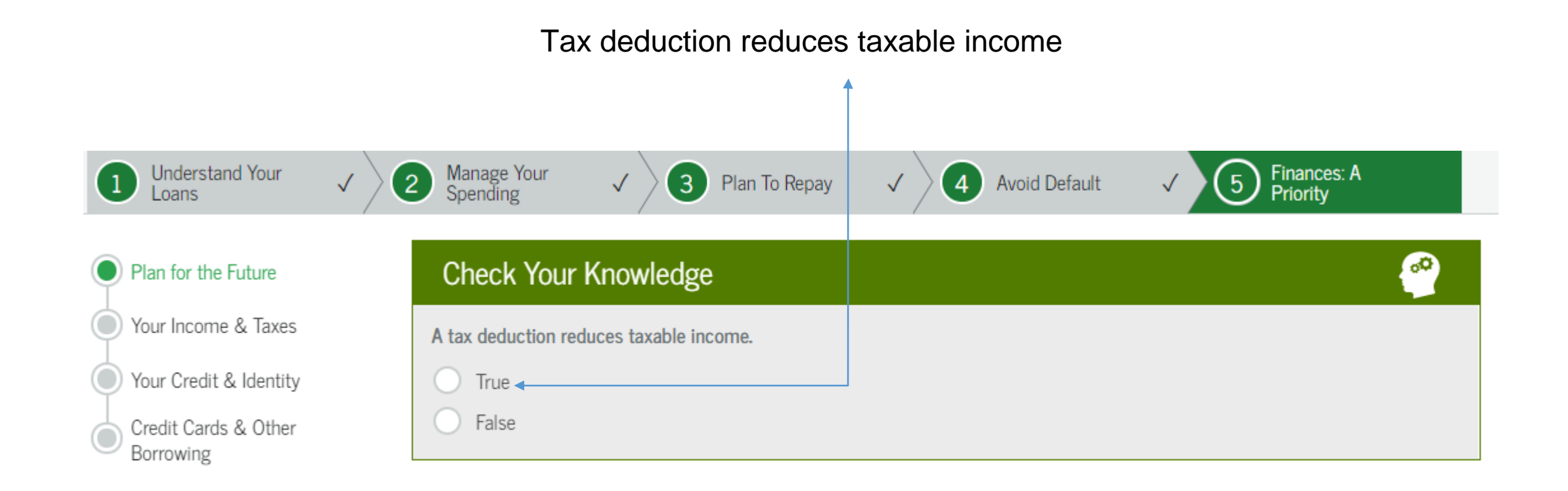

After reading all the information provided in the counseling and answering all the questions click the blue bottom

" Submit Counseling"

| Understand Your<br>Loans          | <ul> <li>✓ 2 Manage Your ✓ 3 Plan To Repay ✓ 4 Avoid Default</li> </ul>                                                                                  | ✓ 5 Finances: A<br>Priority                                                                                                    |
|-----------------------------------|----------------------------------------------------------------------------------------------------|----------------------------------------------------------------------------------------------------|
| Plan for the Future               | Credit Cards                                                                                                    |                                                                                                    |
| Your Income & Taxes               | <ul> <li>Spend only what you can pay back immediately.</li> <li>Pay your balance in full each month to avoid interest and fees.</li> </ul>               | Did you know?                                                                                                    |
| Credit Cards & Other<br>Borrowing | <ul> <li>Look for the lowest annual interest rate (APR 2) and fees.</li> <li>Read the fine print!</li> <li>Limit your number of credit cards.</li> </ul> | Making only the minimum payment on a<br>balance of \$1,000 at an interest rate of<br>18.9% will take 5 years to pay off, for a |

Visit <u>Money Matters</u> and <u>MyMoney.gov</u> for more information on how to choose a credit card.

#### Other Borrowing

To reduce the amount borrowed for large purchases (e.g. a car):

- Plan ahead, and try to save for large purchases.
- Borrow only what you can afford to repay. (Use the calculator in the previous topics)
- Look for low interest rate and fees.

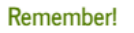

total \$1,563!

Do Your Own Calculation

Credit cards aren't the only way to build credit - making your federal student loan payments on time will help you build up a credit history.

Exit Submit Counseling

# Second Requirement

# Master Promissory Note

What is a Master Promissory Note?

 The Master Promissory Note (MPN) is a legal document in which you promise to repay your loan(s) and any accrued interest and fees to the U.S. Department of Education. It also explains the terms and conditions of your loan(s). Unless your school does not allow more than one loan to be made under the same MPN, you can borrow additional Direct Loans on a single MPN for up to 10 years.

## Master Promissory Note (MPN)

Click Complete Aid Process.

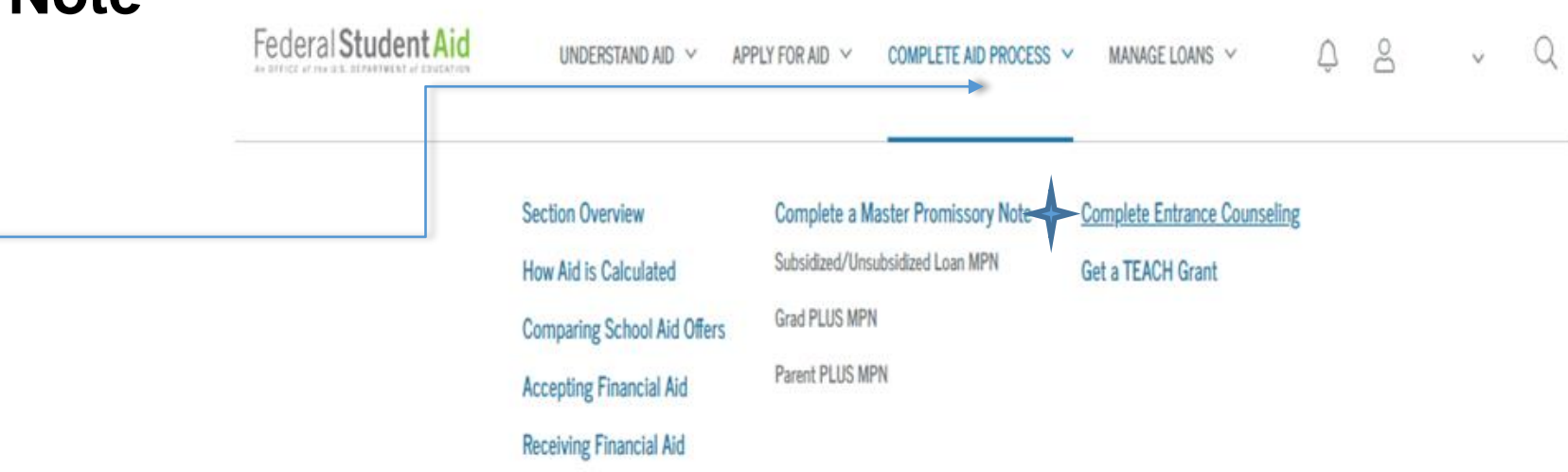

### What is a Master Promissory Note?

The Master Promissory Note (MPN) is a legal document in which you promise to repay your loan(s) and any accrued interest and fees to the U.S. Department of Education. It also explains the terms and conditions of your loan(s). Unless your school does not allow more than one loan to be made under the same MPN, you can borrow additional Direct Loans on a single MPN for up to 10 years.

The school will tell you what loans, if any, you are eligible to receive.

#### Select the type of Direct Loan MPN you would like to preview or complete

#### MPN for Subsidized/Unsubsidized Loans

Use this MPN for Direct Subsidized or Direct Unsubsidized Loans available to eligible undergraduate or graduate/professional students. Students must be logged in with their own <u>ESA ID</u>.

# START

OMB No. 1845-0007 . Form Approved

#### Learn More

Preview a read-only version of the Subsidized/Unsubsidized MPN

Click Complete a Master Promissory Note (MPN) ~

## Master Promissory Note (MPN)

You will have to provide your personal information

| MASTER PROMISSORY NOTE (MPN)                                                                                     |                                 |  |  |
|----------------------------------------------------------------------------------------------------|---------------------------------|--|--|
| 1 Information 2 References                                                                                       | 3 Review & Edit 4 Sign & Submit |  |  |
| Borrower:                                                                                                    | Social Security Number:         |  |  |
| Borrower Information                                                                                             |                                 |  |  |
| Driver's License State:                                                                                          | Driver's License Number:        |  |  |
| - Select -                                                                                                    |                                 |  |  |
| Permanent Address More Information                                                                               |                                 |  |  |
| Address (line 1):                                                                                                | State:                          |  |  |
| •                                                                                                    | NEW YORK 🗸                      |  |  |
| Address (line 2):                                                                                                | Zlp Code:                       |  |  |
|                                                                                                    | 1                               |  |  |
| City:                                                                                                    | Country:                        |  |  |
|                                                                                                    |                                 |  |  |
| This is my current permanent address. It permanent address mornauon                                              | s incorrect, appare as needed.  |  |  |
| Yes     No                                                                                                    |                                 |  |  |
|                                                                                                    |                                 |  |  |
| Contact Information                                                                                              |                                 |  |  |
| Email Address: More Information ( ) To update your Email Address, visit the " <u>Contact Information</u> " page. |                                 |  |  |
|                                                                                                    |                                 |  |  |
| Telephone Number:                                                                                                |                                 |  |  |
| •                                                                                                    |                                 |  |  |
| Mobile Phone Number:<br>To update your Mobile Phone Number, visit the " <u>Contact Information</u> " page.       |                                 |  |  |
|                                                                                                    |                                 |  |  |

## Master Promissory Note (MPN)

Search school name and continue

## School Information

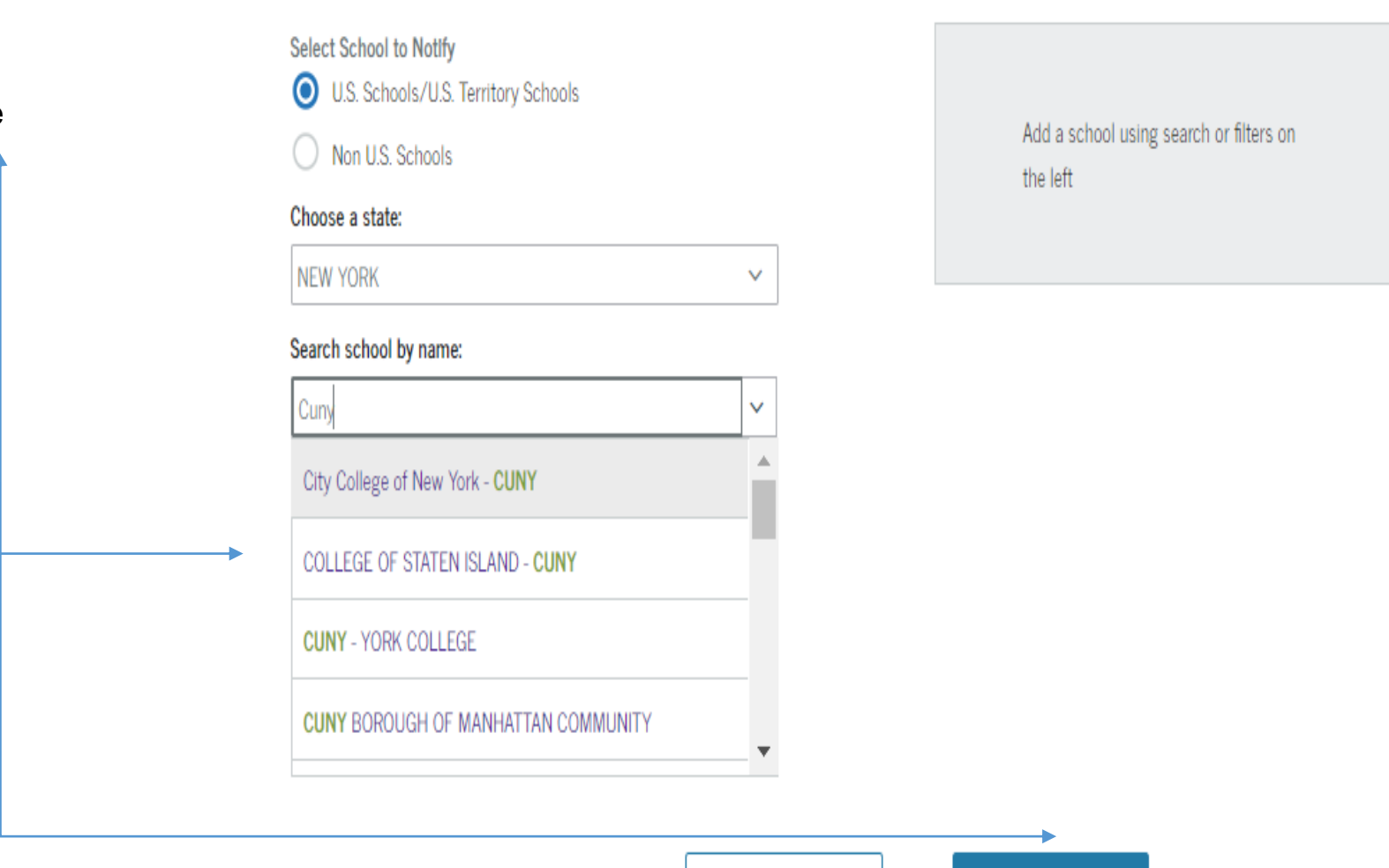

Exit

Continue

REFERENCES

You will have to provide 2 relatives, friends or anyone close to you

The references are not supposed to have the same address

NOTE ONE OF THEM CAN USE YOUR ADDRESS IF THEY LIVE WITH YOU AND THE REFERENCES ARE SUPPOSED TO BE WITHIN USA

| If you have previously completed information for the reference: |            | - Select -           | ~ |
|-----------------------------------------------------------------|------------|----------------------|---|
| Name More Information                                           |            |                      |   |
| First Name:                                                     |            | Middle Initial:      |   |
|                                                                 | *          |                      |   |
| Last Name:                                                      |            |                      |   |
|                                                                 | *          |                      |   |
|                                                                 |            |                      |   |
| Permanent Address                                               |            | Contact Information  |   |
| Address (line 1):                                               |            | Telephone Number:    |   |
|                                                                 | *          |                      |   |
| Address (line 2):                                               |            | Email Address:       |   |
|                                                                 |            |                      |   |
| City:                                                           |            | Relationship to You: |   |
|                                                                 | •          | - Select -           | ~ |
| State:                                                          |            |                      |   |
| - Select -                                                      | ~ *        |                      |   |
| Zip Code:                                                       |            |                      |   |
|                                                                 | •          |                      |   |
| Country:                                                        |            |                      |   |
| UNITED STATES                                                   | ~ <b>*</b> |                      |   |

# **REVIEW AND EDIT**

Borrower Information

Make sure the information provided is correct and if there is any change needed GO TO "EDIT"

|     | Driver's License Information |                                               |        |
|-----|------------------------------|-----------------------------------------------|--------|
| _   | Driver's License State:      |                                               |        |
|     | Driver's License Number:     |                                               |        |
|     | Permanent Address            |                                               |        |
| on  | Address (line 1):            |                                               |        |
| if  | Address (line 2):            |                                               |        |
| led | City:                        |                                               |        |
|     | State:                       |                                               |        |
|     | Zip Code:                    |                                               |        |
|     | Country:                     |                                               |        |
|     | Contact Information          |                                               |        |
|     | Telephone Number:            |                                               |        |
|     | Email Address:               |                                               |        |
|     |                              |                                               |        |
|     | School Information           |                                               | Edit 🖍 |
|     | School Name:                 | CUNY BOROUGH OF MANHATTAN COMMUNITY           |        |
|     | School Code/Branch:          | G02691                                        |        |
|     | School Address:              | 199 CHAMBERS STREET<br>NEW YORK, NY 100071047 |        |
|     |                              |                                               |        |

Edit 🖋

# **REVIEW AND EDIT**

# Check on your reference's information

| NEW YORK, NY 100071047 |                      |
|------------------------|----------------------|
| Reference Information  | Edit                 |
| Reference 1            | Reference 2          |
| Name                   | Name                 |
| First Name:            | First Name:          |
| Middle Initial:        | Middle Initial:      |
| Last Name:             | Last Name:           |
| Permanent Address      | Permanent Address    |
| Address (line 1):      | Address (line 1):    |
| Address (line 2):      | Address (line 2):    |
| City:                  | City:                |
| State:                 | State:               |
| Zip Code:              | Zip Code:            |
| Country:               | Country:             |
| Contact Information    | Contact Information  |
| Telephone Number:      | Telephone Number:    |
| Email Address:         | Email Address:       |
| Relationship to You:   | Relationship to You: |
|                        |                      |

Continue

Exit

CUNY BOROUGH OF MANHATTAN COMMUNITY

G02691

199 CHAMBERS STREET

School Information

School Name:

School Address:

School Code/Branch:

#### Edit 🖋

# SIGN AND SUBMIT

This is the last step of your **MPN** Scroll all the way down on this last page

#### Your MPN has not been submitted yet

Scroll down to review and sign the Master Promissory Note. To correct your information, click the browser's "Back" button or the "3 - Review & Edit" option at the top of the page.

Master Promissory Note Direct Subsidized Loans and Direct Unsubsidized Loans William D. Ford Federal Direct Loan Program

| THE R.               | 1     |  |  |
|----------------------|-------|--|--|
| Form App             | roved |  |  |
| Exp. Date<br>04/30/2 | 1019  |  |  |

WARNING: Any person who knowingly makes a false statement or misrepresentation on this form or any accompanying document is subject to penalties that may include fines, imprisonment, or both, under the U.S. Criminal Code and 20 U.S.C. 1097.

### **BEFORE YOU BEGIN**

Before you begin, read the Instructions on page 14 of this Master Promissory Note,

### BORROWER INFORMATION

1. Name and Permanent Address (see Instructions)

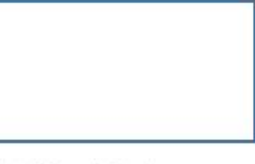

2. Social Security Number

3. Date of Birth (mm-dd-yyyy)

4. Driver's License State and Number

5. Email Address (optional)

6. Area Code/Telephone Number

I have reviewed the information about me on the Master Promissory Note and acknowledge that it is true and correct. I have read, understand, and agree to the terms and conditions of the MPN, including the Borrower Request, Certifications, Authorizations, and Understandings and the accompanying Borrower's Rights and Responsibilities Statement. I agree to repay in full all loans made under this MPN according to the terms and conditions of the MPN. (Your response will be recorded and made part of your completed MPN.)

| First Name:                    | N                         | Middle Initial:        | Last Name:        |   |
|--------------------------------|---------------------------|------------------------|-------------------|---|
|                                | *                         |                        |                   | * |
| The time and date of your sign | ature will be recorded an | nd be made part of you | ur completed MPN. |   |
|                                | Ewith                     | 010                    |                   | • |
|                                | Exit                      | Sild                   |                   |   |
| Pro                            | vide your personal inf    | ormation and go to     | "SIGN & SUBMIT"   |   |

Additional information before last step

## This chart will help figure out how much money you are qualified for your student loan

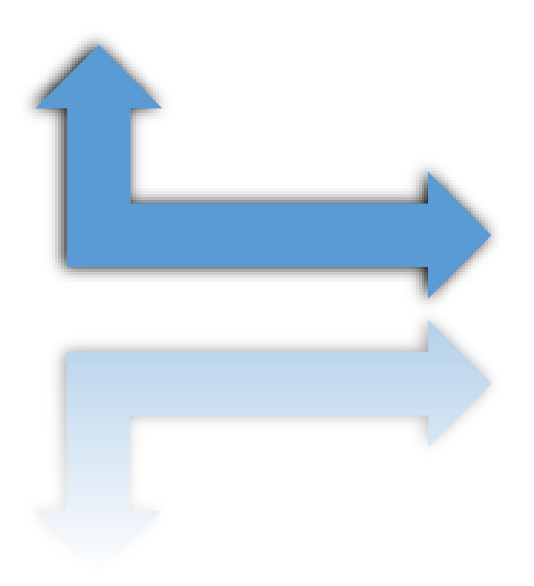

### Maximum Annual & Aggregate Loan Amounts

| Dependent<br>Students                                                                                                    | Base Amount<br>(may be<br>subsidized or<br>unsubsidized)                                                           | Additional<br>Unsubsidized<br>Amount                                                           | Total Subsidized<br>and<br>Unsubsidized<br>Amount                                                            |
|----------------------------------------------------------------------------------------------------|----------------------------------------------------------------------------------------------------|------------------------------------------------------------------------------------------------|----------------------------------------------------------------------------------------------------|
| 1st year – fewer<br>than 30 credits<br>earned                                                                            | up to \$3,500 per<br>year                                                                                          | up to \$2,000 per<br>year                                                                      | up to \$5,500 per<br>year                                                                                    |
| 2nd year – more<br>than 30 credits<br>earned                                                                             | up to \$4,500 per<br>year                                                                                          | up to \$2,000 per<br>year                                                                      | up to \$6,500 per<br>year                                                                                    |
| undergraduate<br>aggregate<br>maximum                                                                                    | up to \$23,000                                                                                                    | up to \$8,000                                                                                  | up to \$31,000                                                                                               |
|                                                                                                    |                                                                                                    |                                                                                                |                                                                                                    |
|                                                                                                    |                                                                                                    |                                                                                                |                                                                                                    |
| Independent<br>Students                                                                                                  | Base Amount<br>(may be<br>subsidized or<br>unsubsidized)                                                           | Additional<br>Unsubsidized<br>Amount                                                           | Total Subsidized<br>and<br>Unsubsidized<br>Amount                                                            |
| Independent<br>Students<br>1st year – fewer<br>than 30 credits<br>earned                                                 | Base Amount<br>(may be<br>subsidized or<br>unsubsidized)<br>up to \$3,500 per<br>year                              | Additional<br>Unsubsidized<br>Amount<br>up to \$6,000 per<br>year                              | Total Subsidized<br>and<br>Unsubsidized<br>Amount<br>up to \$9,500 per<br>year                               |
| Independent<br>Students<br>1st year – fewer<br>than 30 credits<br>earned<br>2nd year – more<br>than 30 credits<br>earned | Base Amount<br>(may be<br>subsidized or<br>unsubsidized)<br>up to \$3,500 per<br>year<br>up to \$4,500 per<br>year | Additional<br>Unsubsidized<br>Amount<br>up to \$6,000 per<br>year<br>up to \$6,000 per<br>year | Total Subsidized<br>and<br>Unsubsidized<br>Amount<br>up to \$9,500 per<br>year<br>up to \$10,500 per<br>year |

# **Third Requirement**

# Log-In on your Cunyfirst

← → C 🙀 https://ssologin.cuny.edu

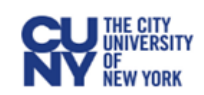

## **CUNY** Login

Log in with your <u>CUNY Login credentials</u> If you do not have a CUNYfirst account, see the <u>FAQs</u>.

| Username                                                  |           |
|-----------------------------------------------------------|-----------|
| Password                                                  |           |
| Log in                                                    |           |
|                                                           |           |
| New User   Forgot Username   Forgot Password   Manage you | r Account |

#### PROTECT YOUR PERSONAL INFORMATION AND PRIVACY

ONLY enter your CUNY Login password on CUNY Login websites (ssologin.cuny.edu and login.cuny.edu). NEVER share it with others or enter your CUNY Login password elsewhere without the approval of your campus IT department. More information on CUNY's policies regarding user accounts and credentials can be found in the <u>Acceptable Use of Computer</u> <u>Resources Policy</u>.

Note: Please do not bookmark this page.

# https://ssologin.cuny.edu/

## CUNYFIRST

CUNVEIDST MENU

After logging into your Cunyfirst, Go to "Student Center"

## Then proceed to "Direct Loan Processing Form"

| oon mento                                                                                                    |                                                                    |                                               |
|----------------------------------------------------------------------------------------------------|--------------------------------------------------------------------|-----------------------------------------------|
| <ul> <li><u>Campus Solutions</u></li> <li><u>Human Capital Manage</u></li> <li><u>Student Center</u></li> <li><u>CUNY Alert Preference</u></li> <li><u>CUNY Alert Subscription</u></li> <li><u>NYS Voter Registration</u></li> <li><u>NYS Voter Registration</u></li> <li><u>My Personalizations</u></li> <li><u>CUNY IT Help</u></li> </ul> | ement<br>is<br>on<br>I<br>Form                                     |                                               |
| Academics                                                                                                    |                                                                    | SEARCH FOR CLASSES                            |
| Search<br>Plan<br>Enroll<br>My Academics<br>Request Official Transcript                                                                                                    | (i) You are not enrolled in classes.<br>enrollment shopping cart ▶ | <ul> <li>Holds</li> <li>To Do List</li> </ul> |
| other academic 🔻 🛞                                                                                                    |                                                                    | Milestones                                    |
| ▼ Finances                                                                                                    |                                                                    | Enrollment Dates                              |
| My Account<br>Account Inquiry                                                                                                    | *Institution Borough of Manhattan CC 🔻                             | Advisor                                       |
| Financial Aid<br>View Financial Aid<br>Accept/Decline Awards                                                                                                    | (i) You have no outstanding charges at this time.                  | Important Links                               |
| Direct Loan Processing Form<br>Supplement Form<br>other financial                                                                                                    | enroll/manage payment plan make a payment                          | FAFSA<br>FERPA<br>CUNY.edu                    |

# **Financial Aid Important Dates**

| ACADEMIC<br>YEAR | FAFSA/TAP<br>OPEN-DATE | FAFSA/TAP<br>DEADLINE |
|------------------|------------------------|-----------------------|
| 2019-2020        | Oct. 1, 2018           | June 30, 2020         |
| 2020-2021        | Oct. 1, 2019           | June 30, 2021         |

## **Deadline for Federal loans:**

Last day of classes in the semester

you wish to borrow.

## For example:

The deadline for a Fall loan will be the last day of classes within that Fall semester

## **Direct Loan Processing Form**

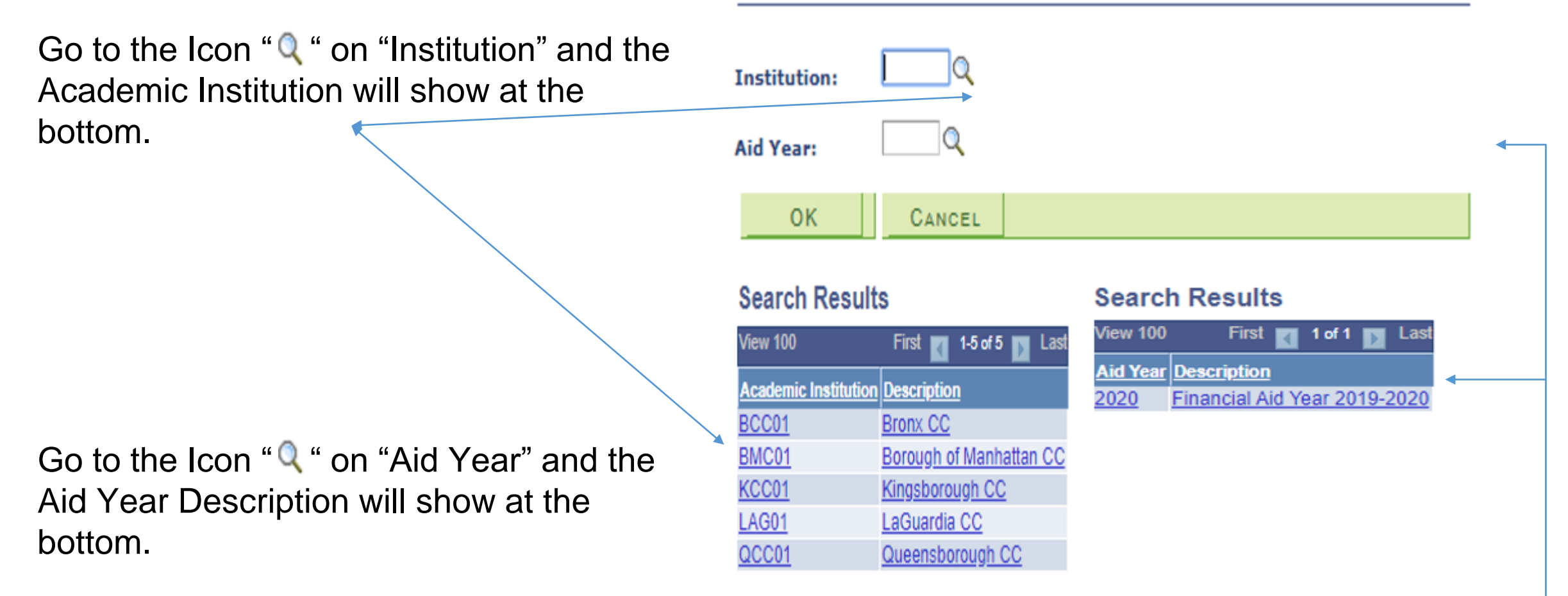

### Borrower information to be completed by student

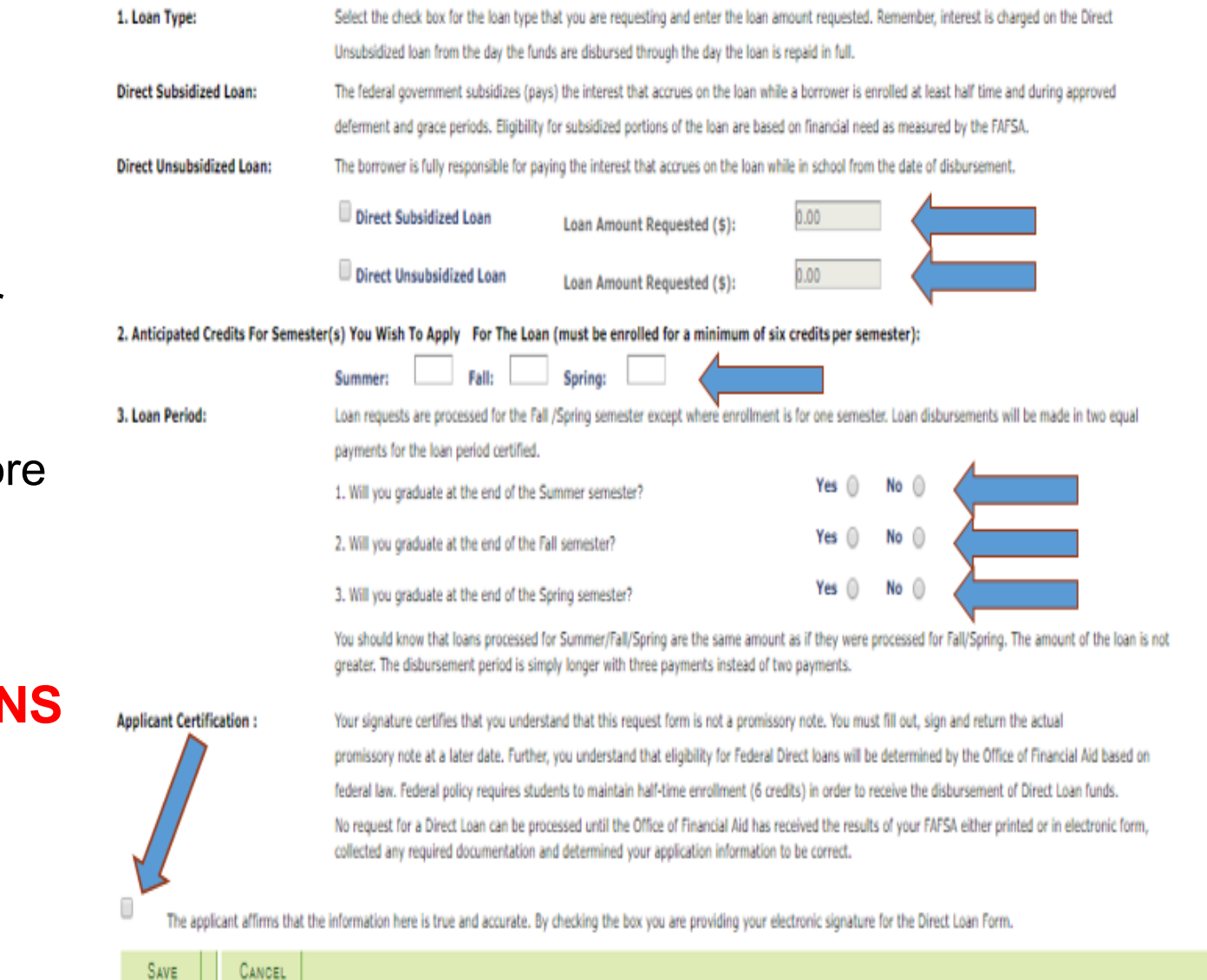

## <u>Type of Loans</u> <u>Direct Subsidized Ioan:</u> No interest is accumulated as long as you're taking 6 or

more credits.

Direct Unsubsidized loan: Interest is accumulated even if you're taking 6 or more credits.

# NOTE COMPLETE THE POINTED SECTIONS